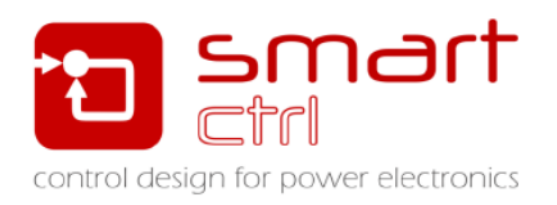

# SmartCtrl Ver.4.0

## マニュアル

Carlos III University of Madrid Mywayプラス株式会社

SmartCtrlVer.4.0 マニュアル Doc. No. 04410-A2-054A

Page. 1/162

2018/1/26

## 目次

| 1 | はじめに                                | 6    |
|---|-------------------------------------|------|
|   | 1.1 なぜ SmartCtrl なのか?               | . 6  |
| 2 | 2 プログラムレイアウト(Program Layout)        | 8    |
| 3 | 3 メインメニュー&ツールバーについて                 | . 11 |
|   | 3.1 Fileメニュー                        | . 11 |
|   | 3.2 デザインメニュー                        | . 12 |
|   | 3.3 View メニュー                       | . 12 |
|   | 3.4 Window メニュー                     | . 13 |
|   | 3.5 Tools メニュー                      | . 14 |
|   | 3.6 メインツールバー                        | . 14 |
|   | 3.7 View ツールバー                      | . 16 |
|   | 3.7.1 SmartContrl 追加伝達関数            | 18   |
| 4 | ・ サンプル回路によるトポロジ設計                   | .21  |
|   | 4.1 DC-DC パワーステージ及び制御設計             | . 21 |
|   | 4.2 DC-DC コンバータ シングルループ             | . 27 |
|   | 4.3 DC-DC コンバータピーク電流制御              | . 30 |
|   | 4.4 DC-DC コンバータ平均電流制御               | . 33 |
|   | 4.5 力率改善(Power Factor Corrector)    | . 38 |
|   | 4.5.1 Power Stage                   | 45   |
|   | 4.5.2 Graphic panels                | 46   |
|   | 4.5.2.1 三角波発生器と内部位相補償器              | . 47 |
|   | 4.5.2.2 主回路電流                       | . 47 |
|   | 4.5.2.3 整流電圧と外部位相補償器の出力             | . 48 |
|   | 4.5.3 マルチプライヤ                       | 49   |
|   | 4.5.3.1 マルチプライヤ                     | . 49 |
|   | 4.5.3.2 UC3854A multiplier          | . 49 |
| 5 | 5 一般的なトポロジの設計                       | . 51 |
|   | 5.1 s-domain モデルエディタ                | 51   |
|   | 5.1.1 s-domain モデル(数式エディタ)          | 52   |
|   | 5.1.1.1 .txt ファイルを使用した周波数応答データの読み込み | . 52 |
|   | 5.1.2 s-domain(数式エディタ)              | 57   |
|   | 5.1.2.1 s-domain (数式エディタ) VMC       | . 57 |
|   | 5.1.2.2 s-domain(数式エディタ)CMC         | . 60 |
|   | 5.1.3 S-domain model(多項式係数)         | 63   |

|                                                                                                    | 5.1.3.1 Plant Wizard                                                                                                    | .64                                                                                                    |
|----------------------------------------------------------------------------------------------------|----------------------------------------------------------------------------------------------------|----------------------------------------------------------------------------------------------------|
| 6 —                                                                                                    | 般的な制御システムの設計                                                                                                    | .67                                                                                                    |
| 6.1                                                                                                    | プラントの設計(関数エディタ)                                                                                                    | 67                                                                                                    |
| 6.2                                                                                                    | センサの設計(関数エディタ)                                                                                                    | 69                                                                                                    |
| 7 D(                                                                                                    | C-DC プラント                                                                                                    | .71                                                                                                    |
| 7.1                                                                                                    | 降圧(Buck)                                                                                                    | 71                                                                                                    |
| 7.2                                                                                                    | 昇圧(Boost)                                                                                                    | 73                                                                                                    |
| 7.3                                                                                                    | 昇降圧(Buck-Boost)                                                                                                    | 76                                                                                                    |
| 7.4                                                                                                    | Flyback(フライバック)                                                                                                    | 79                                                                                                    |
| 7.5                                                                                                    | Forward(フォワード)                                                                                                    | 81                                                                                                    |
| 8 セ                                                                                                    | ンサ                                                                                                    | 85                                                                                                    |
| 8.1                                                                                                    | 分圧器(Voltage Divider)                                                                                                    | 85                                                                                                    |
| 8.2                                                                                                    | 組み込み型分圧器(Embedded Voltage Divider)                                                                                                    | 85                                                                                                    |
| 8.3                                                                                                    | 絶縁電圧センサ(Isolated Voltage Sensor)                                                                                                    | 86                                                                                                    |
| 8.4                                                                                                    | 抵抗センサ(力率改善)Resistive Sensor(Power Factor Corrector)                                                                                                    | 86                                                                                                    |
| 8.5                                                                                                    | 抵抗センサ(ピーク電流モード制御)Resistive Sensor(Peak Current M                                                                                                    | ode                                                                                                    |
| Cont                                                                                                    | rol)                                                                                                    | 87                                                                                                    |
| 8.6                                                                                                    | ホールセンサ(Hall effect Sensor)                                                                                                    | 87                                                                                                    |
|                                                                                                    |                                                                                                    |                                                                                                    |
| 8.7                                                                                                    | 電流センサ(Current Sensor)                                                                                                    | 88                                                                                                    |
| 8.7<br>9 <del>E</del>                                                                                            | 電流センサ(Current Sensor)<br>ジュレータ                                                                                                    | 88<br>89                                                                                                    |
| 8.7<br>9 <del>E</del><br>9.1                                                                                     | 電流センサ(Current Sensor)<br>ジュレータ<br>モジュレータ(ピーク電流制御)                                                                                                    | 88<br>89<br>89                                                                                                    |
| 8.7<br>9 <del>€</del><br>9.1<br>9.2                                                                              | 電流センサ(Current Sensor)<br>ジュレータ<br>モジュレータ(ピーク電流制御)<br>モジュレータ(PWM)                                                                                                    | 88<br>89<br>89<br>89                                                                                                    |
| 8.7<br>9 モ<br>9.1<br>9.2<br>10 補                                                                                 | 電流センサ(Current Sensor)<br>ジュレータ<br>モジュレータ(ピーク電流制御)<br>モジュレータ(PWM)                                                                                                    | 88<br>89<br>89<br>89<br>.91                                                                                               |
| 8.7<br>9 モ<br>9.1<br>9.2<br>10 補<br>10.1                                                                         | 電流センサ(Current Sensor)<br>ジュレータ<br>モジュレータ(ピーク電流制御)<br>モジュレータ(PWM)<br>償器<br>シングルループもしくは内部ループ(Single loop or inner loop)                                                                                                    | 88<br>.89<br>.89<br>.89<br>.91<br>.91                                                                                     |
| 8.7<br>9 モ<br>9.1<br>9.2<br>10 補<br>10.1<br>10                                                                   | 電流センサ(Current Sensor)<br>ジュレータ<br>モジュレータ(ピーク電流制御)<br>モジュレータ(PWM)<br>償器<br>シングルループもしくは内部ループ(Single loop or inner loop)<br>1.1 Type3 補償器                                                                                                    | 88<br>.89<br>.89<br>.91<br>.91<br>.91                                                                                     |
| 8.7<br>9 モ<br>9.1<br>9.2<br>10 補<br>10.1<br>10<br>10                                                             | 電流センサ(Current Sensor)<br>ジュレータ<br>モジュレータ(ピーク電流制御)<br>モジュレータ(PWM)<br>償器<br>シングルループもしくは内部ループ(Single loop or inner loop)<br>1.1 Type3 補償器<br>1.2 Type3 非減衰補償器(Type3 Compensator unattenuated)                                                                                                    | 88<br>. 89<br>. 89<br>. 91<br>. 91<br>. 91<br>. 91                                                                        |
| 8.7<br>9 モ<br>9.1<br>9.2<br>10 補<br>10.1<br>10<br>10<br>10                                                       | <ul> <li>電流センサ(Current Sensor)</li></ul>                                                                                                    | 88<br>.89<br>.89<br>.91<br>.91<br>.91<br>.91<br>.91<br>.92                                                                |
| 8.7<br>9 モ<br>9.1<br>9.2<br>10 補<br>10.1<br>10<br>10<br>10<br>10                                                 | <ul> <li>電流センサ(Current Sensor)</li></ul>                                                                                                    | 88<br>.89<br>.89<br>.91<br>.91<br>.91<br>.91<br>.91<br>.92<br>.93                                                         |
| 8.7<br>9 モ<br>9.1<br>9.2<br>10 補<br>10.1<br>10<br>10<br>10<br>10<br>10                                           | <ul> <li>電流センサ(Current Sensor)</li></ul>                                                                                                    | 88<br>.89<br>.91<br>.91<br>.91<br>.91<br>.91<br>.92<br>.93<br>.94                                                         |
| 8.7<br>9 モ<br>9.1<br>9.2<br>10 補<br>10.1<br>10<br>10<br>10<br>10<br>10                                           | 電流センサ(Current Sensor)<br>ジュレータ<br>モジュレータ(ピーク電流制御)<br>モジュレータ(PWM)<br>信器<br>シングルループもしくは内部ループ(Single loop or inner loop)<br>1.1 Type3 補償器<br>1.2 Type3 非減衰補償器(Type3 Compensator unattenuated)<br>1.3 Type2の補償器(Type2 Compensator)<br>1.4 Type2の非減衰補償器(Type2 Compensator unattenuated)<br>1.5 PI 補償器 (PI Compensator unattenuated)                                                           | 88<br>.89<br>.91<br>.91<br>.91<br>.91<br>.91<br>.92<br>.93<br>.94<br>.94                                                  |
| 8.7<br>9 モ<br>9.1<br>9.2<br>10 補<br>10.1<br>10<br>10<br>10<br>10<br>10<br>10.2                                   | 電流センサ(Current Sensor)<br>ジュレータ<br>モジュレータ(ピーク電流制御)<br>モジュレータ(PWM)<br>償器<br>シングルループもしくは内部ループ(Single loop or inner loop)<br>1.1 Type3 補償器<br>1.2 Type3 非減衰補償器(Type3 Compensator unattenuated)<br>1.3 Type2 の補償器(Type2 Compensator)<br>1.4 Type2 の非減衰補償器(Type2 Compensator unattenuated)<br>1.5 PI 補償器 (PI Compesator)<br>1.6 PI 補償器非減衰型(PI Compensator unattenuted)<br>2 アウターループとピーク電流モード制御 | 88<br>.89<br>.91<br>.91<br>.91<br>.91<br>.91<br>.92<br>.93<br>.94<br>.94<br>.95                                           |
| 8.7<br>9 モ<br>9.1<br>9.2<br>10 補<br>10.1<br>10<br>10<br>10<br>10<br>10<br>10.2<br>10                             | <ul> <li>電流センサ(Current Sensor)</li></ul>                                                                                                    | 88<br>.89<br>.91<br>.91<br>91<br>91<br>92<br>93<br>94<br>94<br>95<br>95                                                   |
| 8.7<br>9 モ<br>9.1<br>9.2<br>10 補<br>10.1<br>10<br>10<br>10<br>10<br>10<br>10<br>10<br>2<br>10<br>10              | <ul> <li>電流センサ(Current Sensor)</li></ul>                                                                                                    | 88<br>.89<br>.91<br>.91<br>.91<br>.91<br>.91<br>.91<br>.91<br>.91<br>.92<br>.93<br>.94<br>.95<br>.95<br>.96               |
| 8.7<br>9 モ<br>9.1<br>9.2<br>10 補<br>10.1<br>10<br>10<br>10<br>10<br>10<br>10<br>10<br>10<br>10<br>10             | <ul> <li>電流センサ(Current Sensor)</li></ul>                                                                                                    | 88<br>.89<br>.91<br>.91<br>.91<br>.91<br>.91<br>.91<br>.91<br>.91<br>.92<br>.93<br>.94<br>.95<br>.95<br>.95<br>.96<br>.97 |
| 8.7<br>9 モ<br>9.1<br>9.2<br>10 補<br>10.1<br>10<br>10<br>10<br>10<br>10<br>10<br>10<br>10<br>10<br>10<br>10<br>10 | <ul> <li>電流センサ(Current Sensor)</li></ul>                                                                                                    | 88<br>89<br>89<br>91<br>91<br>91<br>91<br>91<br>92<br>93<br>94<br>95<br>95<br>95<br>95<br>97<br>97                        |

| 10.2.6 Type2補償器非減衰型(Type2 Compensator unattenuated)                                                                                                    |
|----------------------------------------------------------------------------------------------------|
| 10.2.7 PI 補償器(PI Compemsator)99                                                                                                    |
| 10.2.8 PI 補償器非減衰型(PI Compensator unattenuated)                                                                                                    |
| 11 グラフィックとテキストパネル101                                                                                                    |
| 11.1 ボード線図(Bode plots)101                                                                                                    |
| 11.2 ナイキスト線図(Nuquist diagram)103                                                                                                    |
| 11.3 過渡応答プロット(Transient response plot)                                                                                                    |
| 11.4 定常状態波形(Steady-state waveform)108                                                                                                    |
| 11.5 テキストパネル 110                                                                                                    |
| 12 ソリューションマップ112                                                                                                    |
| 13 数式エディタ114                                                                                                    |
| 13.1 エディタボックス 118                                                                                                    |
| 14 インポートとエクスポート119                                                                                                    |
| 14.1 エクスポート                                                                                                    |
| 14.1.1 伝達関数のエクスポート119                                                                                                    |
| 14.1.2 PSIMへのエクスポート 120                                                                                                    |
| 14.1.2.1 PSIM へのエクスポート(回路図) 🏼 Export to PSIM(Schematic                                                                                                    |
|                                                                                                    |
|                                                                                                    |
| 14.1.2.2 PSIM(パラメータファイル)へのエクスポート 🖻 Export to                                                                                                    |
| 14.1.2.2 PSIM(パラメータファイル)へのエクスポート 🖻 Export to<br>PSIM(Update parameters file)124                                                                                                    |
| 14.1.2.2 PSIM(パラメータファイル)へのエクスポート Export to<br>PSIM(Update parameters file)124<br>14.1.2.3 パラメータファイルの更新 <sup>1</sup> Update parameters file                                                                                                    |
| 14.1.2.2 PSIM(パラメータファイル)へのエクスポート<br>Export to<br>PSIM(Update parameters file)                                                                                                    |
| <ul> <li>14.1.2.2 PSIM(パラメータファイル)へのエクスポート Export to PSIM(Update parameters file)</li></ul>                                                                                                    |
| <ul> <li>14.1.2.2 PSIM(パラメータファイル)へのエクスポート Export to PSIM(Update parameters file)</li></ul>                                                                                                    |
| <ul> <li>14.1.2.2 PSIM(パラメータファイル)へのエクスポート Export to PSIM(Update parameters file)</li></ul>                                                                                                    |
| 14.1.2.2 PSIM(パラメータファイル)へのエクスポート Export to<br>PSIM(Update parameters file)                                                                                                    |
| 14.1.2.2       PSIM(パラメータファイル)へのエクスポート       Export to         PSIM(Update parameters file)       124         14.1.2.3       パラメータファイルの更新       Update parameters file       124         14.1.3       過渡応答のエクスポート(Export transient responses)       124         14.1.4       エクスポートグローバル(Export Global)       126         14.1.5       波形のエクスポート(Export waveforms)       127         14.1.6       FPGA へのエクスポート(Export to FPGA)       129         14.2       インポート(マージ)       130         14.2.1       関数の追加(Add Function)       131                                                                                                    |
| 14.1.2.2       PSIM(パラメータファイル)へのエクスポート       Export to         PSIM(Update parameters file)       124         14.1.2.3       パラメータファイルの更新       Update parameters file       124         14.1.3       過渡応答のエクスポート(Export transient responses)       124         14.1.4       エクスポートグローバル(Export Global)       126         14.1.5       波形のエクスポート(Export waveforms)       127         14.1.6       FPGA へのエクスポート(Export to FPGA)       129         14.2.1       関数の追加(Add Function)       131         14.2.2       機能の変更(Modify Function)       133                                                                                                    |
| 14.1.2.2       PSIM(パラメータファイル)へのエクスポート       Image: Export to PSIM(Update parameters file)         14.1.2.3       パラメータファイルの更新       Update parameters file       124         14.1.3       過渡応答のエクスポート(Export transient responses)       124         14.1.4       エクスポートグローバル(Export Global)       126         14.1.5       波形のエクスポート(Export waveforms)       127         14.1.6       FPGA へのエクスポート(Export to FPGA)       129         14.2.1       関数の追加(Add Function)       131         14.2.2       機能の変更(Modify Function)       133         15       設計手法       135                                                                                                    |
| 14.1.2.2       PSIM(パラメータファイル)へのエクスポート       Export to         PSIM(Update parameters file)       124         14.1.2.3       パラメータファイルの更新       Update parameters file       124         14.1.3       過渡応答のエクスポート(Export transient responses)       124         14.1.4       エクスポートグローバル(Export Global)       126         14.1.5       波形のエクスポート(Export waveforms)       127         14.1.6       FPGA へのエクスポート(Export to FPGA)       129         14.2.1       関数の追加(Add Function)       131         14.2.2       機能の変更(Modify Function)       133         15       設計手法       136         15.1       K-factor Method       136                                                                                                    |
| 14.1.2.2       PSIM(パラメータファイル)へのエクスポート       Export to         PSIM(Update parameters file)       124         14.1.2.3       パラメータファイルの更新       Update parameters file       124         14.1.2.3       パラメータファイルの更新       Update parameters file       124         14.1.3       過渡応答のエクスポート(Export transient responses)       124         14.1.4       エクスポートグローバル(Export Global)       126         14.1.5       波形のエクスポート(Export waveforms)       127         14.1.6       FPGA へのエクスポート(Export to FPGA)       129         14.2.1       関数の追加(Add Function)       131         14.2.2       機能の変更 (Modify Function)       133         15       設計手法       136         15.1       K-factor Method       136         15.2       Kplus 法       137                                                                           |
| 14.1.2.2       PSIM(パラメータファイル)へのエクスポート       Image: Export to PSIM(Update parameters file)         124       14.1.2.3       パラメータファイルの更新       Update parameters file       124         14.1.2.3       パラメータファイルの更新       Update parameters file       124         14.1.3       過渡応答のエクスポート(Export transient responses)       124         14.1.4       エクスポートグローバル(Export Global)       126         14.1.5       波形のエクスポート(Export waveforms)       127         14.1.6       FPGA へのエクスポート(Export to FPGA)       129         14.2       インポート(マージ)       130         14.2.1       関数の追加(Add Function)       131         14.2.2       機能の変更(Modify Function)       133         15       設計手法       135         15.1       K-factor Method       136         15.2       Kplus 法       137         15.3       マニュアル法       138 |
| 14.1.2.2       PSIM(パラメータファイル)へのエクスポート       Export to         PSIM(Update parameters file)       124         14.1.2.3       パラメータファイルの更新       Update parameters file       124         14.1.3       過渡応答のエクスポート(Export transient responses)       124         14.1.4       エクスポートグローバル(Export Global)       126         14.1.5       波形のエクスポート(Export dlobal)       126         14.1.6       FPGA へのエクスポート(Export to FPGA)       129         14.2.1       関数の追加(Add Function)       130         14.2.2       機能の変更(Modify Function)       133         15.1       K-factor Method       136         15.2       Kplus 法       137         15.3       マニュアル法       138         15.4       PI チューニング       135                                                                                                    |

| 15.5  | 単一ポールチューニング(Single Pole tuning) | 141    |
|-------|---------------------------------|--------|
| 16 パラ | ラメトリックスイープ                      | 142    |
| 16.1  | 入力パラメータパラメトリックスイープ              | 142    |
| 16.2  | 補償器コンポーネントパラメータスイープ             | 145    |
| 16.3  | 補償器コンポーネントパラメータスイープ(ソースコードパラメ-  | -ターパラメ |
| トリ    | ック)                             | 146    |
| 17 デ  | ジタル制御                           | 147    |
| 17.1  | デジタル制御の概要                       | 147    |
| 17.2  | デジタル設定                          | 154    |
| 17.3  | デジタル制御におけるパラメータスイープ             | 156    |
| 18 周波 | 波数設定                            | 158    |
| 19 レー | イアウトの設定                         | 159    |
| 20 Wa | arehouse                        |        |

## 1 はじめに

### 1.1 なぜ SmartCtrl なのか?

SmrtCtrl はパワーエレクトロニクス向けの制御設計ツールです。様々な制御対象(プラント)の制御 ループ設計のために、使いやすいユーザーインターフェースを備えています。

SmartCtrl にはパワーエレクトロニクス回路で頻繁に使用される異なる DC-DC トポロジーや AC-DC コンバータ、インバータ、モータードライブなどが事前にプラントとして登録されており、伝達関数モデル を用いて定義されています。

またテキストファイルにより任意のプラントを伝達関数としてインポートすることも可能です。これにより どのようなシステムに対しても柔軟に最適化された制御ループ設計が行えます。

制御系設計の初期設定を簡単にするためのツールとして、SmartCtrl にはソリューションマップという 安定性を評価し可視化するツールが備わっています。ソリューションマップは選択されたプラント、センサ ー、レギュレータに基づいて、安定な系を実現することができるクロスオーバ周波数と位相余裕の範囲を 図示します。

ユーザーが図上の安定した解の領域からクロスオーバ周波数と位相余裕を選択すると、レギュレータ のパラメータが自動的に決定され、以後の検討の初期値とすることができます。これらの特性を最適化 するためにユーザーは各種パラメータをダイナミックに変更することができ、変更結果は各特性 図にリアルタイムに反映されます。

#### 主な特徴

- ✓良く使われる DC-DC コンバーター,PFC(力率補正)コンバーター,センサー,レギュレータの伝 達関数は予め登録されています。
- ✓ DC-DC コンバータのための様々な制御方法をサポートしています。

○ シングルループコンバータ:電圧制御、電流制御

- ピーク電流制御
- ダブル制御ループ構造:平均電流制御をもつ2つの入れ子になった制御ループ

✓下記手法によりどのようなコントローラの制御設計も可能です。

○ 基本的なモデルを使ったコンバータのモデリングが可能です。

- テキストファイルにて周波数応答のデータをインポートします。
- 数式エディタにて伝達関数を定義します。
- ✓一般的な制御システムを設計する機能があります。
- √デジタル制御も可能です。
- ✓安定した解の領域を見積もれるソリューションマップがあります。

SmartCtrlVer.4.0 マニュアル Doc. No. 04410-A2-054A ✓システムパラメータの感度解析ができます。

✓周波数応答(ボード線図やナイキスト図)、過渡応答、定常状態の波形はリアルタイムで更新 されます。

✓テキストファイル(.txt)による伝達関数のインポート、エクスポートが可能です。

## 2 プログラムレイアウト(Program Layout)

SmartCtrl を立ち上げると次の四分割された画面が現れ、使用可能なオプションが表示され、使用したいものを選択できます。

| File Design Options View Tools Warehouse Window Help          |
|---------------------------------------------------------------|
|                                                               |
| 0 0 0 0 0 0 0 0 0 0 0 0 0 0 0 0 0 0 0                         |
| 1999 1991 1991 1991 1991 1991 1991 199                        |
| Control3                                                      |
| Smatter                                                       |
| Design a predefined topology     Open a                       |
| DC-DC power stage and 1 address the 4                         |
| DC-DC converter - Single loop<br>Voltage Mode Control or ADMC |
| DC-DC converter<br>Peak current mode control                  |
| DCDC converter<br>Average Current Mode Control                |
| PFC Boost converter                                           |
| - Design a generic topology                                   |
| edomain model editor 2                                        |
| Import frequency response data                                |
|                                                               |

図 2-1 立ち上げ時画面

1.登録済みトポロジ(回路)での設計

このオプションを使うと、汎用性のあるパワーコンバータの制御回路設計が簡単にで きます。ガイド手順に沿って、ユーザーは何種類かの制御手法から選択することができ ます。

- ✓ 4.1 DC-DC パワーステージ及び制御設計
- ✓ 4.2 DC-DC コンバータ シングルループ

電流制御、電圧制御と2種類の違った制御手法が使用可能です。

- ✓ 4.3 DC-DC コンバータピーク電流制御
- ✓ 4.4 DC-DC コンバータ平均電流制御

二つの入れ子になったループが平均電流制御では必要になります。

外側のループは電圧制御ループ、内側は電流制御ループとなります。

✓ 4.5 力率改善(Power Factor Corrector)

### 2. 一般的なトポロジでの設計

このオプションでは次の二種類の方法でコンバータの設計をすることができます。

✓ 5.1 s-domain モデルエディタ

✓ 5.1.1.1 .txt ファイルを使用した周波数応答データの読み込み

### 3. 一般的な制御システムの設計 – 数式エディタ

SmartCtrlVer.4.0 マニュアル Doc. No. 04410-A2-054A SmartCtrl では数式エディタによりシステム全体を定義できるようなオプションが あります。また、例えば温度制御、モータードライブ等の特性を考慮しない制御問題 設計過程ににおいてもユーザーをサポートします。

4. Open...

| Default file :          | 範例回路を開きます。                    |
|-------------------------|-------------------------------|
| Recently saved file:    | ユーザが過去に保存したファイルを開きます。         |
| Previously saved file : | ユーザが以前設計していたファイルのあるフォルダ       |
|                         | を開きます。                        |
| Sample design:          | 以前に保存された SmartCtrl の範例フォルダーを開 |
|                         | きます。                          |

選択されたオプションにかかわらず一旦コンバータの定義が完了しましたら プログラムのメインウィンドウが表示されます。メインウィンドウにあるメニューは いくつかに分かれており、それらについて簡単に説明します。

ドロップダウンメニューの一部は次のようになります。

| File      | ファイノ                                                                                 | レの操作(イン                                                                                                    | ∨ポート,エクスポート等)プリンタの設定及び印刷                                                                                                    |
|-----------|--------------------------------------------------------------------------------------|----------------------------------------------------------------------------------------------------|----------------------------------------------------------------------------------------------------|
|           | オプシ                                                                                  | ョンの設定を                                                                                                    | 行います。                                                                                                    |
| Design    | SmartC                                                                               | trl ライブラ !                                                                                                    | 」の入力データの修正、デジタル制御設定とパラメ                                                                                                    |
|           | ータ振                                                                                  | りができます                                                                                                    | -<br>•                                                                                                    |
| View      | 画面表示                                                                                 | 帚する要素の                                                                                                    | 選択を行えます。                                                                                                    |
| Window    | ウィント                                                                                 | 「ウを生成、                                                                                                    | 配置、分割する機能です。                                                                                                    |
| Help      | SmartCt                                                                              | rlのヘルプて                                                                                                    | ぎす。                                                                                                    |
| main ツー   | ルバー                                                                                  | 各々のアイ                                                                                                    | コンを左クリックすることで通常使われるプログラ                                                                                                    |
|           |                                                                                      | ム関数に迅                                                                                                    | 速にアクセスできます。                                                                                                    |
| View ツー   | ルバー                                                                                  | アイコンは                                                                                                    | 表示されている各要素をすぐに選択できます。                                                                                                    |
| Status バ- | -                                                                                    | オープンル                                                                                                    | ープ制御設計(クロス周波数、位相マージン、ス                                                                                                    |
|           |                                                                                      | イッチング                                                                                                    | 「周波数の減衰)の重要なパラメータを表示してい                                                                                                    |
|           |                                                                                      | ます。                                                                                                    |                                                                                                    |
| 補償器設計     | †手法                                                                                  | ソリューシ                                                                                                    | ョンマップと同様に3種類の補償器計算方法があり                                                                                                    |
|           |                                                                                      | ます。                                                                                                    |                                                                                                    |
| グラフィック    | レテキス                                                                                 | <b>、トパネル</b>                                                                                                    | システムに最も関連した情報を含んでいます:                                                                                                    |
|           |                                                                                      |                                                                                                    | 周波数応答、ポールプロット、過渡応答、入力デ                                                                                                    |
|           |                                                                                      |                                                                                                    | ータ、設計されたレギュレータ構成要素などで                                                                                                    |
|           |                                                                                      |                                                                                                    | す。各ウィンドウで右クリックをすると help ヘア                                                                                                    |
|           | File<br>Design<br>View<br>Window<br>Help<br>main ツー<br>View ツー<br>Status バー<br>補償器設計 | File     ファイル       オプシ:     オプシ:       Design     SmartCr       一タ振     ●       View     画面表示       Window     ウィント       Help     SmartCr       main     ツールバー       View     ツールバー       Status     バー       補償器設計手法     グラフィックとテキス | File       ファイルの操作(イン<br>オプションの設定を         力esign       SmartCtrl ライブラロ<br>ータ振りができます         View       画面表示する要素の         Window       ウィンドウを生成、         Help       SmartCtrl のヘルプで         main ツールバー       各々のアイ<br>ム関数に迅         View ツールバー       アイコンは         Status バー       オープンル<br>イッチング<br>ます。         補償器設計手法       ソリューシ<br>ます。         グラフィックとテキストパネル |

クセスできます。

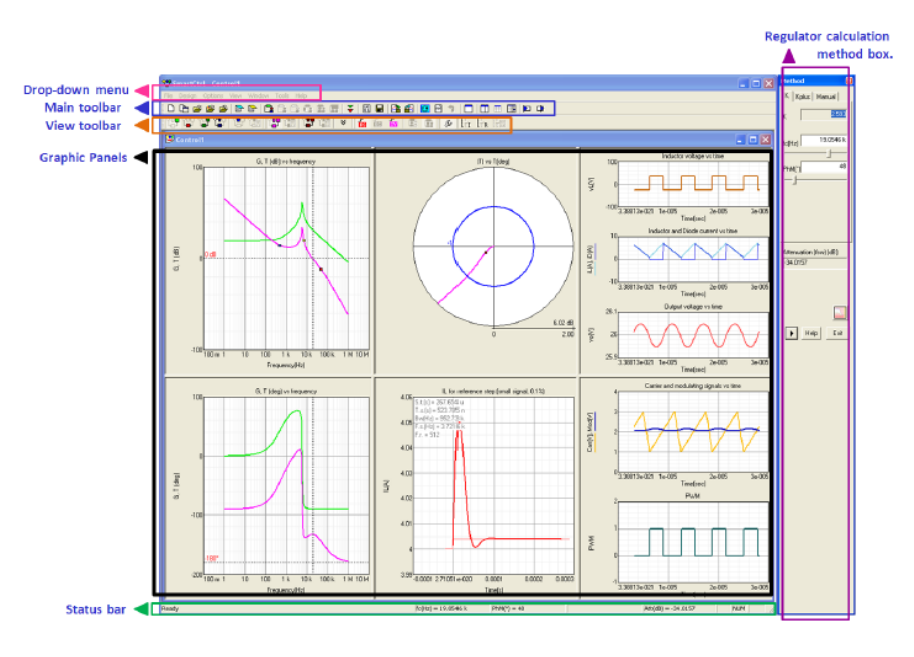

図 2-2 メインウィンドウ

## 3 メインメニュー&ツールバーについて

3.1 File メニュー

| 項目                                     | 内容                                                                                                    |
|----------------------------------------|----------------------------------------------------------------------------------------------------|
| New                                    | 新しい回路ウィンドウを作成します。(Ctrl+N)                                                                                   |
| New and initial dialog                 | 新しい回路ウィンドウの作成とイニシャルのダイアログボックスを表示します。                                                                        |
| Open                                   | 既存のSmartCtrl用保存ファイル.troを開きます。(Ctrl+O)                                                                       |
| Open sample designs                    | examplesフォルダ内のサンプルファイル.troを開きます。                                                                            |
| Close                                  | 回路ウィンドウを閉じます。                                                                                               |
| Save                                   | 現在の回路ファイルを保存します。(Ctrl+S)                                                                                    |
| Save as                                | 現在の回路ファイルを名前を変えて保存します。                                                                                      |
| Open txt files                         | .txtファイルを開いて中身の確認ができます。                                                                                     |
| Import (Merge)                         | 現在の特性ファイルに外部ファイルのデータをマージします。二つのファイルの<br>波形を合成できます。(Ctrl+E)                                                  |
| Export                                 | 以下の出力方法があります。                                                                                               |
| 1.Export to PSIM                       | 回路図とパラメータファイル、または更新されたパラメータファイルをPSIMへ<br>エクスポートします。                                                         |
| 2.Export transfer function to a file   | プラント、センサー、出力制御、補償器等の伝達関数のエクスポート                                                                             |
| 3.Export transient responses to a file | 電圧リファレンスのステップ、出力電流ステップ、入力電圧ステップの過渡<br>応答の出力                                                                 |
| 4.Export waveforms to a file           | インダクタの電圧及び電流、ダイオードの電圧電流、キャリア、変調信号、<br>PWMの定常状態波形の出力                                                         |
| Generate report                        | 設計結果をテキスト形式(.txtかnotepad)でファイルを作成します。<br>入力データとしては安定定常状態のDC動作点、プラント入力データ等<br>出力データとしては補償成分、ゼロクロス周波数、位相マージン等 |
| Print preview                          | 印刷のプレビューを表示します。                                                                                             |
| Print                                  | 印刷をします。                                                                                                    |
| Printer Setup                          | 印刷用プリンタの設定を行います。                                                                                            |
| Exit                                   | SmartCtrlを終了します。                                                                                            |

#### 表 1 ファイルメニューの項目及び内容

## 3.2 デザインメニュー

SmartCtrl デザインメニューには回路で使用できる要素が含まれています。

ライブラリは次のように分かれています。

### 表 2 デザインメニューの項目及び内容

| 項目                        | 内容                                                                                                    |
|---------------------------|----------------------------------------------------------------------------------------------------|
| Predefined<br>topologies  | SmartCtrllこ事前登録されている構成を選ぶことができます。AC-DCプラントやDC-DCの<br>シングルとダブルループなどです。                                         |
| Generic<br>Topology       | s-domainか.dat,.txt,.fraファイルを読み込むことで一般的なプラントの伝達関数の定義ができます。また、SmartCtrlによって閉ループ制御システムを設計するための登録済みのセンサや補償器も使えます。 |
| Generic Control<br>System | 組み込まれている数式エディタでプラントとセンサーの伝達関数を定義できます。<br>このユーザー定義のシステムで補償器の設計ができます。                                           |
| Modify Data               | 特性表示図を表示した状態で回路図のパラメータ変更を行いたい場合に選びます。                                                                         |
| Digital Control           | デジタルコントロールの設定の際にアクセスします。                                                                                      |
| Parametric<br>sweeps      | システムパラメータの感度解析ができます。<br>16.1 入力パラメータパラメトリックスイープ、16.2 補償器コンポーネントパラメ<br>ータスイープ、デジタル要素の三種類の違ったパラメータスイープがあります。    |
| Reset all                 | 現在表示中のシステムを全て初期化します。                                                                                          |

## 3.3 View メニュー

### 表 3 View メニューの項目及び内容

| 項目                    | 内容                                                                                                    |
|-----------------------|----------------------------------------------------------------------------------------------------|
| Comments              | 現在のシステムにメモなどを残したい場合にここへ記入し保存します。                                                                                                    |
| Loop                  | 特性表示画面を表示した状態で、特性を表示するループの選択をします。                                                                                                    |
| Transfer<br>functions | 特性表示画面を表示した状態で、ボード線図上に表示する伝達関数を選択します。<br>プラント伝達関数 G(s)<br>センサー伝達関数 K(s)<br>補償器伝達関数 R(s)<br>レギュレーター伝達関数なしの出力制御 A(s)<br>伝達関数の出力制御 T(s)<br>出力伝達関数の参照 CL(s)<br>デジタル補償器伝達関数<br>出力伝達関数のデジタル制御<br>出力伝達関数のデジタル基準 |

| Additional transfer function | 表示したい追加伝達関数を選択します。入力リプル除去比Gvv, 出力インピーダンスGvi<br>等。(詳細は3.7.1 SmartContrl 追加伝達関数を参照してください。)                                                                                                    |
|------------------------------|----------------------------------------------------------------------------------------------------|
| Additional t.f.<br>toolbar   | ツールバーに追加伝達関数を表示できます。<br>(3.7.1 SmartContrl 追加伝達関数を参照してください。)                                                                                                    |
| Transient                    | 特性表示をした状態で応答を選択します。過渡応答は次より選べます。<br>入力電圧ステップトランジェント<br>出力電流ステップトランジェント<br>リファレンスステップトランジェント                                                                                                    |
| Organize panels              | 各画面を表示した状態で、それぞれの表示パネルを整形します。Enhanceコマンドなど<br>で特性の図を大きくした状況からデフォルト表示へ戻る場合に選びます。                                                                                                    |
| Enhance                      | <ul> <li>ウィンドウをフルスクリーンで表示したい場合に選択します。</li> <li>ボード図(magnitudes) (Ctrl+Shift+U)</li> <li>ボード図(位相) (Ctrl+Shift+J)</li> <li>ナイキスト線図 (Ctrl+Shift+I)</li> <li>過渡応答図 (Ctrl+Shift+K)</li> <li>入力Data図 (Ctrl+Shift+O)</li> <li>出力(結果)図 (Ctrl+Shift+L)</li> </ul> |
| Input data                   | Viewの設計入力データ                                                                                                    |
| Output data                  | Viewの設計出力データ                                                                                                    |

## 3.4 Window メニュー

| 表 | 4 | Window メニューのP | 内容  |
|---|---|---------------|-----|
| _ |   |               | • - |

| 項目                        | 内容                        |
|---------------------------|---------------------------|
|                           |                           |
| New window                | 新しいウィンドウを作成します。           |
| Maximize active<br>window | 表示中のウィンドウを最大化します。         |
| Cascade                   | 複数のウィンドウを重ねて表示させます。       |
| Tile horizontal           | 複数のウィンドウを水平に並べて表示させます。    |
| Tile vertical             | 複数のウィンドウを垂直に並べて表示させます。    |
| Split                     | 特性図を任意の位置で分割して表示させます。     |
| Organize all              | 全ての特性図、文字をデフォルトの大きさに戻します。 |

3.5 Tools メニュー

### 表 5 Tools メニューの内容

| 項目                           | 内容                                                                                                    |
|------------------------------|----------------------------------------------------------------------------------------------------|
| 設定(Settings)                 | 周波数範囲の設定(周波数設定)、グラフやテキストパネルのデフォルト設定(レイアウトの設定)を再設定できます。                                                                       |
| 数式エディタ<br>(Equations Editor) | 数式エディタはSmartCtrlの組み込まれている数式エディタに直接アクセスできます。<br>数式エディタを使用して任意の伝達関数をプログラムでき周波数応答を出力するこ<br>できます。その後に必要であればインポートしボード線図上で可視化できます。 |

## 3.6 メインツールバー

|          | 新しい回路ウィンドウを作成します。                     |
|----------|---------------------------------------|
|          | 新しい回路ウィンドウの作成とイニシャルのダイアログボックスを開きます。   |
| <b>2</b> | 既存のSmartCtrl用保存ファイル.troを開きます。(Ctrl+O) |
| <b>2</b> | exmplesフォルダ内のサンプル、.troファイルを開きます。      |
| 2        | 回路ウィンドウを閉じます。                         |
|          | 設計結果をテキスト形式でまとめたファイルを作成します。           |
|          | コメントを表示します。                           |
|          | DC-DCコンバータ シングルループ                    |
| <b>C</b> | DC-DCコンバータ ピーク電流制御                    |
|          | DC/DC平均電流制御                           |

|          | PFC 昇圧型コンバータ                       |
|----------|------------------------------------|
|          | s-domainモデルエディターを使った一般的なトポロジー設計    |
|          | .txtファイルによる一般的なトポロジー設計             |
|          | 一般的な制御システムの設計をします。                 |
| ¥        | Data修正をします。                        |
| ¥        | Data修正をします。(レポート修正)                |
| 10<br>01 | デジタルレギュレータの計算開始のためのダイアログボックスを開きます。 |
|          | 現在の回路ファイルを保存します。                   |
| 2        | 伝達関数をファイルヘエクスポートします。               |
| <b>4</b> | 現在の回路ファイルとマージする伝達関数をインポートします。      |
| Ŧ        | PSIMへ回路をエクスポートします。                 |
| File     | PSIMへパラメータファイルをエクスポートします。          |
| <b>∲</b> | 回路のパラメータファイルを更新します。                |
|          | アクティブなウィンドウを最大化します。                |

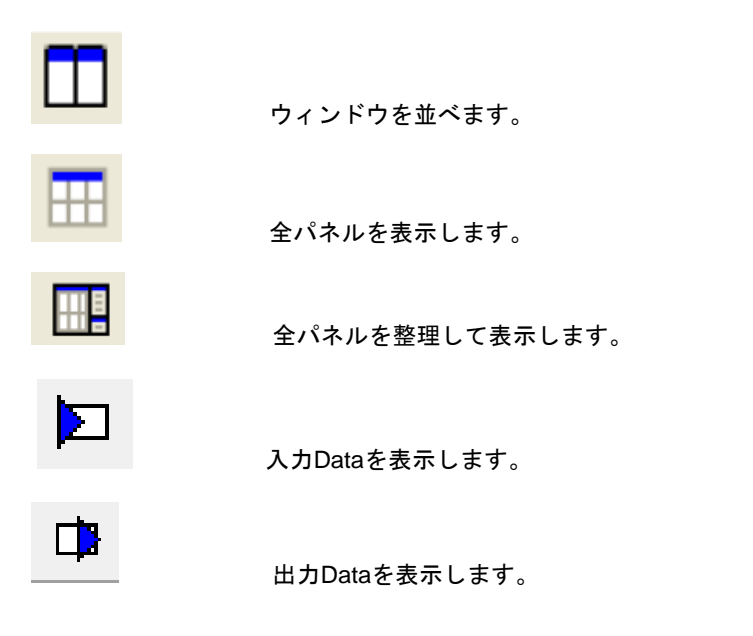

3.7 View ツールバー

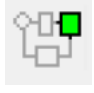

プラントの伝達関数の周波数応答(ボード線図)を表示します。

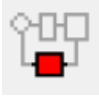

センサの伝達関数の周波数応答(ボード線図)を表示します。

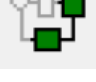

補償器伝達関数なしの出力制御の周波数応答(ボード線図)を表示します。

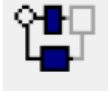

センサ補償器伝達関数の周波数応答(ボード線図)を表示します。

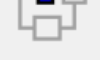

補償器伝達関数の周波数応答(ボード線図)を表示します。

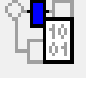

デジタル補償器伝達関数の周波数応答(ボード線図)を表示します。

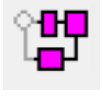

出力伝達関数への制御の周波数応答(ボード線図)を表示します。

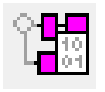

デジタル制御による出力伝達関数制御の周波数応答(ボード線図)を表示します。

SmartCtrlVer.4.0 マニュアル Doc. No. 04410-A2-054A

Page. 16/162

2018/1/26

| °∎∎         | 出力伝達関数に関して周波数応答(ボード線図)を表示します。          |
|-------------|----------------------------------------|
|             | デジタル制御による出力伝達関数に関して周波数応答(ボード線図)を表示します。 |
| 188         | リファレンスの電圧ステップによる過渡応答を表示します。            |
| <b>.</b>    | 出力電流ステップによる過渡応答の表示をします。                |
|             | 入力電圧ステップによる過渡応答の表示をします。                |
|             | インナーループの結果表示をします。                      |
| 器           | マウターループの結果を表示します                       |
| ß           |                                        |
| Ę⊥⊤         | 補償益計昇のIOOIDOXの表示                       |
| Et.         | パラメータスイープのパラメータ入力                      |
| ELR<br>Efin | パラメータスイープの補償器パラメータ                     |
|             | パラメータスイープのデジタルファクター                    |
| L136        | パラメータスイープのソースコード                       |

### 3.7.1 SmartContrl 追加伝達関数

| File            | Design | Options                | View          | Tools      | Warehouse                          | Window | / Help     |                                       |    |          |       |      |      |          |       |   |
|-----------------|--------|------------------------|---------------|------------|------------------------------------|--------|------------|---------------------------------------|----|----------|-------|------|------|----------|-------|---|
| : D             | 🖿 🖻    | 🏂 🍰 i                  |               | JE C       |                                    | 😫 📴 I  | <b>7</b> C | *                                     | ₹  | 10<br>01 | .   🖻 | File | 1    | <b>H</b> | 1   🗖 | ₽ |
| : 앱             | 199 29 | 1 î 1 î                | 27 22         | l în       | 18 11                              | 2월 (11 | *          | i i i i i i i i i i i i i i i i i i i | ÍD | ÍM       |       | &  H | ET R |          |       |   |
| G <sup>OL</sup> | ZOL GO | r Gor Go<br>vi iLio iD | L G<br>IVI VV | <b>Z</b> G | i G <b>Z</b><br>iLvi iLio <b>I</b> |        |            |                                       |    |          |       |      |      |          |       |   |

図 3-1 ツールバー伝達関数メニュー

灰色になっている伝達関数は設計に使用できません。伝達関数の定義は次のようになっています。

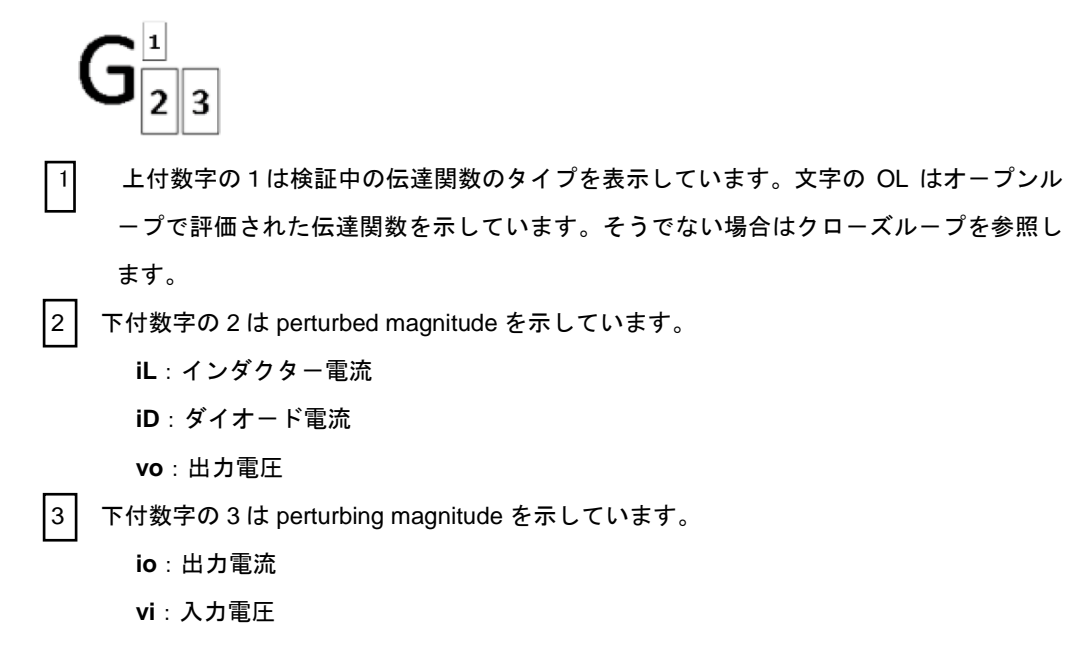

ここで追加される伝達関数は以下の通りとなります。

## オープンループ伝達関数

$$G_{vv}^{ol} = \frac{\widetilde{v}_o}{\widetilde{v}_i}$$
オープンループ入力リプル比

$$Z_o^{ol} = \frac{v_o}{\tilde{i}_o}$$
 オープンループ出力インピーダンス

$$G_{iLvi}^{ol} = rac{\widetilde{l}_{i}}{\widetilde{v}_{i}}$$
オープンループ入力電圧はインダクタ電流伝達関数へ

$$G_{iLio}^{ol} = \frac{\widetilde{i_L}}{\widetilde{i_o}}$$
オープンループ出力電流はインダクタ電流伝達関数へ

$$G_{iDvi}^{ol} = rac{\widetilde{l}_{D}}{\widetilde{v}_{i}}$$
オープンループ入力電圧はダイオード電流伝達関数へ

### クローズドループ伝達関数

$$\begin{split} G_{w} &= \frac{\tilde{v}_{o}}{\tilde{v}_{i}} \\ & & & & \\ \mathcal{Z}_{o} &= \frac{\widetilde{v}_{o}}{\tilde{i}_{o}} \\ & & & & \\ \mathcal{J}_{u} &= -\vec{x} \ddot{v}_{u} - \vec{y} \\ & & & & \\ \mathcal{J}_{u} &= -\vec{y} \\ & & & \\ \mathcal{J}_{u} &= \frac{\widetilde{i}_{b}}{\tilde{v}_{i}} \\ & & & & \\ \mathcal{J}_{u} &= -\vec{x} \ddot{v}_{u} - \vec{y} \\ & & & \\ \mathcal{J}_{u} &= \vec{y} \\ & & \\ \mathcal{J}_{u} &= \frac{\widetilde{i}_{b}}{\tilde{v}_{i}} \\ & & & \\ \mathcal{J}_{u} &= -\vec{y} \\ & & \\ \mathcal{J}_{u} &= -\vec{y} \\ & & \\ \mathcal{$$

$$Z_{i} = \frac{\widetilde{v}_{i}}{\widetilde{l}_{i}}$$
クローズドループ入力インピーダンス

以下にオープンループ、クローズドループの例を示します。

例1:オープンループ伝達関数

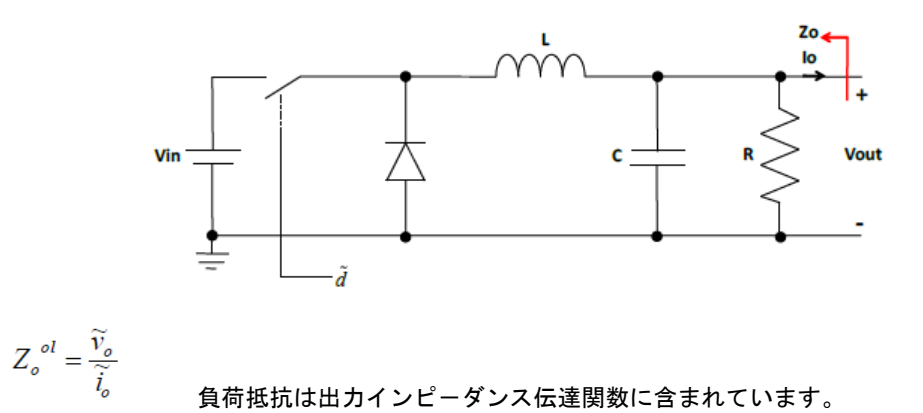

例2:クローズドループ伝達関数

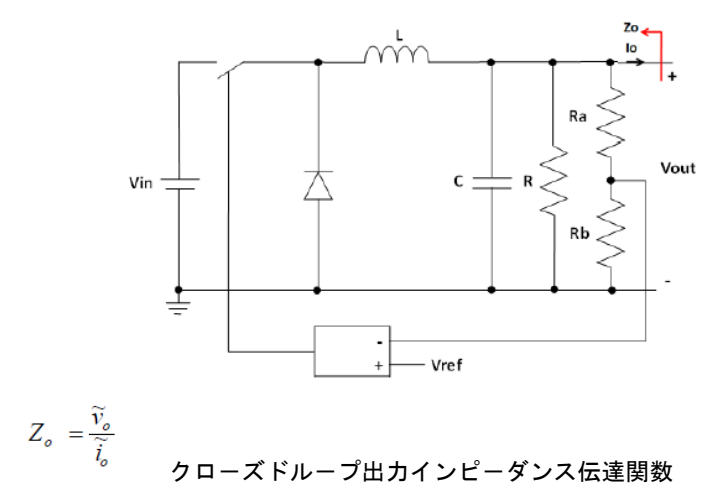

## 4 サンプル回路によるトポロジ設計

| SmartCtrl                                                     | X                               |
|---------------------------------------------------------------|---------------------------------|
| Design a predefined topology                                  | Open a                          |
| DC-DC power stage and control circuit design                  | default file                    |
| DC-DC converter - Single loop<br>Voltage Mode Control or ACMC | recently saved file             |
| DC-DC converter<br>Peak current mode control                  | previously saved file           |
| DC-DC converter<br>Average Current Mode Control               | sample design                   |
| PFC Boost converter                                           |                                 |
| Design a generic topology                                     | Design a generic control system |
| s-domain model editor                                         | Equation editor                 |
| Import frequency response data from txt file                  | Help Close                      |
|                                                               |                                 |

設計の簡易化のために汎用性のあるトポロジについては事前登録されたトポロジとして入手できます。

図 4-1 事前登録済みトポロジ

使用できるトポロジとしては次の五つがあります。

- ・4.1 DC-DC パワーステージ及び制御設計
- ・4.2 DC-DC コンバータ シングルループ (電圧モード制御と電流モード制御)
- ・4.3 DC-DC コンバータピーク電流制御
- ・4.4 DC-DC コンバータ平均電流制御
- ・4.5 力率改善(Power Factor Corrector)

## 4.1 DC-DC パワーステージ及び制御設計

このオプションが選択された場合は SmartCtrl は登録されている回路構成から完全な DC-DC コ ンバータ(プラント、センサー、コントローラ)の設計をサポートします。

| Open a                          |
|---------------------------------|
|                                 |
| default file                    |
| recently saved file             |
| previously saved file           |
| sample design                   |
|                                 |
| Design a generic control system |
| Equation editor                 |
| Help Close                      |
|                                 |

図 4-2 DC-DCパワーステージ及び制御回路設計選択画面

登録されている DC-DC パワーステージ及び制御回路設計で使用可能なプラントは

- ・降圧型
- ・昇圧型
- ・昇降圧型
- ・フォワード型
- ・フライバック型

これらはすべて連続伝導モード(CCM)と電圧制御モード(VCM)のために設計されます。 まず最初に回路特性を定義します。

- ・入力電圧範囲(最大値と最小値)
- ・出力電圧
- ・最大出力電圧リップル
- ・出カパワー範囲

もし右下のチェックボックス"Isolation"がチェックされると Isolation としてフォワードか フライバックが選択できます。

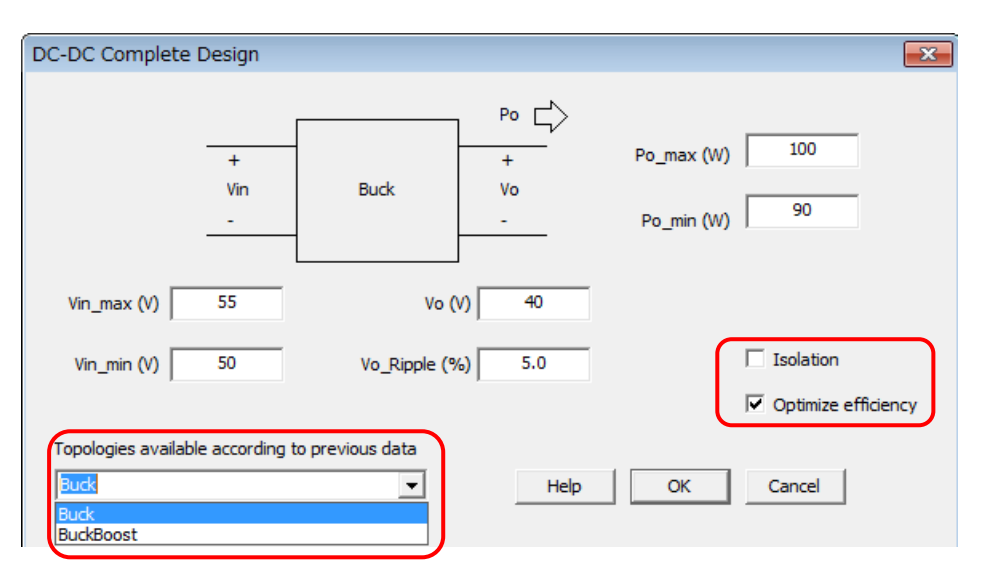

図 4-3 DC-DC Complete Design 設定画面

SmartCtrl はここで設定及び選択した特性の回路を提供します。回路を選択し OK を押し ます。新しく開いたウィンドウ Modify Data では次の四つのタブが表示されます。

- Schematic
- Efficiency
- Digital compensator
- Part list

タブ "Schematic" では回路はセンサーとレギュレータを含んでおり次のように表示されます。

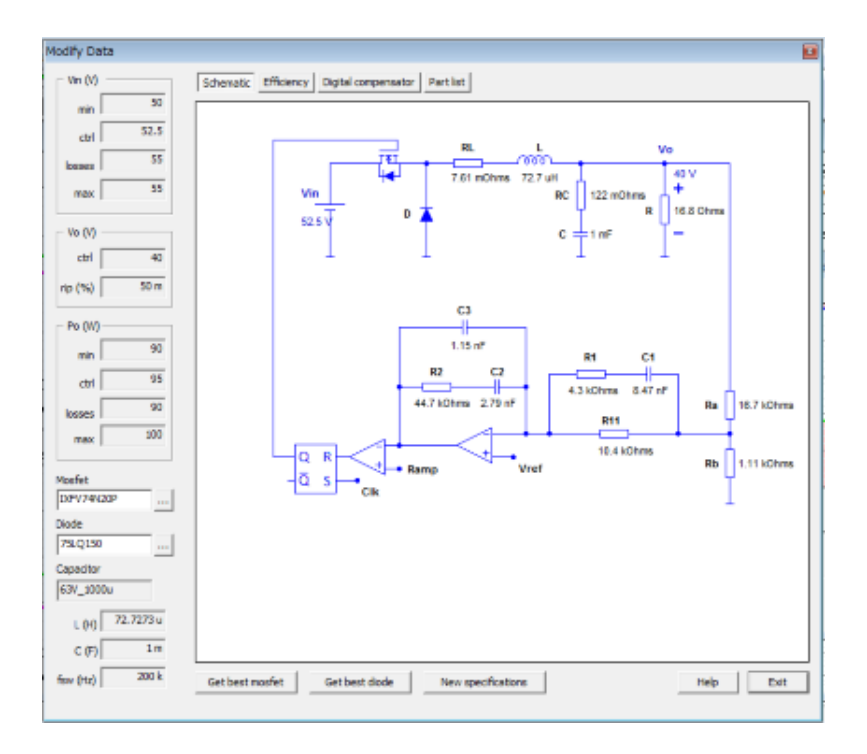

図 4-4 タブ Schematic の画面

各構成部分の値が詳細に表示されています

タブ "Efficiency" では各構成要素の損失が表示されます。

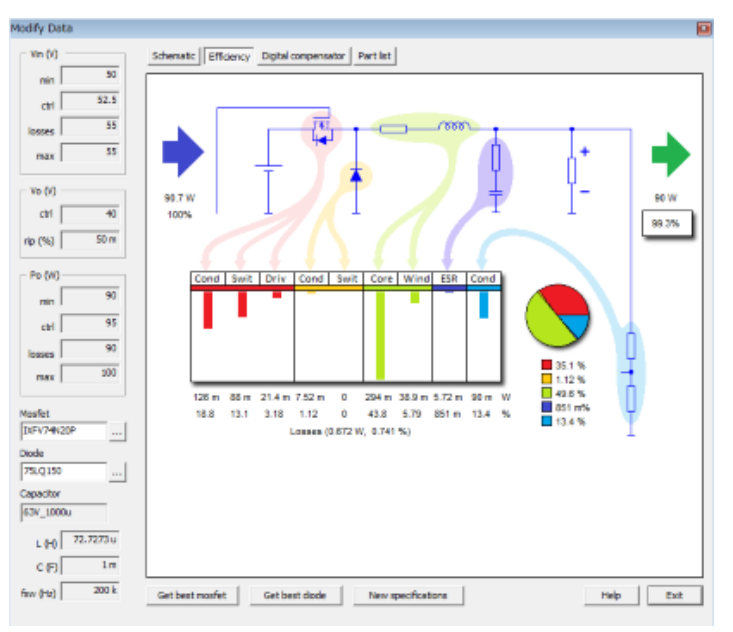

図 4-5 タブ "Efficiency"の画面

SmartCtrlVer.4.0 マニュアル Doc. No. 04410-A2-054A

| Modify Data            | 6                                                           |
|------------------------|-------------------------------------------------------------|
| - Vin (V)              | Schematic Efficiency Digital compensator Part lat           |
| min 50                 |                                                             |
| ctrl 52.5              | b2 = 1.55716e-008 s^2                                       |
| losses 55              | b1 = 0.000249572 a                                          |
| max 55                 | a3 = 5.45462e-014 a^3                                       |
|                        | a2 = 2.99491e-009 s^2<br>a1 = 4.11095e-005 x                |
| Va (V)                 | a0 = 0                                                      |
| ctrl 40                |                                                             |
| rip (%) 50 m           |                                                             |
| - Pa (M)               |                                                             |
| 90                     |                                                             |
|                        |                                                             |
| cm   55                |                                                             |
| losses 90              |                                                             |
| max 300                |                                                             |
| Mosfet                 |                                                             |
| D/PV74N20P             |                                                             |
| Diode                  |                                                             |
| 75LQ150                |                                                             |
| Capacitor<br>63V_1000u |                                                             |
| L 010 72.7273 u        |                                                             |
| C (F) 1m               |                                                             |
| fsw (Hz) 200 k         | Get best mosfet Get best diade New specifications Help Exit |
|                        |                                                             |

タブ "Digital compensator"では Digital control に対する係数が次のように表示されます。

図 4-6 タブ "Digital compensator"の画面

タブ "Part list"では最適設計に使用された warehouse(データベース)からの構成要素のリストが表示されます。

| rodity Da | 103       |                                                       | - E     |
|-----------|-----------|-------------------------------------------------------|---------|
| - Vin (V) |           | Schematic Efficiency Digital compensator Part lat     |         |
|           | 50        |                                                       | _       |
| min       | -         | TOPOLOGY                                              | <u></u> |
| ctrl      | 52.5      | Buck (Voltage mode controlled)                        |         |
| losses    | 55        | MARTER                                                |         |
|           | 55        | Name = IXFV74N20P                                     |         |
| max       |           |                                                       |         |
| - 10 00   |           | DIODE                                                 |         |
| 10 (1)    |           | Name - rongrou                                        |         |
| ctrl      | 40        | CAPACITOR                                             |         |
| rip (%)   | 50 m      | (calculated)                                          |         |
|           | _         | $V_T = 40 V$                                          |         |
| Po (W)    |           | Ir = 216.506 mA                                       |         |
| min       | 90        | (available in warehouse)                              |         |
|           | 05        | Name = 63V 1000u                                      |         |
| ctrl      |           | np = 1                                                |         |
| losses    | 90        | Cr sel = 1 mF                                         |         |
| max       | 100       | Ir sel = 1.8 A                                        |         |
|           |           | ESR_sel= 122 mOhms                                    |         |
| Nosfet    |           | INDUCTOR CORE MATERIAL                                |         |
| DFV74N    | 209       | Name = 3C90                                           |         |
| Diode     | _         | Boat = 470 mT                                         |         |
| 75LQ150   |           | alfa = 1.343                                          |         |
| Canacitor |           | beta = 2.513                                          |         |
| 63V 100   | 0.        |                                                       |         |
| 1         |           | Name = P026/20                                        |         |
| L (H)     | 72.7273 u | Nv = 4                                                |         |
| C (7)     | im        | Ocupa = 18.4101                                       | -       |
| few (Hz)  | 200 k     | Get best mosfet Get best dode New specifications Help | Ext     |
|           |           |                                                       |         |

図 4-7 タブ "Part list"の画面

これらのタブでは次の図に赤で囲んだ部分のボタンをクリックしてデータベースからダイ オードや MOSFET を選んで変更しても反映されます。

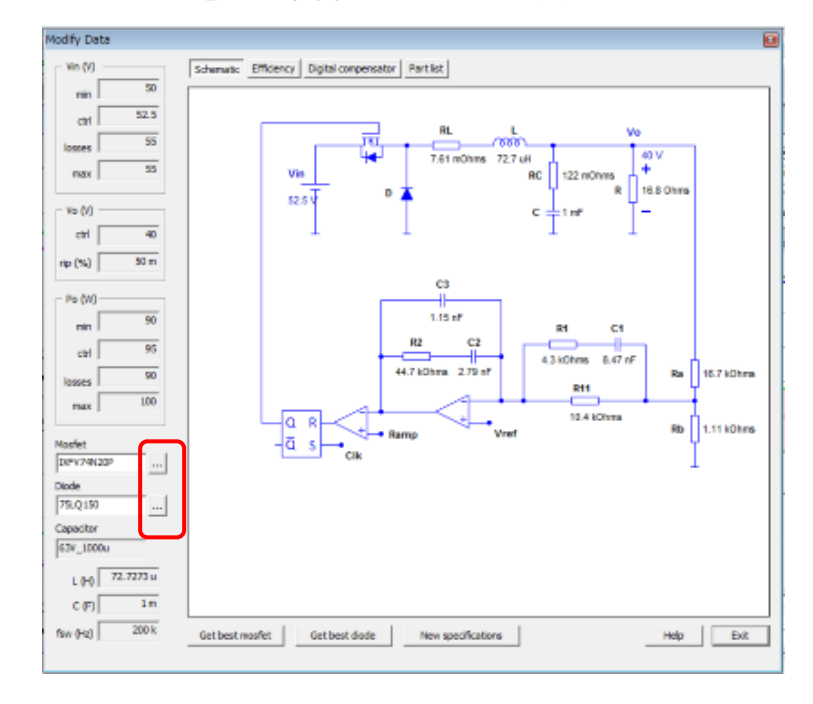

図 4-8 ダイオード、MOSFET 選択部分(赤枠部分)

システムが選択されたら Method のウィンドウにある SolutionMapControll のボタンを クリックして開き空間のポイントを選択します。ソリューションウィンドウではポイント を選択すると設計結果が対応し自動的に更新されます。

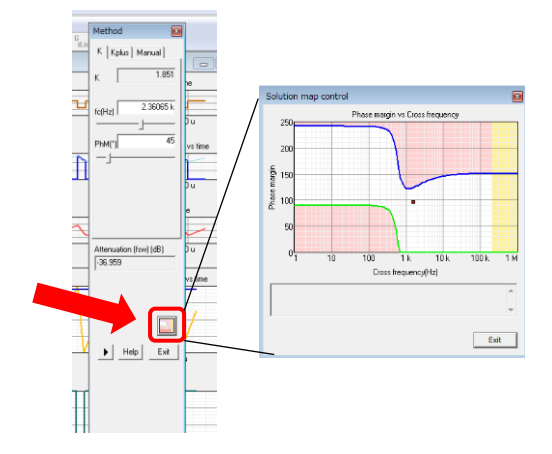

図 4-9 SolutionMapControl 起動ボタン位置(赤枠部分)

設計結果のウインドウは次の図にある Open と Close のマークボタンをクリックするこ

Page. 26/162

とで開いたり閉じたりできます。

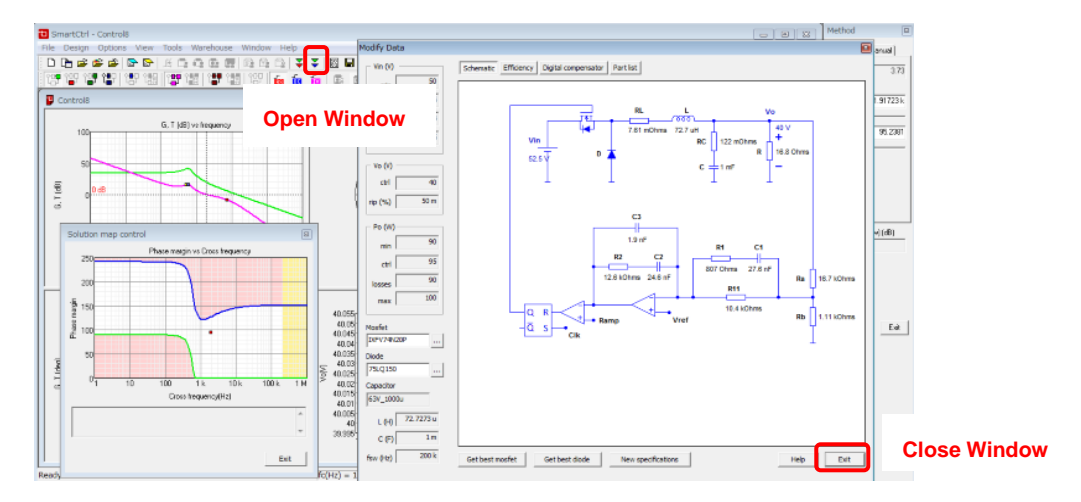

図 4-10 Windowの開閉ボタン

## 4.2 DC-DC コンバータ シングルループ

シングルループはプラント、センサー、補償器の三つの回路機能によって分かれており 順番にそれぞれの内容を決めていきます。

最初にプラントの選択から行います。プラントは SmartCtrl に登録されている回路構成 から始める方法と任意のユーザー定義の.txt ファイルによる伝達関数を取り込むことから 始める方法の二通りがあります。

プラント選択

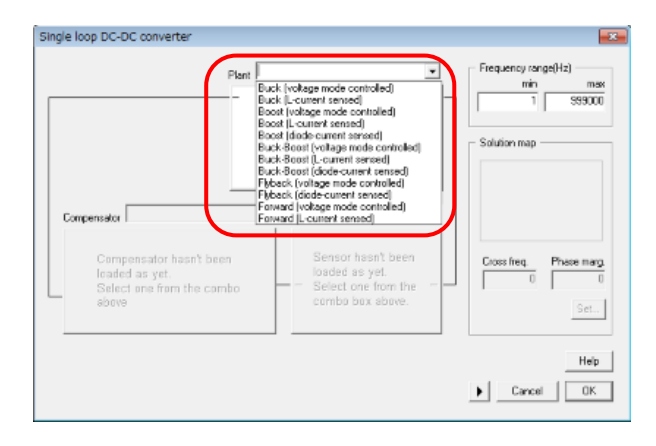

図 4-11 プラント選択画面

登録されているシングルループの DC-DC コンバータに使用可能なプラントは

- ・降圧型
- ・昇降圧型
- ・昇圧型
- ・フライバック型
- ・フォワード型

となります。

#### センサ選択

プラントを決定後、電圧、電流の設定値には関係なく適切なタイプのセンサを表示します。

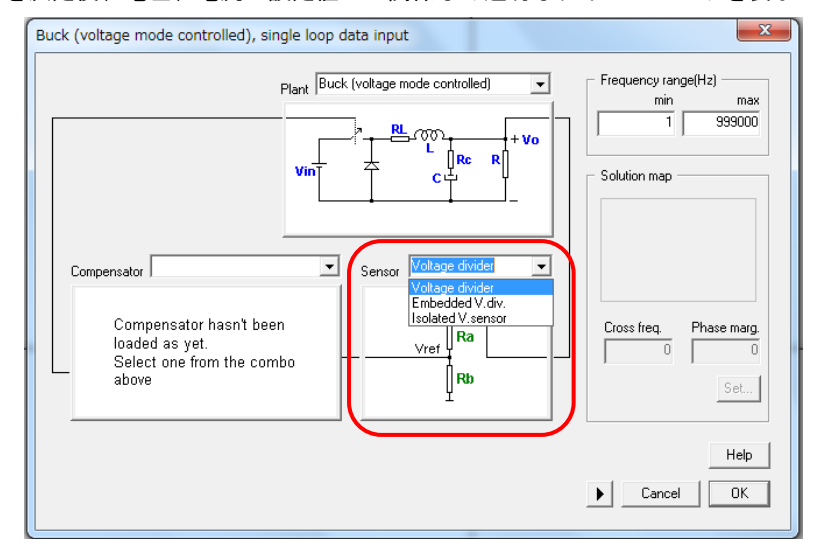

図 4-12 センサ選択画面

登録されているシングルループ DC-DC コンバータに使用可能なセンサーは次のものがあります。

- ・分圧器
- ・組み込み型分圧器
- ・絶縁電圧センサ
- ・電流センサ
- ・ホールセンサ

#### 補償器の選択

最後に補償器を選択します。

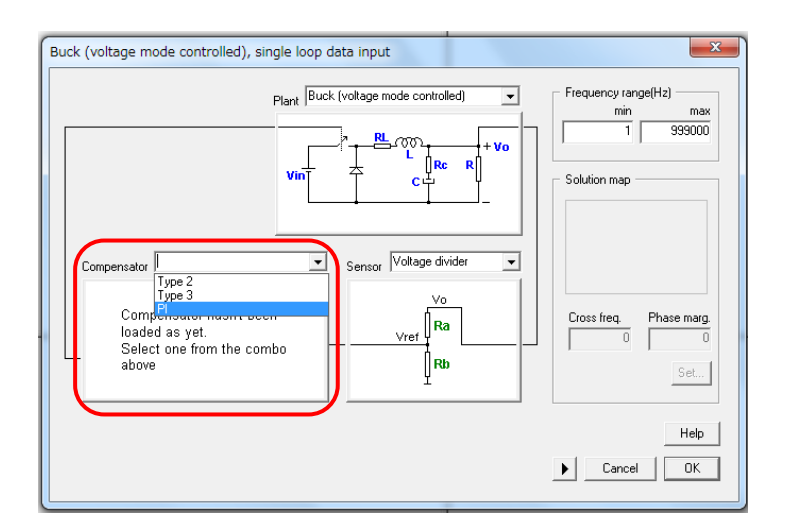

図 4-13 補償器選択画面

SmartCtrlに登録されているものは次の通りとなります。

- Type3
- ・Type3 非減衰型
- Type2
- ・Type2 非減衰型
- PI
- ・PI 非減衰型
- ・単ポール型
- ・単ポール非減衰型

回路構成を決定しましたら SmartCtrl では周波数と位相マージンの可能な組み合わせから安定領 域を計算しグラフ化します。これがソリューションマップといわれるものです。

続いて "Set"をクリックしソリューションマップの白色の領域を選択することで解となる領域 内のポイントを選ぶことができます。

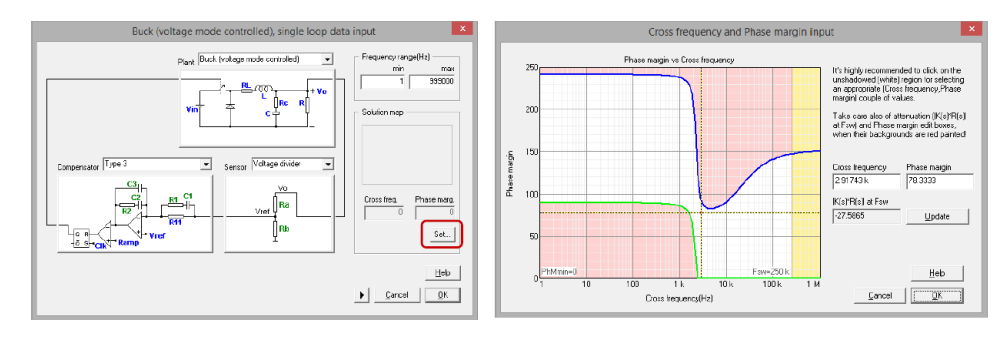

図 4-14 回路構成決定後画面(左)及びソリューションマップ

SmartCtrlVer.4.0 マニュアル Doc. No. 04410-A2-054A 選択した点が適用され設計を確認するとプログラムは自動的に周波数応答過渡応答の見地から回 路の性能を表示します。(詳細はグラフィックとテキストパネルの章を参照してください)

### 4.3 DC-DC コンバータピーク電流制御

ピーク電流制御では次の五つの違った要素を含んでいます。

- ・DC/DC コンバータ(事前に定義されたトポロジ)
- ・電流センサ(抵抗器による)
- ・モジュレータ
- ・電圧センサ
- ・補償器

プログラムに沿って順々に様々な違った要素をパラメータ化していきます。

システムを定義する最初のステップは既存のライブラリからプラントを選択することです。

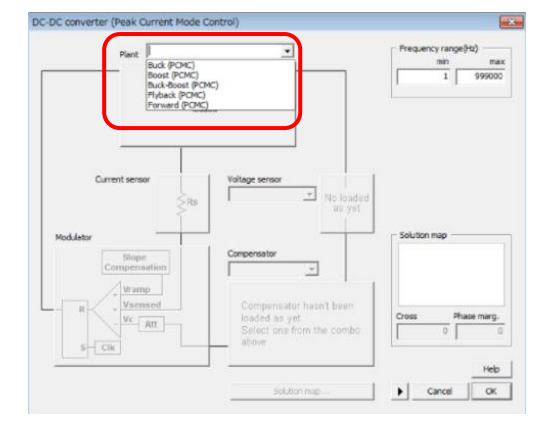

図 4-15 プラント選択画面

DC-DC プラントとしては次の通りとなります。

- ・降圧型
- ・昇降圧型
- ・昇圧型
- ・フライバック型
- ・フォワード型

プラントが選択されましたら電流センサの抵抗値を設定します。

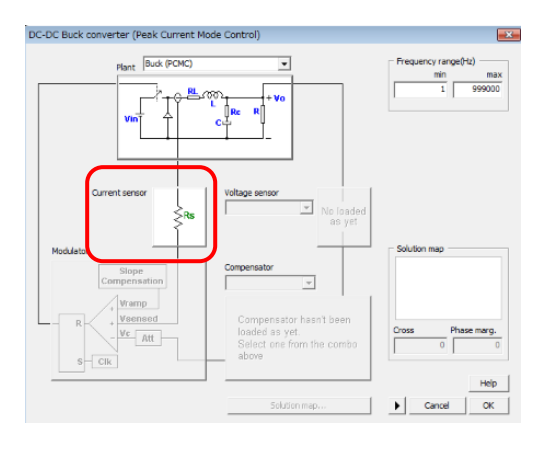

図 4-16 電流センサ抵抗値設定画面

電流センサの抵抗部分をクリックすると抵抗値を入力できます。

次はモジュレータを設定します。

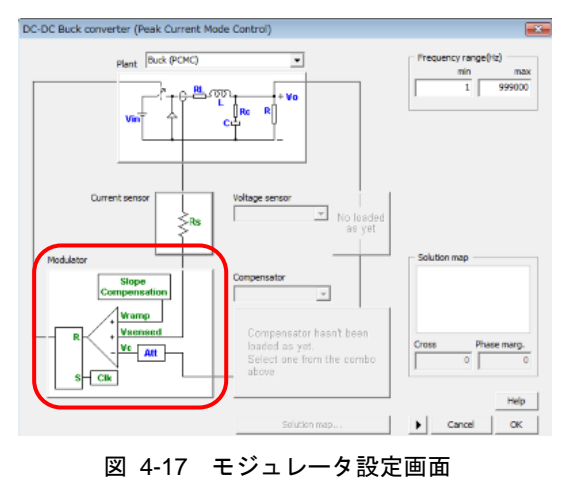

モジュレータではピーク電流制御のモジュレータが使用可能です。数値入力後 OK をクリックします。

そして電圧センサを選択します。

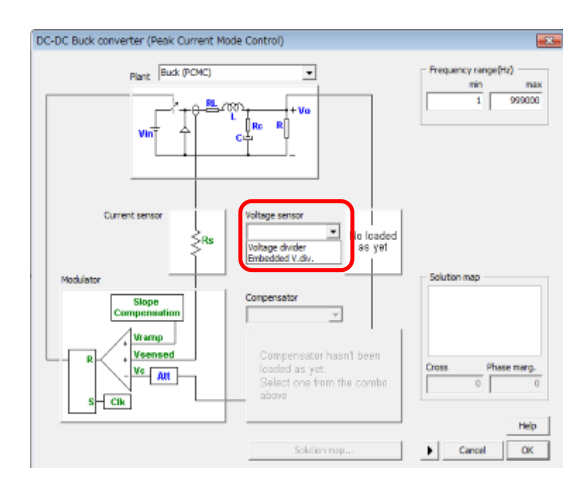

図 4-18 電圧センサ選択画面

電圧センサ次の二つが選択可能です。

・分圧器

・組み込み型分圧器

最後に設定するのは位相補償器となります。

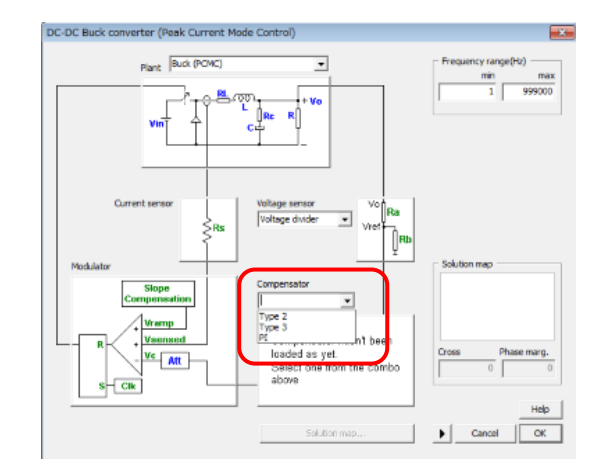

図 4-19 補償器選択画面

補償器のタイプは次のようになります。

- Type3
- ・Type3 非減衰型
- Type2
- ・Typ2 非減衰型

SmartCtrlVer.4.0 マニュアル Doc. No. 04410-A2-054A

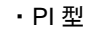

・PI 非減衰型

そして制御ループの初期特性(クロス周波数と位相マージン)をソリューションマップを使って選びその後 OK をクリックするとプログラムは自動的にグラフを表示します。

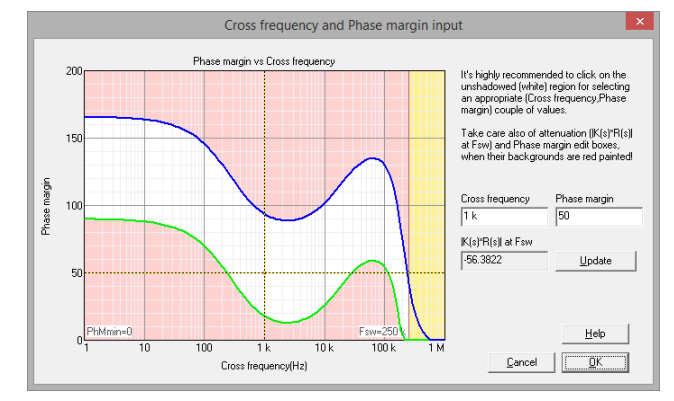

図 4-20 ソリューションマップ画面

## 4.4 DC-DC コンバータ平均電流制御

平均電流制御は内側電流ループと外側電圧ループから成り立っています。 シングルループと同様にダブルループも連続して設定しなければなりません。 プログラムに沿って進めることで必要な設定ができるようになっています。

登録されているプラントではアウターループは電圧制御(VMC)、一方インナーループは電流 制御となっています。選択したプラントにより電流はインダクタンス(LCS)かダイオード(DCS) により検出されます。

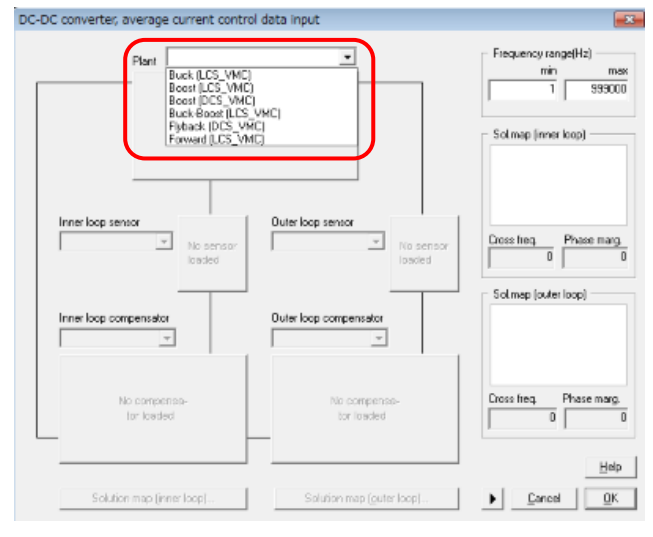

図 4-21 登録済み DC-DC プラント選択画面

登録されている DC-DC プラントは次の通りとなります。

- ・降圧型(LCS-VMC)
- ・昇降圧型(LCS-VMC)
- ・昇圧型(LCS-VMC)
- ・昇圧型(DCS-VMC)
- ・フライバック型(DCS-VMC)
- ・フォワード型(LCS-VMC)

次はインナー制御ループを設定します。

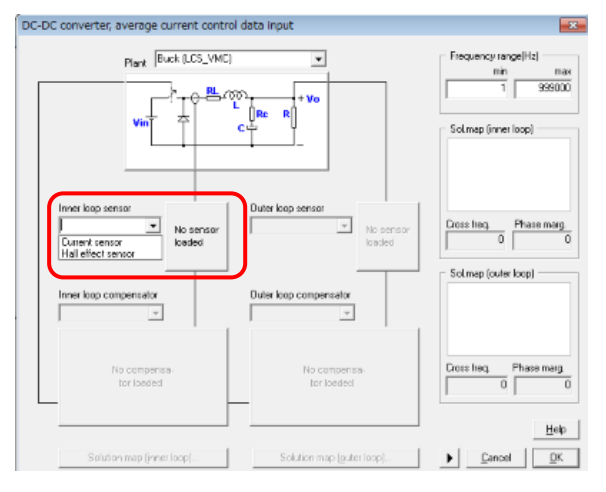

これは電流センサとレギュレータのタイプを選択する必要があります。

図 4-22 インナーループセンサ選択画面

電流センサは下記二種類があります。

・電流センサ

・ホールセンサ

最後にインナーループの補償器を選択します。

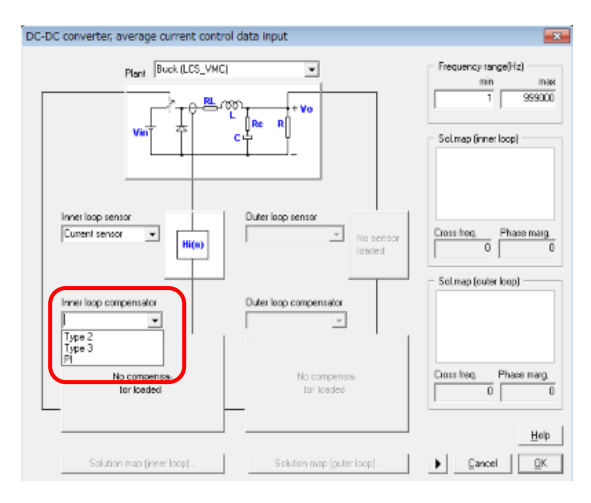

図 4-23 インナーループ補償器選択画面

補償器には次の四種類があります。

Type3

- Type2
- Pl
- ・単ポール

インナーループの伝達関数が決まりましたらクロス周波数、位相マージンを選択します。ソリ ユーションマップでは SmartCtrl を使ってカットオフ周波数と位相マージンの組み合わせから安 定した解の領域をグラフで表示します。"ソリューションマップ(インナーループ)"ボタンをクリ ックするだけでインナーループに対応したソリューションマップが表示されます。ユーザーはク ロス周波数と位相マージンをウィンドウの白い領域でクリックして選びます。

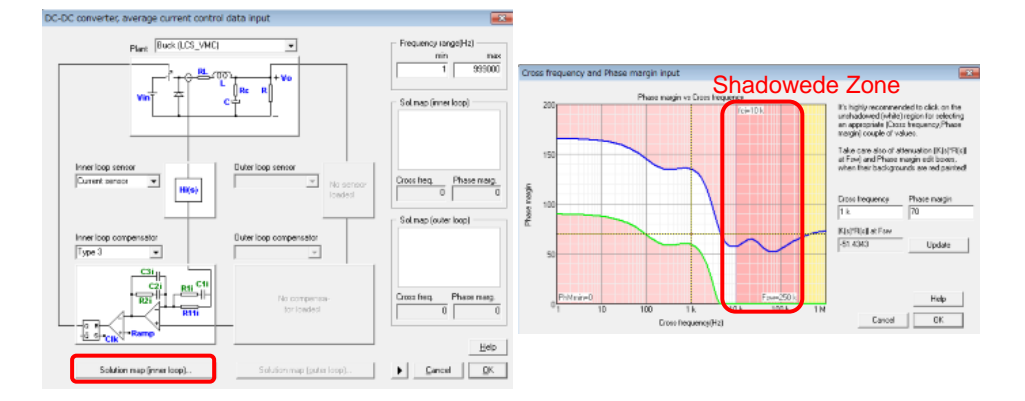

図 4-24 インナーループソリューションマップ設定ボタン(左)とソリューションマップ

クロス周波数と位相マージンを選択しますとDC-DC平均電流制御データウィンドウの右側に ソリューションマップが表示されます。表示されたソリューションマップをクリックすれば前述 の二つのパラメータの変更が可能です。次の図を参照ください。

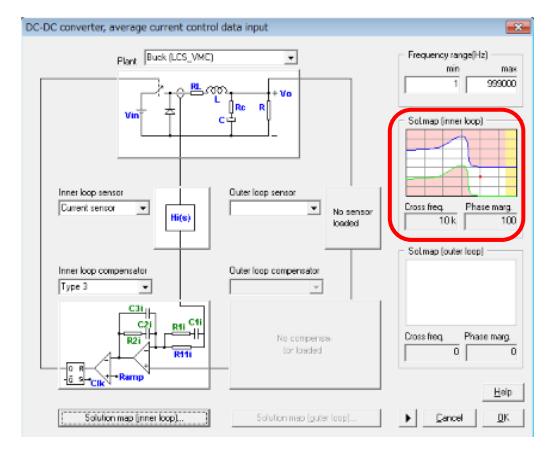

図 4-25 入力ウィンドウ中のソリューションマップ

次にアウターループを作成します。

最初に電圧センサーを選択します。

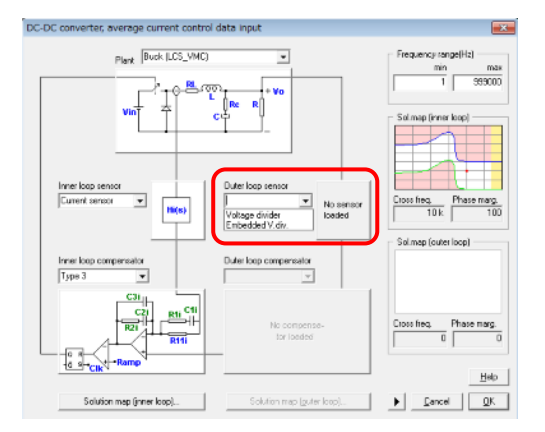

図 4-26 アウターループセンサ選択画面

電圧センサには次の二種類があります。

・分圧器

・組み込み型分圧器

次はアウターループの補償器を選択します。
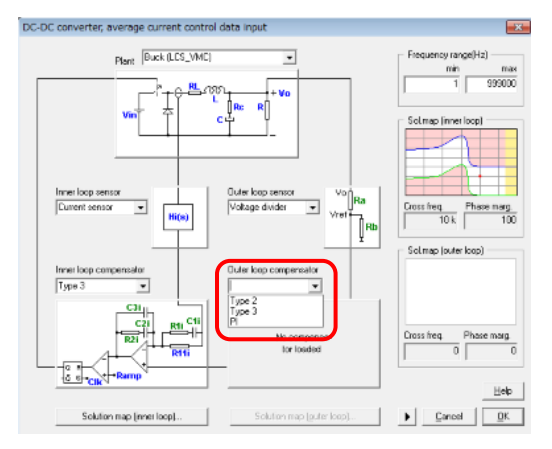

図 4-27 アウターループ位相補償器選択画面

以下の中から選択します。

- Type3
- ・Type3 非減衰型
- Type2
- ・Type2 非減衰型
- ۰PI
- ・PI 非減衰型
- ・単ポール
- 単ポール非減衰型

インナーループの場合と同様クロス周波数と位相マージンの選択が必要です。この場合もソリュ ーションマップで安定した解を選択できます。

"ソリューションマップ(アウターループ)"ボタンをおすとソリューションマップが表示され ますので白い領域でクリックして点を選んでください。

安定性を保つためにアウターループのクロスオーバ周波数 fc はインナーループのクロスオー バー周波数よりも大きくできません。設定を間違えないようにピンクの影の領域はアウタールー プのソリューションマップに含まれるようになっています。

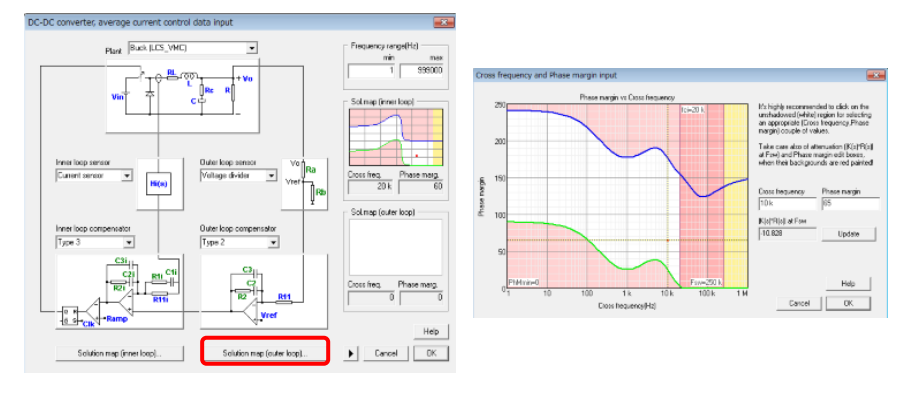

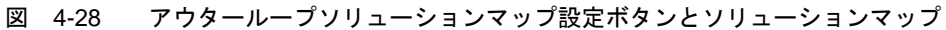

SmartCtrlVer.4.0 マニュアル Doc. No. 04410-A2-054A クロスオーバー周波数(クロスオーバー周波数)と位相マージンが選択されましたらソリュー ションマップは DC-DC 平均電流制御データ入力のウィンドウの右側に表示されます。この2つ のパラメータを変更する場合は表示されているソリューションマップをクリックします。次の図 を参照してください。

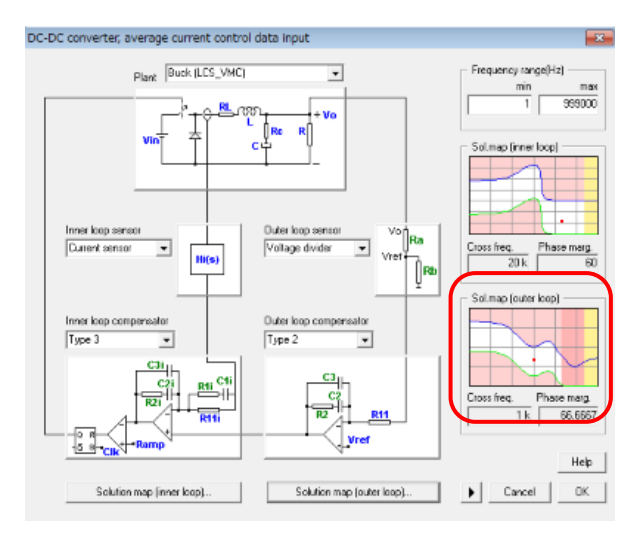

図 4-29 ウィンドウ内のソリューションマップ

構造を選び設計が決まりましたらプログラムは自動的に周波数応答、過渡応答の観点からシステムの性能を表示します。(詳細な情報につきましてはグラフィックとテキストパネルを参照してください)

### 4.5 力率改善(Power Factor Corrector)

昇圧回路に基づく力率改善は内部電流ループと外部電圧ループによって形成された二重制御ルー プを持っています。プログラムのガイドに沿って設定することで連続して必要な設定ができるようになっ ています。

使用可能なプラントは昇圧コンバータです。アウターループは電圧制御、インナーループは 電流制 御で電流はインダクタによって検出されます。

まず最初にマルチプライヤとVrms フィードフォワードの二つのタイプから選択します。

・4.5.3.1 マルチプライヤ : 一般的なホール効果電流センサをもつパラメータ化で きるマルチプライヤ。

・4.5.3.2 UC3854A multiplier : 外部抵抗を選択できる UC3854A マルチプライヤ。

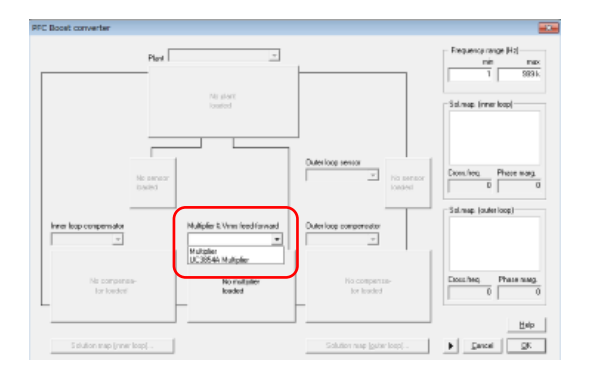

図 4-30 マルチプライヤの選択画面

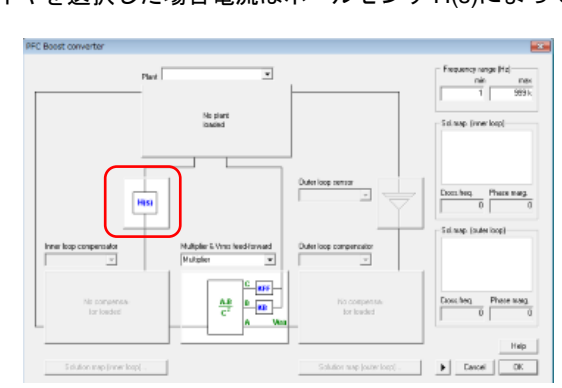

一般的なマルチプライヤを選択した場合電流はホールセンサ H(s)によって検出されます。

最初の上記選択に応じて二種類の力率改善のためのオプションがあります。

図 4-31 電流検出設定(デフォルトはホールセンサ)

一方 UC3854A マルチプライヤを選択した場合の電流検出は抵抗 Rs となります。

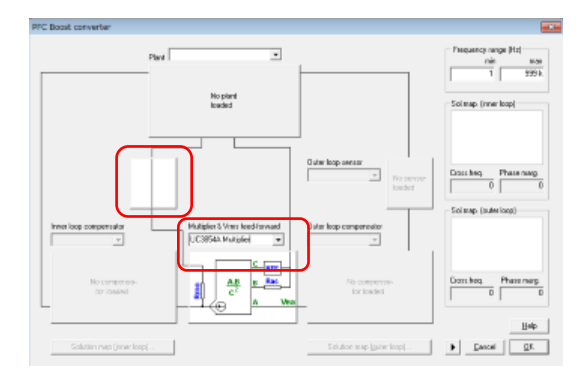

図 4-32 UC3854A マルチプライヤを選択した場合の画面(電流検出デフォルトは抵抗)

次にプラントの選択があります。

登録されているプラントは次の二種類となります。

- ・昇圧 PFC(抵抗負荷)
- ・昇圧 PFC(定電力負荷)

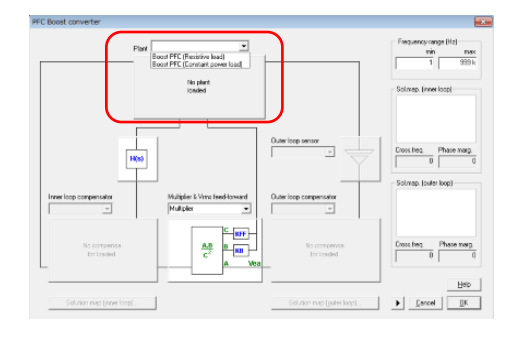

図 4-33 プラントの設定画面

次にインナー制御ループを設定します。

電流センサはすでに設定されていますのでインナーループの補償器を選択します。

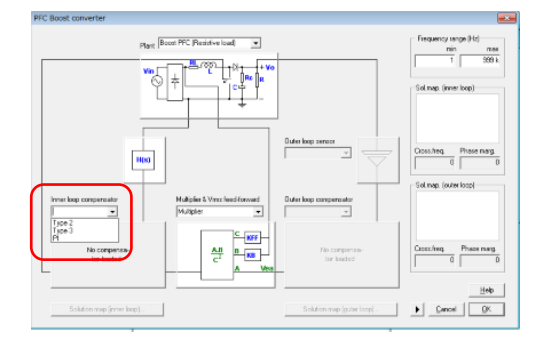

図 4-34 位相補償器選択画面

位相補償器のタイプは以下三種類となります。

- ・Type3(マルチプライヤを選択した時のみ対応しています)
- Type2
- PI

すべてのインナーループの伝達関数が定義されましたらクロスオーバー周波数と位相マージ ンを選択します。SmartCtrl のソリューションマップでは安定した解を導くクロスオーバー周波 数と位相マージンのあらゆる組み合わせを安定した解の領域としてグラフ表示で提供していま す。"ソリューションマップ(インナーループ)"ボタンをクリックすることでインナーループのソ リューションマップが表示されます。

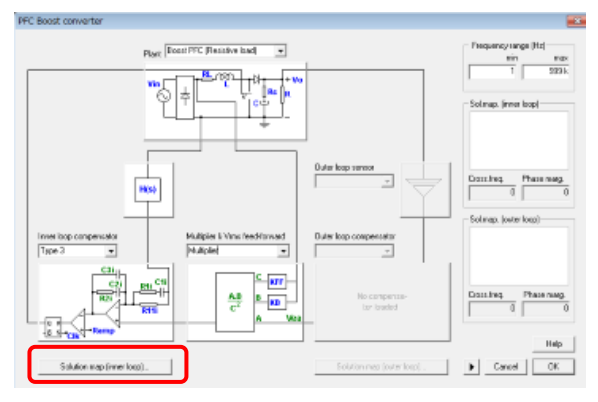

図 4-35 インナーループソリューションマップ設定画面

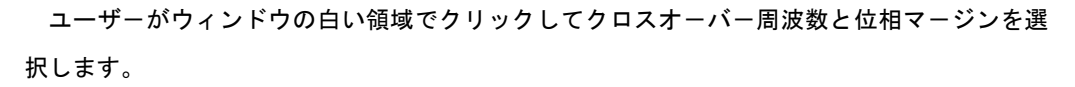

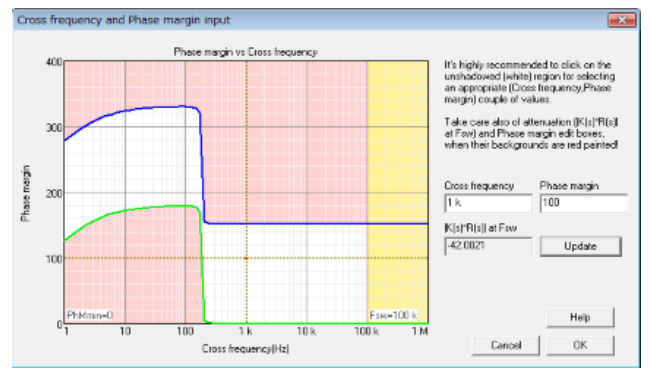

図 4-36 ソリューションマップ

クロスオーバー周波数と位相マージンが選択されましたらソリューションマップが PFC 昇圧 回路の入力画面の右端に現れます。この二つのパラメータはソリューションマップ上でクリック することで変更ができます。(次の画面を参照してください)

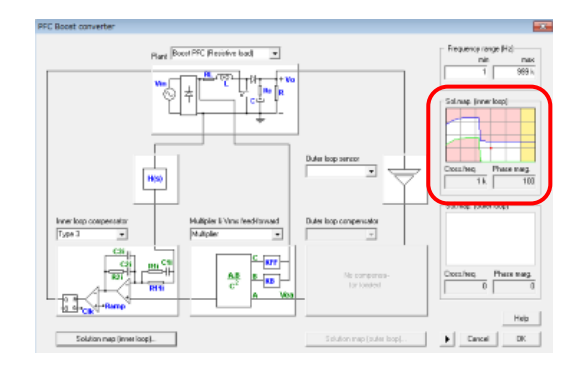

図 4-37 ウィンドウにソリューションマップ組み込み後の画面

次にアウターループを設定します。

まず電圧センサを選択します。電圧センサは以下の種類があります。

- マルチプライヤ option 用: 絶縁電圧センサ
- ・ UC3854A マルチプライヤ option 用:
  - ・分圧器
  - ・組み込み型分圧器

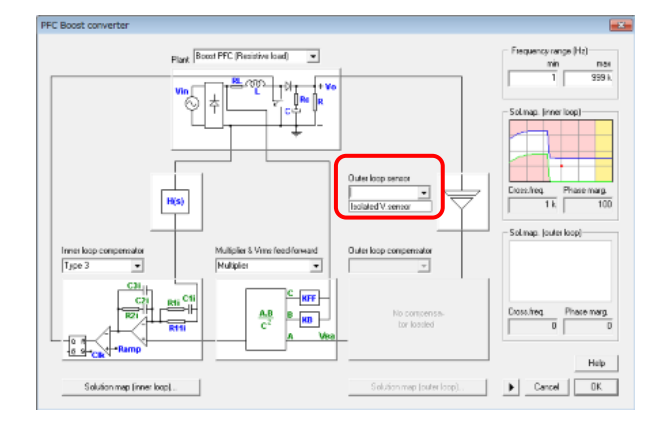

図 4-38 電圧センサ組み込み画面

次にアウターループの位相補償器を選択します。

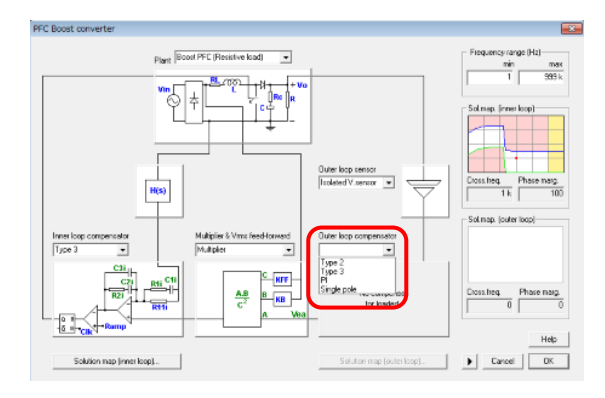

図 4-39 位相補償器選択画面

| マルチプライヤオプション向 | UC3854 | マルチプライヤオプション向 |
|---------------|--------|---------------|
| Туре 3        | 分圧器用   | 組み込み型分圧器用     |
| Туре 2        | Type 2 | Type 2 非減衰型   |
| PI            | PI     | PI 非減衰型       |
| 単ポール          | 単ポール   | 単ポール非減衰型      |

インナーループの場合同様分割周波数と位相マージンを選択します。 またこの場合ソリューションマップは安定した解を選択するのに役立ちます。 "ソリューションマップ(アウターループ)"を押すとソリューションマップが表示されます。 白い領域内でクリックすればそのポイントが選択できます。

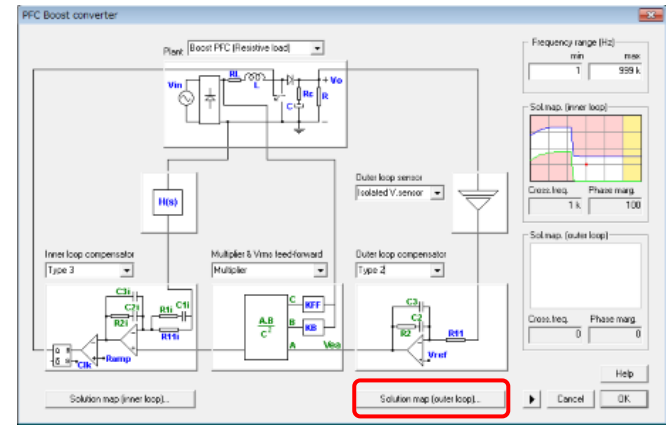

図 4-40 ソリューションマップ設定画面

安定性を保つためにアウターループのクロスオーバー周波数はインナーループのクロスオー バー周波数よりも大きくできないようになっています。設定を間違えないようにピンクの影の領 域はアウターループのソリューションマップに含まれるようになっています。

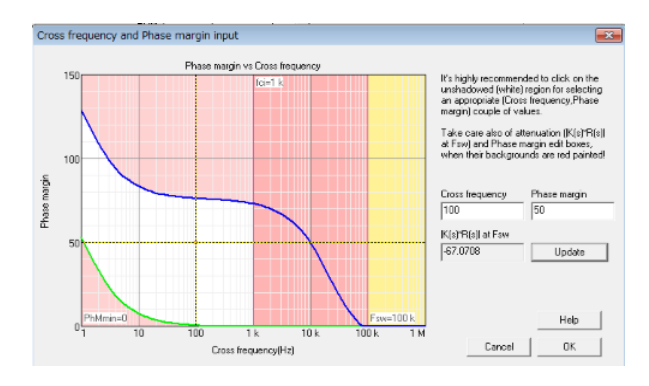

図 4-41 ソリューションマップ

クロスオーバー周波数と位相マージンが選択されましたらソリューションマップがPFC 昇圧 コンバータの入力画面の右端に現れます。この二つのパラメータはソリューションマップ上でク リックすることで変更ができます。次の画面を参照ください。

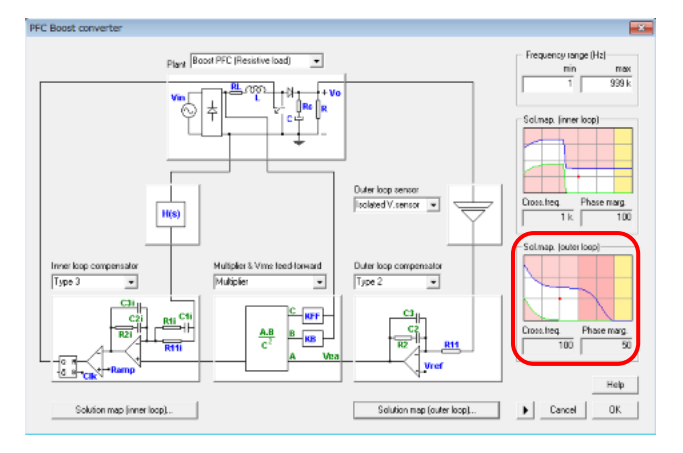

図 4-42 ソリューションマップ組み込み後の画面

構造を選び設計が決まりましたらプログラムは自動的に周波数応答、過渡応答電流波形等の観 点でシステムの性能を表示します。(詳細につきましてはグラフィックとテキストパネルを参照 してください。)

設計が完了した際にソリューションマップウィンドウに 2 つの"warning"メッセージが現れる 場合があります。

・アウターループの力率補正として典型的な補償器となる単ポール補償器の場合、低周波でのゲ インは低くなるかもしれません。見積もりの Vo(method パネルに表示される)から 10%以上差が 出る場合には"warning"が出ます。この場合は低い周波数でより高いゲインの補償器をお薦めし ます。

・主回路電流波形は電流ループがアウターループによって生成されたリファレンスを完璧に追随していると仮定して計算されています。しかし場合によってはゼロクロス分布があったり実際の電流波形が違っていたりすることがあります。こういった場合にも"warning"が出ます。インナ ーループ位相補償器のクロス周波数はこの問題を最小化するよう増加させないとなりません。

メソッドパネルではインナー、アウター両ループに対して下記追加インフォメーションが出る ことがあります。

- 減衰(fsw)(dB). これはスイッチング周波数でのセンサーと補償器の組み合わせによる dB 単位での減衰です。インナーループのリファレンスはアウターループにより発生するのでシステムが不安定とならないようになっているはずです。
- ・減数(2fl)(dB). これはラパワーライン周波数の2倍(100Hzか200Hz)の時のセンサーと補償 器の組み合わせによる dB単位での減衰です。インナーループのリファレンスはアウターループに より発生するのでシステムが不安定とならないようになっているはずです。
- ・Vo(V)の見積もり. これはコンバータの出力電圧の見積もりとなります。このパラメータは重要です。 もしオープンループ伝達関数の周波数ゲインが十分に高くない場合、定常状態のエラーとなり見積 もられた出力電圧は特定された出力電圧と違ってくるからです。
- これを認識した上で、もし見積もられた Vo(method パネルに表示されている値)が特定された値より

10%以上違っている場合は"warning"が出ます。

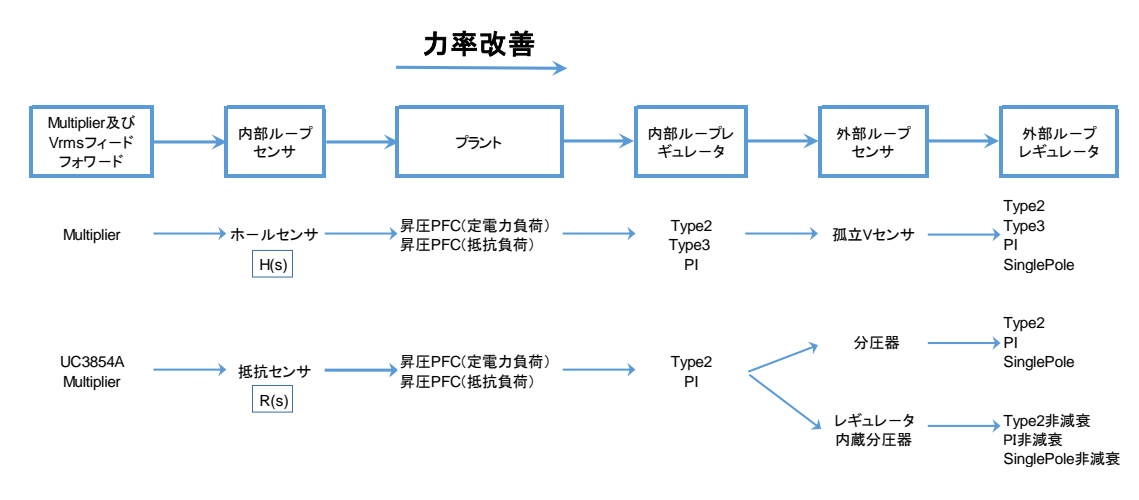

力率のタイプ別生成フローチャートを以下に示します。

図 4-43 タイプ別力率改善フローチャート

4.5.1 Power Stage

#### Boost PFC power stage

昇圧 PFC はダブルループ制御方式に基づいており、インダクタを介した出力電圧と電流が同時に検出 されます。これはプラントに対して負荷とマルチプライヤに依存した四つのオプションがあります。

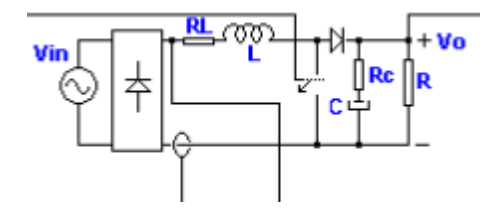

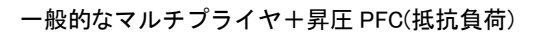

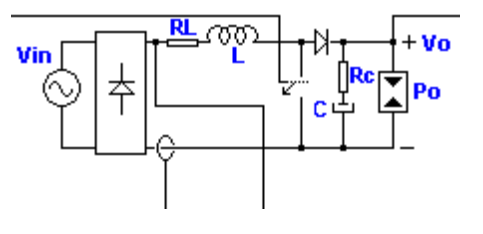

ー般的なマルチプライヤ+昇圧 PFC(定電力負荷)

SmartCtrlVer.4.0 マニュアル Doc. No. 04410-A2-054A

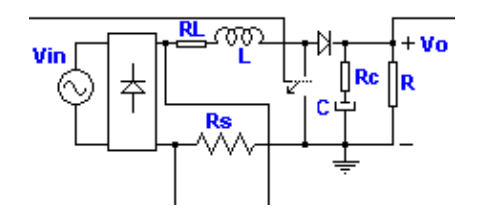

UC3854A マルチプライヤ+昇圧 PFC(抵抗負荷)

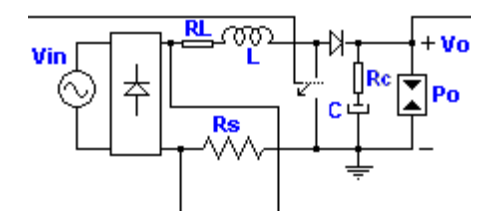

UC3854A マルチプライヤ+昇圧 PFC(定電力負荷)

電流ループはプラントの区分線形関数を考慮して設計されており準定常仮定を使うことで各動作点 での小信号モデルは DC-DC 昇圧コンバータとして計算されています。入力データは下記定義となって います。

入力データ

| Vin(rms) | 入力電圧(V)                                 |
|----------|-----------------------------------------|
| R∟       | インダクタの等価直列抵抗(Ohms)                      |
| L        | インダクタンス(H)                              |
| Rc       | 出力コンデンサの等価直列抵抗(Ohms)                    |
| С        | 出力容量(F)                                 |
| Vo       | 出力電圧(W)                                 |
| R        | 負荷抵抗(Ohms)                              |
| Po       | 出力電力(W)                                 |
| wta      | 位相角。電流ループは動作ポイントを計算されたプラントを             |
|          | 考慮して設計されています。この位相角は整流電圧と外部の位相補償器出力を表し   |
|          | ている出カパネルに赤ドットとして示されています。(詳細につきましてはグラフィッ |
|          | クとテキストパネルを参照してください。)                    |
| Fsw      | スイッチング周波数(Hz)                           |

Line frequency パワーライン周波数(Hz)

### 4.5.2 Graphic panels

ウィンドウは次の六つのパネルにわかれています。

- ボード線図強度(dB)
- ・ボード線図位相(°)
- ・ナイキスト図
- ·主回路電流
- ・三角波発生器と内部位相補償器
- ・整流電圧と外部補償器の出力
- 4.5.2.1 三角波発生器と内部位相補償器

グラフィックのパネルは三角波発生器(赤線)と比較した内部の補償制御(青線)の出力についての情報を表示しています。内部補償器の出力はインダクタを介した最大電流リップルに一致する位相角を 表しています。この位相角は整流電圧と外部補償の出力グラフィックパネルの青いドットによって認識 できるようになっています。

この比較は発振有無の決定に有効です。両方の関数の傾きが同等な場合は周期毎に 1 箇所以上 の複数の交差点がある可能性があります。

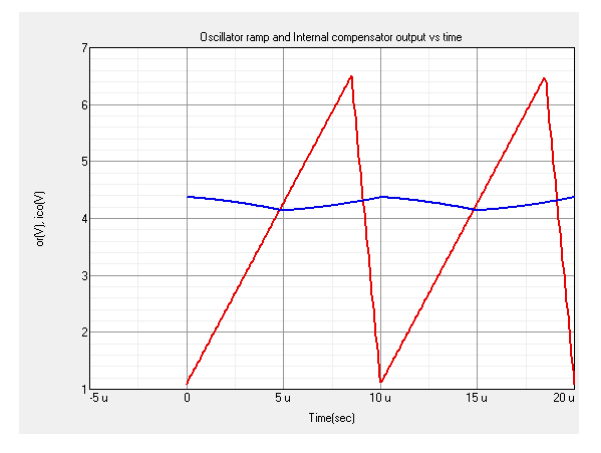

図 4-44 三角波発生器(赤線)と比較した内部の位相補償制御(青線)の出力

#### 4.5.2.2 主回路電流

グラフィックパネルは主回路電流とその高調波歪の情報を表示しています。主回路電流波形はアウ ターループによって発生したリファレンスを完全追従しているとし計算されています。しかしながらいく つかのケースではゼロクロス歪があり実際の主回路電流が現実の値と違っています。 その場合はソリューションマップウィンドウに Warning メッセージが表示されます。

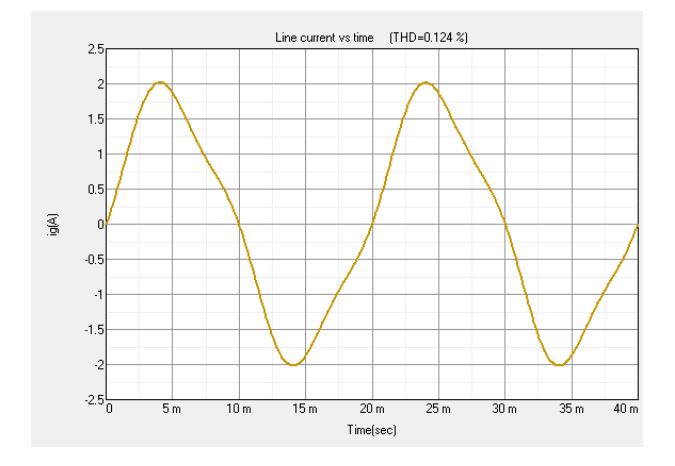

図 4-45 主回路電流とその高調波歪

#### 4.5.2.3 整流電圧と外部位相補償器の出力

このグラフィックパネルは外部補償器の出力電圧の情報を表示しています。 整流電圧と比較した位相シフトを評価できます。補償器の出力電圧が基準となる整流電圧と比較して適 切な位相シフトではない場合は主回路電流の歪が大きくなります。

電流ループはプラントの区分線形モデルを考慮して設計されています。

ボードプロット図(グラフィックパネル図を参照してください)の電流プラントは整流電圧における赤のドット でマークされた動作点と一致しています。プラントの小信号モデルはこの動作点に対して DC-DC 昇圧 コンバータとして計算されます。このドットはマウスをクリックしドラッグすることで動かせ、ドットの位置を 変更するとボード図は K-factor パネルの減衰情報を動作点にあわせて更新するだけでなくインナールー プの変更にも対応します。

整流電圧の青のドットはでインダクタを介した最大電流リップルと一致した動作点を表示しています。 発振器傾きと内部補償器パネルのグラフは動作点を表示しています。

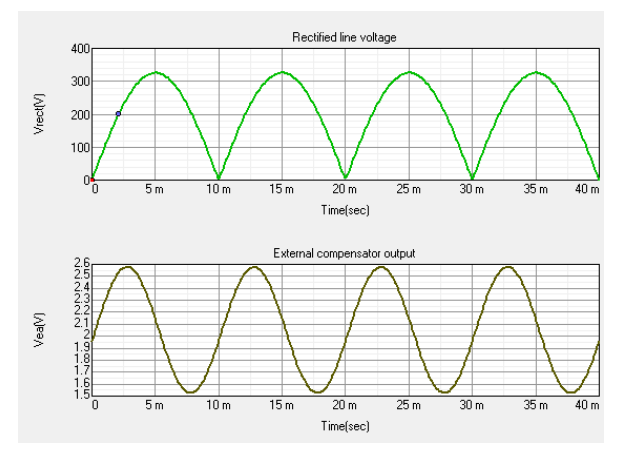

図 4-46 Rectified line voltage(整流線間電圧)と外部位相補償の出力

SmartCtrlVer.4.0 マニュアル Doc. No. 04410-A2-054A

- 4.5.3 マルチプライヤ
- 4.5.3.1 マルチプライヤ

| A.B<br>C <sup>2</sup><br>A Vea | KB 0.011 Use feedforward<br>Km 1.0 |
|--------------------------------|------------------------------------|
|--------------------------------|------------------------------------|

#### フィードフォワードを使用する場合

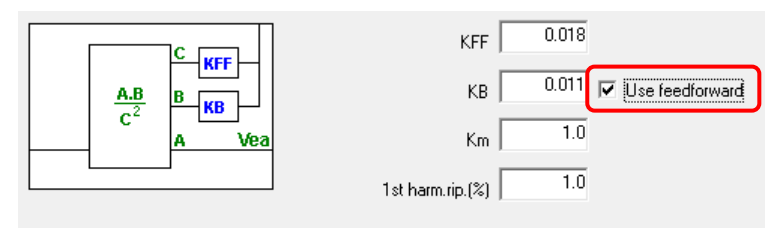

マルチプライヤには以下のパラメータがあります。

- **KB** インナーループの電流リファレンスのゲイン(利得)
- Km マルチプライヤ利得
  - フィードフォワードが選択された場合は
- KFF フィードフォワードの利得。rms 入力電圧とマルチプライヤへの平均入力 電圧との比。

1st harm.rip.(%) 整流入力電圧の一次高調波の振幅と平均値の比

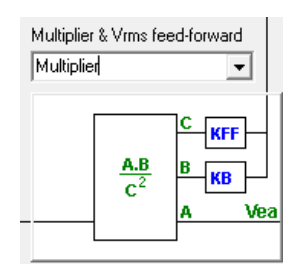

#### 4.5.3.2 UC3854A multiplier

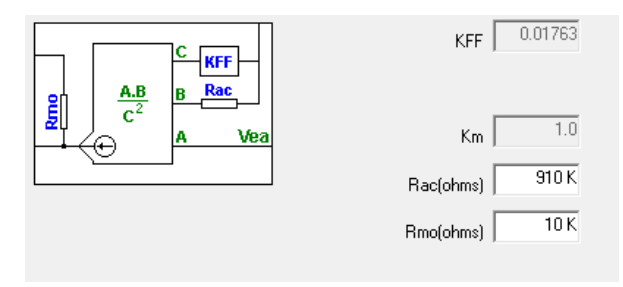

UC3854A マルチプライヤには次のパラメータがあります。

- KFF フィードフォワードの利得 Rms入力電圧とマルチプライヤ平均入力電圧との比となります。
- Km マルチプライヤ利得
- Rac インナーループのための基準電流を導入する抵抗(Ohms)
- Rmo 内部補償器のためのマルチプライヤ出力電流を電圧基準に変換する抵抗(Ohms)

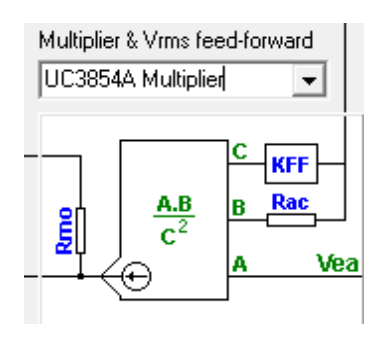

# 5 一般的なトポロジの設計

SmrtCtrl は既存のパワーコンバーターを検討する場合のみならず一般的なコンバータの制御ループの設計を行う際にも助けになります。

プラントが既存の DC-DC コンバータでない場合、制御設計を進めるにあたり S-domain の伝達関数も しくはプラントの周波数応答を.txt ファイルにより読み込むことにより可能となります。入力方法としては下 記から選択してください。

- ・S-domain モデルエディタ
- ・.txt ファイルを使用した周波数応答データの読み込み

| SmartCtrl                                                     | <b>X</b>                        |
|---------------------------------------------------------------|---------------------------------|
| Design a predefined topology                                  | Open a                          |
| DC-DC power stage and control circuit design                  | default file                    |
| DC-DC converter - Single loop<br>Voltage Mode Control or ACMC | recently saved file             |
| DC-DC converter<br>Peak current mode control                  | previously saved file           |
| DC-DC converter<br>Average Current Mode Control               | sample design                   |
| FFC Boost converter                                           |                                 |
| Design a generic topology                                     | Design a generic control system |
| s-domain model editor                                         | Equation editor                 |
| Import frequency response data from txt file                  | Help Close                      |
|                                                               |                                 |

図 5-1 一般的なトポロジの選択画面

## 5.1 s-domain モデルエディタ

s-domain モデルエディタは下記から使用できます。

| File     | Design | Options | View | Window | Tools | Help |           |              |          |            |           |       |    |  |  |
|----------|--------|---------|------|--------|-------|------|-----------|--------------|----------|------------|-----------|-------|----|--|--|
|          | 12 🗳   | 😤 🚔     |      | 00     | B 6   |      | B (B)     | -            |          | (四)        | 1         |       |    |  |  |
| 201<br>D | 107 10 | 7 127   | 智维   | ] 앱 1  | 题 (1) | D    | esign a g | eneric topol | ogy usin | ng a s-don | nain mode | edito | 10 |  |  |

図 5-2 s-domain モデル使用メニュー

s-domain モデルエディタは s-domain 伝達関数プラントを定義するために二つの違ったオプションがあります。

・s-domain モデル(数式エディタ)

・s-domain モデル(多項式係数)

どちらの場合でもユーザは制御方法を選択しなければなりません。

SmartCtrlVer.4.0 マニュアル Doc. No. 04410-A2-054A

Page. 51/162

2018/1/26

| Design a generic topology                   | <b>—</b> ×   |
|---------------------------------------------|--------------|
| Define the plant as:                        |              |
| s-domain model (equation editor)            |              |
| <ul> <li>Voltage mode controlled</li> </ul> |              |
| C Current mode controlled                   |              |
| - s-domain model (polynomial coefficients)  |              |
| O Voltage mode controlled                   |              |
| C Current mode controlled                   |              |
| He                                          | lp Cancel OK |

図 5-3 制御方法選択画面

5.1.1 s-domain モデル(数式エディタ)

s-domain モデルはエディタ(数式エディタ)は定義される伝達関数により二つの違うオプションがあります。 ・電圧モード制御(VMC) ・電流モード制御(CMC)

5.1.1.1 .txt ファイルを使用した周波数応答データの読み込み

.txt ファイルを使用した周波数応答データの読み込みはメニューバーの下記ボタンからも実行 できます。

| 🔁 SmartCtrl - Control12                        |                                         |
|------------------------------------------------|-----------------------------------------|
| File Design Options View Tools Warehouse Windo | w Help                                  |
| D 🕞 🗲 🗲 🕞 💽 🔚 🖪 🖪 😫 😫                          | 🛓 🔁   🌫 🐳   🔢 🖬   🗈 🙆   🔳 🤅             |
| [ 앱 앱 앱 앱 앱 앱 앱 앱 앱 앱 앱                        | Design a generic topology from txt file |
|                                                |                                         |

図 5-4 メニューバー (テキストファイルからの読み込みボタン)

SmartCtrl では伝達関数を読み込み最適制御ループの設計ができます。これはシングルループの 設計にのみ可能です。読み込む伝達関数を定義するために使用する制御タイプを設定します。

| Design a generic topology                     |    |
|-----------------------------------------------|----|
| Import frequency response data from .txt file |    |
| Txt file                                      |    |
| Voltage mode controlled                       |    |
| C Current mode controlled                     |    |
|                                               |    |
| Help Cancel                                   | OK |

図 5-5 制御タイプの設定

読み込まれたプラントが電流制御モード、電圧制御モードどちらであってもシングルループ設 計過程は同じとなります。唯一の違いはそれぞれで使用できるセンサーが違うことです。

制御タイプを選択したらプラントの周波数応答を含んだファイルを選択します。SmartCtrl では\*.dat、\*.txt、\*.fra の拡張子のファイルが使用できます。

| Plant from txt file (voltage mode cont | rolled)                                                                                                    | 8                                                                                                    |                                                                                                    |                                                                            |                                                     |
|----------------------------------------|----------------------------------------------------------------------------------------------------|----------------------------------------------------------------------------------------------------|----------------------------------------------------------------------------------------------------|----------------------------------------------------------------------------|-----------------------------------------------------|
| File                                   |                                                                                                    |                                                                                                    |                                                                                                    |                                                                            |                                                     |
|                                        | ■ Load plant<br>しoad plant<br>・<br>・<br>・<br>・<br>・<br>・<br>・<br>・<br>・<br>・<br>・<br>・<br>・                                                                                                    | : • T03_Resonant_Converter_Control_Loop_Design • T3 F                                                                                                    | lles • 4                                                                                                    | T3 Filesの核素                                                                | التعاد<br>م<br>الا                                  |
| 1000 Excelori                          | ★ お気に入り<br>参 ダウンロード<br>■ デスクトップ<br>■ 量近表示した率<br>▲ OneDrive<br>◎ ドキュメント                                                                                                    | Resonant converter AC analysis (2).fra     Resonant converter AC analysis tutorial 3.fra     Resonant converter AC analysis.fra     Resonant converter AC analysis.fra     Resonant converter AC analysis.tut     Resonant converter AC analysis_transfer6 (2).but     Resonant converter AC analysis_transfer6.but | 更新日時<br>2010/01/22 5:15<br>2015/04/27 4:17<br>2010/01/22 6:09<br>2009/09/11 6:23<br>2010/01/22 5:16<br>2010/01/22 6:12 | 通効<br>FRA ファイル<br>FRA ファイル<br>FRA ファイル<br>テキスト ドキュ<br>テキスト ドキュ<br>テキスト ドキュ | サイズ<br>3 KB<br>3 KB<br>1 KB<br>3 KB<br>1 KB<br>1 KB |
| 10 TOOK                                | <ul> <li>⇒ ライブラリ</li> <li>※ ドキュメント</li> <li>※ ドウチャ</li> <li>・</li> <li>・<!--</th--><th>، المعامل المعامل المعامل المعامل المعامل المعامل المعامل المعامل المعامل المعامل المعامل المعامل المعامل المع<br/>المعامل المعامل المعامل المعامل المعامل المعامل المعامل المعامل المعامل المعامل المعامل المعامل المعامل المعامل</th><th>•</th><th>Txt,Dat,PSIM files (*.<br/>≌&lt;(0) ▼ ≠</th><th>י<br/>גו, י י<br/>ד&gt;דוו</th></li></ul> | ، المعامل المعامل المعامل المعامل المعامل المعامل المعامل المعامل المعامل المعامل المعامل المعامل المعامل المع<br>المعامل المعامل المعامل المعامل المعامل المعامل المعامل المعامل المعامل المعامل المعامل المعامل المعامل المعامل                                                                                   | •                                                                                                    | Txt,Dat,PSIM files (*.<br>≌<(0) ▼ ≠                                        | י<br>גו, י י<br>ד>דוו                               |

図 5-6 ファイル読み込み画面

ファイルを選択し開くをクリックすると SmartCtrl にデータが読み込まれ、次の図のような強度と位相のグラフが表示されます。

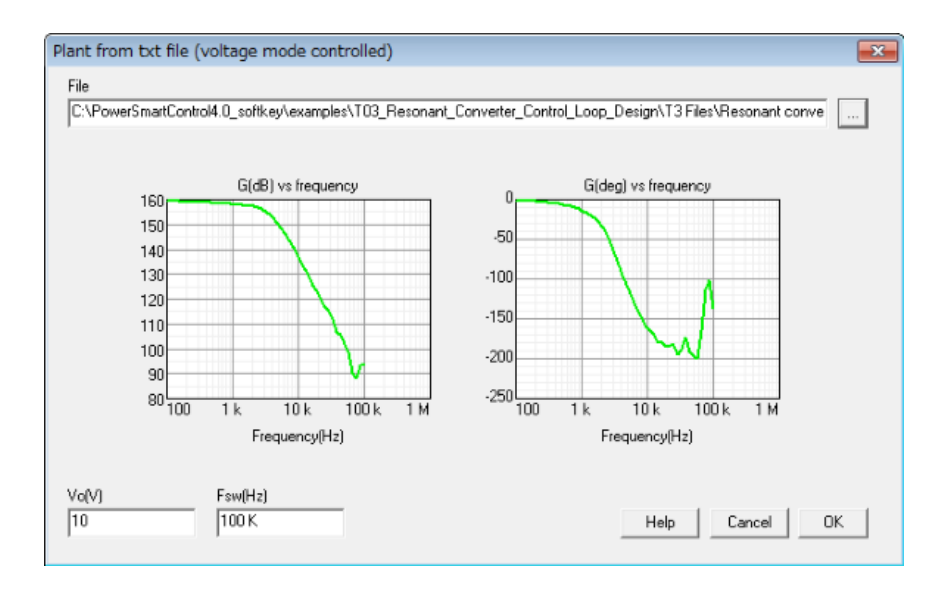

図 5-7 ファイルデータ表示画面

出力電圧(電圧モード制御の時のみ)やスイッチング周波数などのその他のデータについては設 定が必要です。

OK ボタンをクリックして続けます。

電流モード制御か電圧モード制御かにより対応可能なセンサは次のようになります。

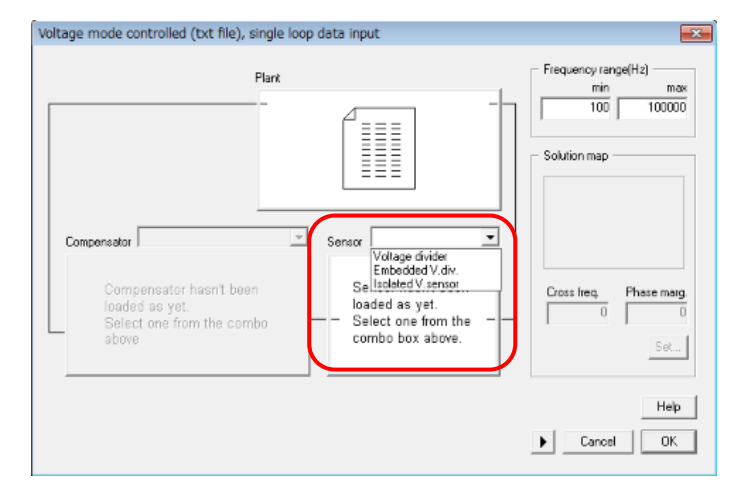

図 5-8 センサー選択画面

電圧モード制御の場合

- ・分圧器
- ・組み込み型分圧器
- ・絶縁電圧センサ

電流モード制御の場合

・電流センサ

・ホール効果センサ

最後に補償器を選択します。

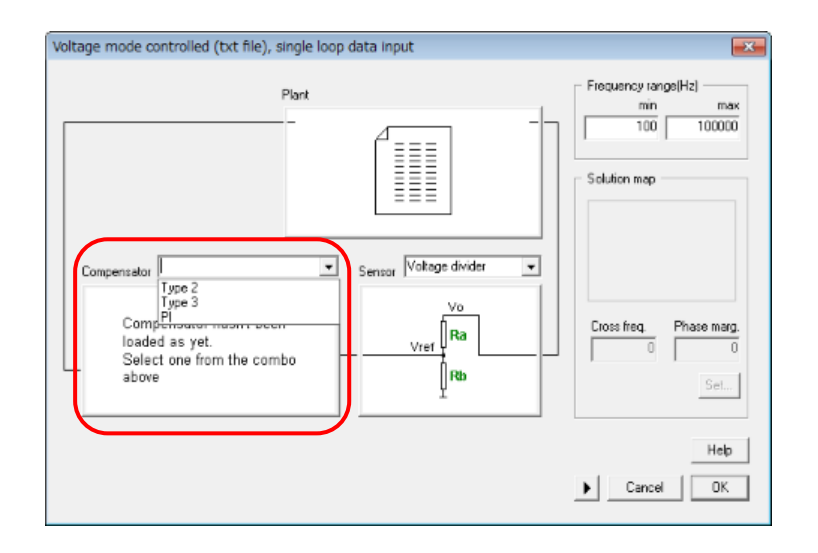

図 5-9 補償器選択画面

補償器のタイプは次のようになります。

- Type3
- ・Type3 非減衰型
- Type2
- ・Type2 非減衰型
- Pl
- ・PI 非減衰型
- ・単ポール
- 単ポール非減衰型

システム全体の設定が終了したら SmartCtrl は安定解につながるクロスオーバー周波数と位相 マージンの組み合わせがグラフで表示されるソリューションマップを計算します。赤枠内の "Set" をクリックするとソリューションマップが表示されます。その後安定解領域(白地の領域)のポイ ントをクリックし OK をクリックします。

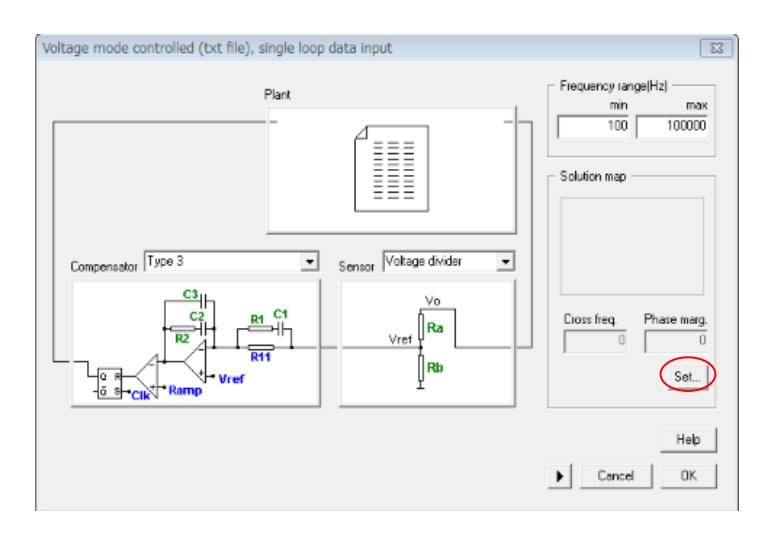

図 5-10 ソリューションマップ設定画面

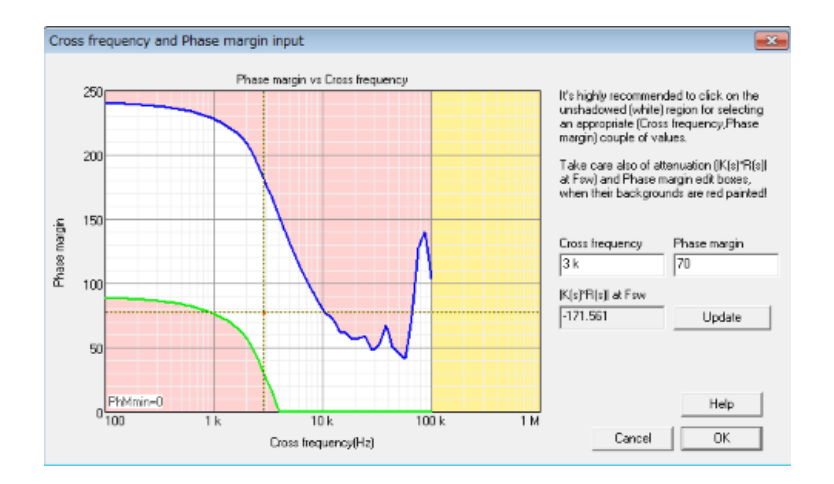

図 5-11 ソリューションマップ表示画面

設計が完了しプログラムは自動的に周波数応答、過渡応答の結果を表示します。

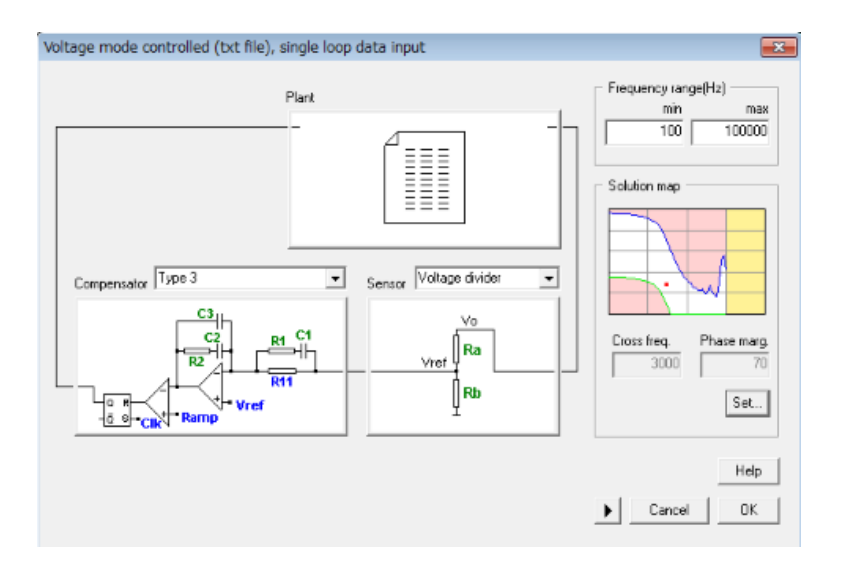

図 5-12 ソリューションマップ設定後画面

5.1.2 s-domain (数式エディタ)

s-domain モデルエディタ(数式エディタ)はプラントの伝達関数をどう定義するかにより次の2つの違ったオプションを準備しています。

- ・電圧モード制御(VMC)
- ・電流モード制御(CMC)

5.1.2.1 s-domain (数式エディタ) VMC

パワーコンバータが s-domain 伝達関数で定義される場合、設計手順は次のようになります。

まずユーザはプラントの s-domain の伝達関数を定義します。

以下の二つの異なるオプションから選択します。

・以前の設計から取り込む (open をクリックします)

・新しい伝達関数を取り込みます(editorをクリックします)

この場合は数式エディタを参照し構文のルールでチェックしてください。

式が導入されましたら

・"save"をクリックして数式を拡張子 .tromod のテキストファイルで保存してください。

- ・続けるために"compile"をクリックしてください。
- ・必要な場合は"Export transfer function"をクリックして.txt ファイルで伝達関数の 周波数応答を出力してください。

ボード線図を選択した場合、以前定義した伝達関数の周波数応答がパネルの右側に表示されます。

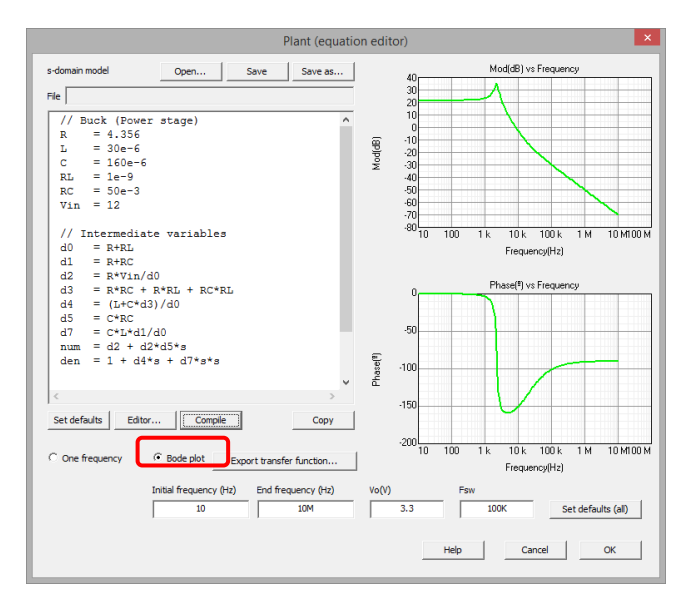

図 5-13 ボード線図選択画面

特定の周波数で周波数応答のゲイン、位相、直交成分を確認する際にはオプションで"One frequency"があり以下のようになります。最初に"One frequency"を選びます。次に周波数を決め compile, gain, phase, rectangular component をクリックすると以下のようになります。

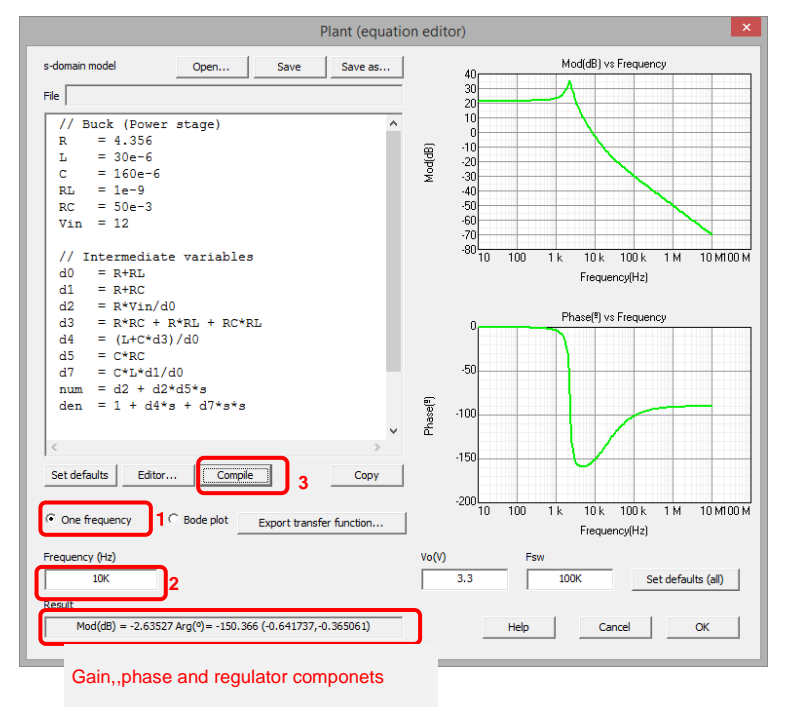

図 5-14 その他入力画面

s-domain 電圧モード制御(VMC)となった場合、出力電圧とスイッチング周波数は指定しなければ

なりません。次の図の赤枠になります。

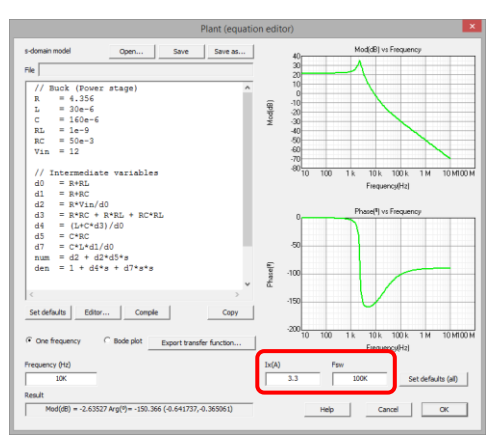

図 5-15 周波数設定ウィンドウ

その後センサを選択します。

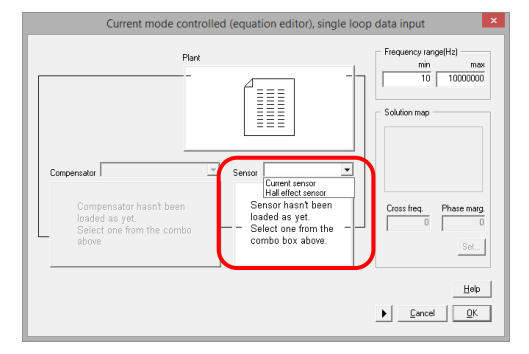

図 5-16 センサの選択画面

補償器を選択します。

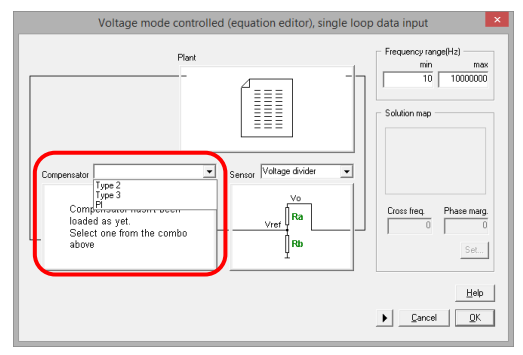

図 5-17 補償器の選択画面

最後にクロス周波数とソリューションマップ上の位相マージンを選択します。

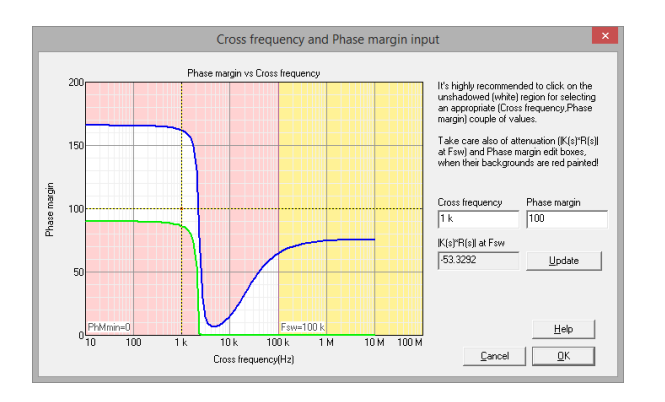

図 5-18 クロス周波数と位相マージン選択画面

#### 5.1.2.2 s-domain(数式エディタ)CMC

パワーコンバータが s-domain 伝達関数で定義されると設計は以下の手順となります。

最初にプラントの s-domain 伝達関数を以下の 2 つの違うオプションから選んで定義します。

・以前の設計を取り込む(open をクリックします)

・新規の伝達関数を定義する(editor をクリックします)数式エディタを参照

し数式エディタで構文ルールのチェックを行ってください。

一旦数式が読み込まれましたら

- ・拡張子.tromodをつけて数式を"save"をクリックし保存してください。
- ・続けるために"compile"をクリックしてください。
- ・伝達関数の周波数応答を.txt で出力したい場合は"Export transfer function"をクリックしてください。

デフォルトのオプション"ボード線図"を選択すると以前定義した伝達関数の周波数応答がパネルの 右側に表示されます。

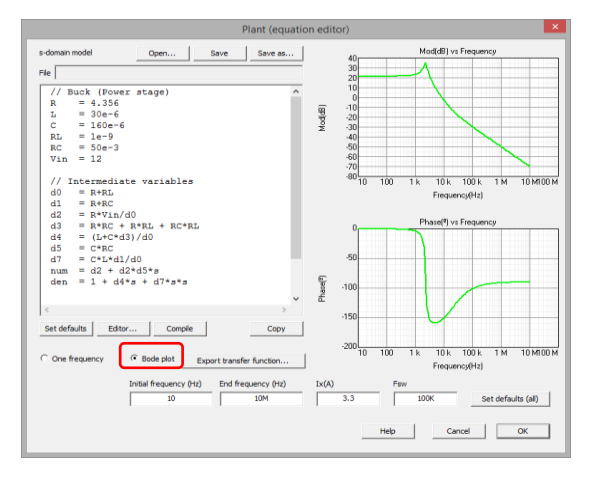

図 5-19 ボード線図選択画面

ある特定の周波数で周波数応答のゲイン、位相、直交成分をチェックすると

オプションの"one frequency"が表示されます。次の図に描かれているように最初に"one frequency"を 選択し次に周波数を決め最後に compile をクリックすると下記にあるように特定の周波数でのゲイン、 位相、直交成分が決まります。

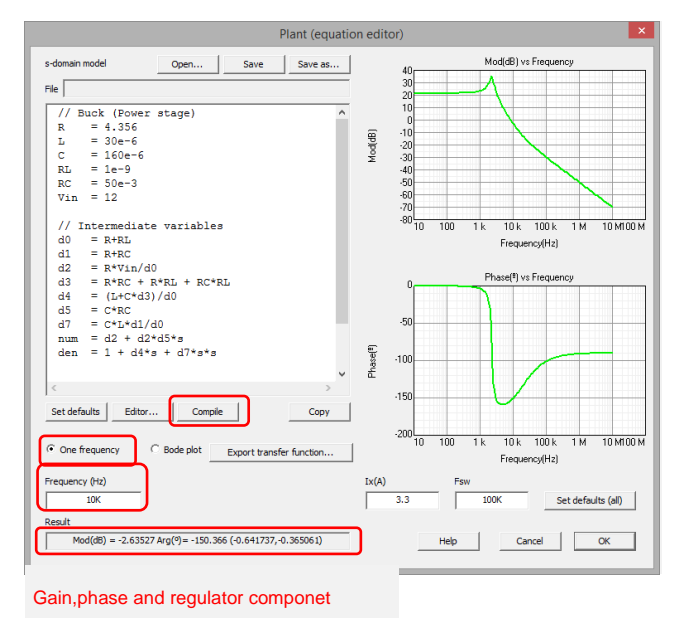

図 5-20 One frequency 設定画面

s-domain モデルが電流モード制御(CMC)に使われる場合電流は制御値を使いスイッチング周波 数も指定されます。次の図の赤枠内が該当します。

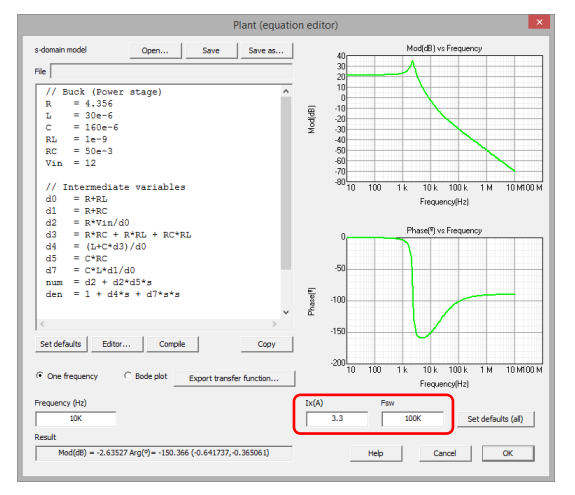

図 5-21 スイッチング周波数指定画面

その後センサーを選択します。

SmartCtrlVer.4.0 マニュアル Doc. No. 04410-A2-054A

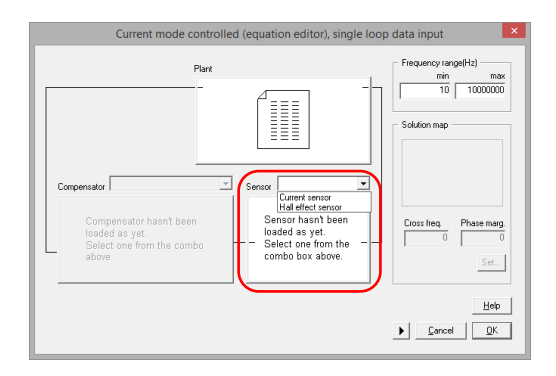

図 5-22 センサ選択画面

そして補償器を選択します。

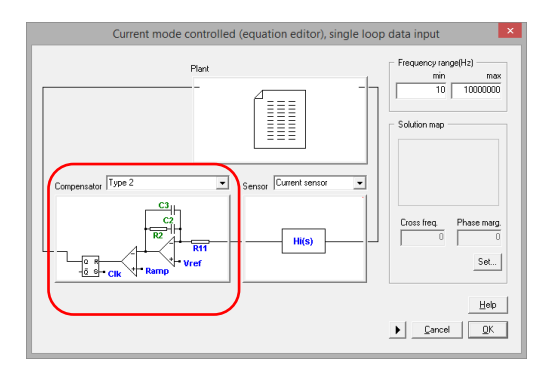

図 5-23 補償器選択画面

最後にクロス周波数とソリューションマップ上で位相マージンを選択します。

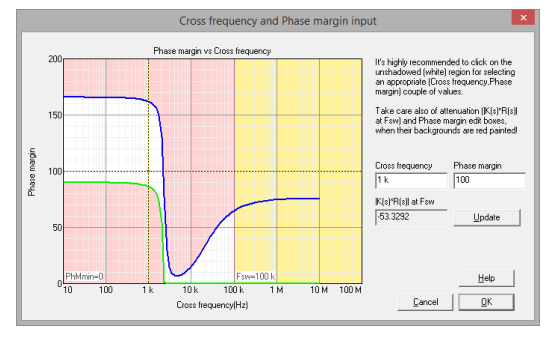

図 5-24 クロス周波数及び位相マージン選択画面

5.1.3 S-domain model(多項式係数)

SmartCtrlはその伝達関数の係数を組み込んだプラントのデータを表現できます。これはシングルループ設計でのみに対応しており次の二つのオプションが可能です。

電圧制御(Shift+L)

電流制御(Shift+U)

| efine the plant as:                                                                  |              |  |
|--------------------------------------------------------------------------------------|--------------|--|
| s-domain model (equation editor                                                      | ) ———        |  |
| C Voltage mode controlled                                                            |              |  |
| C Current mode controlled                                                            |              |  |
| s-domain model (polynomial coe<br>voltage mode controlled<br>Current mode controlled | fficients) — |  |
|                                                                                      |              |  |

図 5-25 プラント選択画面

s-domain伝達関数の係数は導入すべきもので、伝達関数の最大次数は10です。

分子の係数はn0からn10であり分母の係数はd0からd10となります。

オプションの5.1.3.1 Plant Wizard(プラントウィザード)を使うことで伝達関数のデータが導入可能となります。

いくつかの追加データを指定する必要があります。

・周波数範囲(最小から最大までの周波数)、単位はヘルツ(Hz)です。

・スイッチング周波数、単位はヘルツ(Hz)です。

・出力電圧(Vo)で単位はボルト(V)です。(プラントが電圧制御の場合のみ)

| Plant from | s-domain tra                                | anster tu                                                                                                    | nction (voltage                                                                                   | Mode Con | itrolled) 🔤            |
|------------|---------------------------------------------|----------------------------------------------------------------------------------------------------|---------------------------------------------------------------------------------------------------|----------|------------------------|
| Gvd(s) =   | $\frac{n0 + n1 \cdot s}{d0 + d1 \cdot s} +$ | $n2 \cdot s^2 + d2 \cdot s^2 + d2 \cdot s^2 $ | $\frac{\dots + \mathbf{n} 10 \cdot \mathbf{s}^{10}}{\dots + \mathbf{d} 10 \cdot \mathbf{s}^{10}}$ |          | Set defaults<br>Wizard |
| n0         | 12.0                                        | d0                                                                                                    | 1.0                                                                                               | Frequer  | ncy range (Hz)         |
| n1         | 9.6e-5                                      | d1                                                                                                    | 1.4887e-5                                                                                         | min      | 1                      |
| n2         | 0.0                                         | d2                                                                                                    | 4.855e-9                                                                                          | max      | 9.99e5                 |
| n3         | 0.0                                         | d3                                                                                                    | 0.0                                                                                               |          |                        |
| n4         | 0.0                                         | d4 🗌                                                                                                    | 0.0                                                                                               | Vo(V)    | 10                     |
| n5         | 0.0                                         | d5                                                                                                    | 0.0                                                                                               | Fswt(Hz) | 100K                   |
| n6         | 0.0                                         | d6                                                                                                    | 0.0                                                                                               | ſ        | Bode plots             |
| n7         | 0.0                                         | d7                                                                                                    | 0.0                                                                                               | L L      |                        |
| n8         | 0.0                                         | d8                                                                                                    | 0.0                                                                                               |          | Help                   |
| n9         | 0.0                                         | d9                                                                                                    | 0.0                                                                                               |          | Cancel                 |
| n 10       | 0.0                                         | d10                                                                                                    | 0.0                                                                                               |          | OK                     |
|            |                                             |                                                                                                    |                                                                                                   |          |                        |

図 5-26 伝達関数の入力画面

"Bode plots"をクリックすると選択した周波数範囲で取り込まれた伝達関数に対応した周波数応答(強度と位相)が表示されます。

#### 5.1.3.1 Plant Wizard

Plant Wizardはシンボルとして表現される(n0,n1,,,,n10,d0,d1,...d10)各伝達関数の係数を取り込むことを可能とします。

| Jobal block<br>//Physical variables<br>Vo = 12 //Output voltage (V)<br>D = 0.5 //duty volte<br>D = 1.26 */ Expandior value (P)<br>C = 1.26 */ Expandior value (P)<br>R = 6.68 */ Expandior value (P)<br>R = 6.68 */ | Edit | Coefficient  |   |        | Edit   |
|----------------------------------------------------------------------------------------------------|------|--------------|---|--------|--------|
|                                                                                                    |      | <<br>Compile |   | Value  | •      |
| All coefficients                                                                                                    | View | Compile      |   | Set de | faults |
| OK!                                                                                                    |      |              | * |        | Help   |
| 4                                                                                                    |      | ۴            | - | Cancel | ОК     |

図 5-27 グローバルブロック画面

グローバルブロック(Global block)

"グローバルブロック"は変数の定義や共通の伝達関数の係数の大部分に対応しています。エディットボタンをクリックすると新しいエディットボックスが開きます。 ここでDataや式を編集し適切な形式とします。

| Global block                                                                                                    | Edit |
|----------------------------------------------------------------------------------------------------|------|
| //Physical variables<br>Vo = 12 //Output voltage (V)<br>D = 0.5 //duty cicle<br>Rc = 2e3 //Capacitor resistance (C<br>C = 1.2e-9 //Capacitor value (F)<br>L = 4e-6 //Equivalent inductance (F)<br>R = 6.8e3 //Resistance (Ohms)<br>r = 0.25 | Dhms |
| <                                                                                                    | >    |

図 5-28 グローバルブロックエディットボックス

係数ブロック(Coefficients block)

係数ブロックはコンボボックスで選択された係数を計算するためのブロックです。これらの 式は"グローバルブロック"で定義されたグローバル変数や新規で定義されたローカル変数に使用 可能な係数です。

Editボタンをクリックすると新規のエディットボックスが開きます。これは数式を適当なフォーマットにするのとデータの取り込に役に立ちます。

| Coefficient      |       |      |
|------------------|-------|------|
| n1 💌             |       |      |
| Particular block |       | Edit |
| return a*(b-c)   |       | ~    |
|                  |       |      |
|                  |       |      |
|                  |       |      |
|                  |       | -    |
| •                |       |      |
| Compile          | Value | 0    |

図 5-29 係数入力画面

数式を取り込んだら"Compile"ボタンをクリックしてください。

これにより"グローバルブロック"と"係数ブロック"の両方の変数により計算が更新されます。 もしコンパイルが成功していれば選択した係数の数値が"Value"のボックスに表示されます。 そうでない場合はエラーメッセージが出ます。

- グローバルブロックと係数ブロックの構文:
  - ① 二種類の構文タイプがあります。 (assignmentとreturn)
  - ② 一行に一つの命令のみです。 (assignmentとreturnどちらも)
  - ③ 空白の行は使用可能です。
  - ④ 設定された構文 Var=ExprではVarは変数名でExprは数式です。
  - ⑤ 設定変数名としては
    - a. アルファベット文字が頭につくこと
    - b. アルファベットか数字か下線 ' 'が使えます。
    - c. sqrt,pow,return, PIは変数名としては使用できない予約名です。
  - ⑥ 数式表現について
    - a. 通常の四則演算表現が使えます。 +,-,\*,/
    - b. sqrt(a)はaの平方根、pow(a,b)はaのb乗となります。
    - c. グルーピングには括弧が使えます。
  - ⑦ returnの構文は return Expr、 ここで'Expr'は演算記号です。
  - ⑧ 全体のブロックは代入文だけを含みます。
  - ⑨ "Coefficients block"では各々の係数が代入文をもつことができますが、少なくとも1つの returnステートメントを持つ必要があります。それは常にブロックの最終の命令文となり ます。このreturnステートメントは特定の係数値を定義しています。
  - 1メントではテキストで注釈を書き込めます。
     コメントはダブルスラッシュ '//' で区切られて始まり行末までになります。これらの
     注釈はコンパイルでは無視されます。

#### All coefficients block

"All coefficients block"のブロックでは係数に作用するいくつかのコマンドが実行できます。

| Load | Save as | View | Compile |
|------|---------|------|---------|

図 5-30 All coefficients block の表示画面

- ・Load: .trowfunで読み込まれたファイルが読み出されます。
- "Global block"と"Coefficients block"は読み出し情報とともに更新されます。
- ・Save as: "Global block"と"Coefficients block"の内容が拡張子.trowfunで保存されます。
- ・View: "Global block"と"Coefficients block"の内容が係数の数値とともに新しいウィン ドウに表示されます。
- ・Compile: すべての係数の数値が計算されます。もしエラーが発生した場合はメッセージ が表示されます。

#### Results box と OK ボタン

すべてのワーニングメッセージは"Result"のedit boxに表示されます。

| A |                   |
|---|-------------------|
|   | He                |
|   |                   |
| ~ | Canada a constant |
|   | А<br>             |

図 5-31 結果の表示画面

"OK"ボタンを押すとすべての係数は自動的に再計算されます。エラーが発生した場合は Warningメッセージが表示されます。計算が成功した場合はs-domainの伝達関数ウィンドウ からプラントの画面に係数が表示されます。

# 6 一般的な制御システムの設計

SmartCtrl は数式エディタでシステム全体を定義できるのでシステムの特徴にかかわらず

一般的な制御システムの設計ができます。

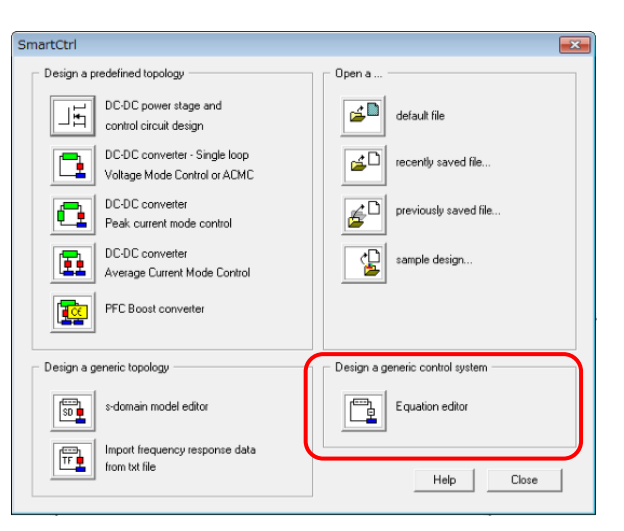

図 6-1 一般的な制御システム設計選択画面

以下の方法でも可能です。

| File | Design | Options | View | Tools | Warehouse    | Window                         | Help |                                   |
|------|--------|---------|------|-------|--------------|--------------------------------|------|-----------------------------------|
| D    | 🖿 🖻    | 🛎 🚔     |      | l i i | <b>1 0 B</b> | <mark>19</mark>   5 <b>-</b> 6 |      | 关 关   🖽 🖬   🗈 🚳   🖿               |
| 앱    | 117 1  | 117     | (방 앱 | a   C | 181          | ᅄᇔᆝᅄᆊ                          | ≽    | Design a generic control system 🔑 |

図 6-2 メニューバーでの選択位置

一般的な制御システムを設計するためにすべてのシステム構成の伝達関数の定義が必要です。

- 1. まず最初にプラントの伝達関数を数式エディタで定義します。
- 2. 次にセンサの伝達関数を数式エディタで定義します。
- 3. 最後に補償器をシステム構成から選択して完成させます。

### 6.1 プラントの設計(関数エディタ)

まずユーザーは異なる2つのオプションから選択しプラントのs-domainの伝達関数を定義します。

- ・過去の設計のインポート (open をクリックします)
- ・新規の伝達関数を定義(エディタをクリックします) 数式エディタの文法チェックに
   ついては 12 章のエディタボックスを参照してください。

・さらに"セットデフォルト"をクリックすることで読み込み可能なあらかじめ定義された 伝達関数もあります。

一旦式が読み込まれたら

- ・保存をクリックすることで拡張子.tromodのテキストファイルで数式が保存されます。
- ・コンパイルをクリックするとウィンドウの右側にボード線図があらわれます。
- ・もし必要であれば伝達関数の周波数応答は伝達関数のエクスポートをクリックすること
   で.txt ファイルでエクスポートできます。

デフォルトのオプション<sup>"</sup>ボード線図"を選択すると前に定義した伝達関数の周波数応答 が右側のパネルに表示されます。

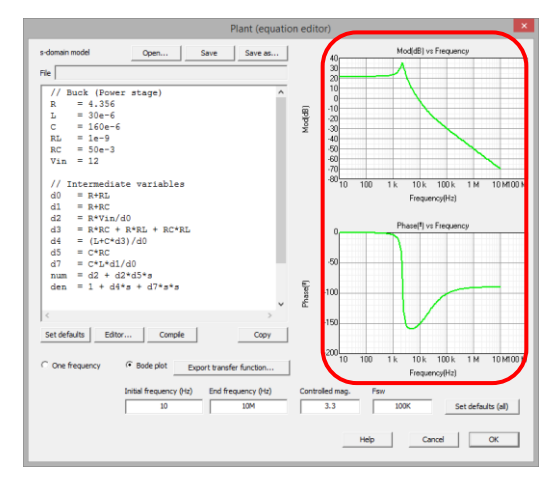

図 6-3 ボード線図選択後の画面

特定の周波数での周波数応答のゲイン、位相、直交成分を確認したい場合は周波数を設定で きるオプション"One frequency"があります。次の図に描かれているように最初に"One frequency"を選択し次に周波数を決めて入力し compile をクリックすると特定の周波数でのゲ イン、位相、直交成分が次図のように表示されます。

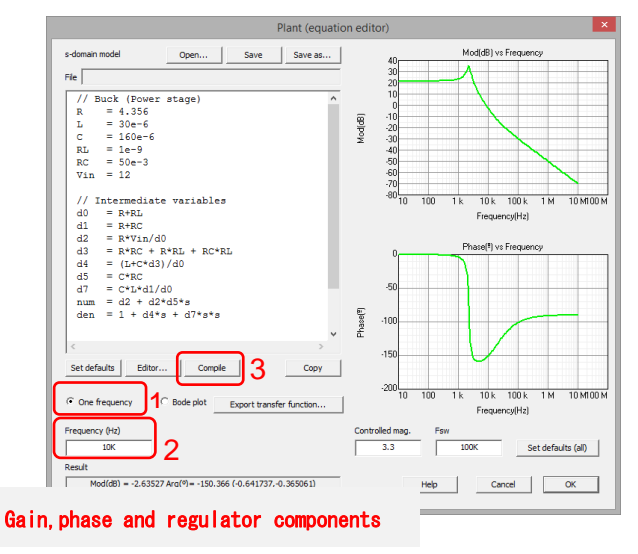

図 6-4 特定の周波数での表示画面

# 6.2 センサの設計(関数エディタ)

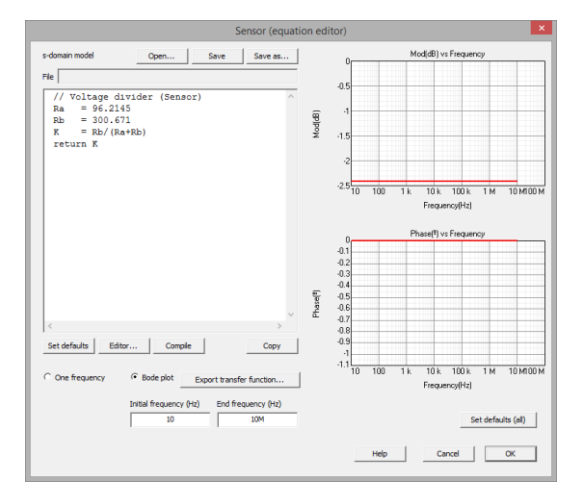

プラント定義の直後に数式エディタよってセンサの伝達関数を定義してください。

図 6-5 伝達関数設定画面

最後に補償器を選択しシステム構成の定義が終了します。

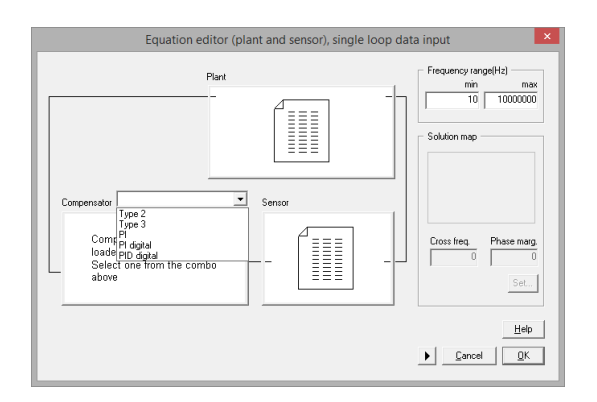

図 6-6 補償器選択画面

補償器のタイプを選択しましたら Solutions Map で位相マージンとクロスオーバー周波数を表示させることができます。

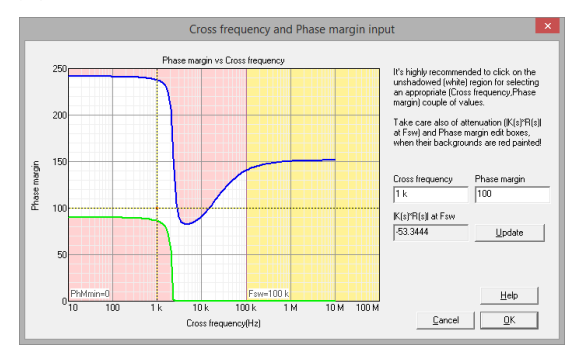

図 6-7 ソリューションマップ

# 7 DC-DC プラント

各 DC-DC コンバータの入力データのウィンドウはユーザが希望するパラメータを選択でき定常状態 の動作点の情報などを得ることができます。検討された DC-DC トポロジのどのようなものに対しても入力 データは白抜きのボックス部分に入力でき、プログラムによる追加情報は灰色のボックス部分に表示され ます。

コンバータについて考えてみましょう。

次の図で定常状態の DC 動作点で定義されたパラメータがコンバータの回路図の直下に表示されています。各々のケースを考慮したトポロジによりいくつかは入力データ、いくつかは出力データとなります。

| RL cr                   | ~ _        | Vin(V) 12     |  |
|-------------------------|------------|---------------|--|
|                         | Rc R       | BL(Dhms) 1 n  |  |
|                         | Ĺ.         | L(H) 30 u     |  |
|                         |            | Rc(Dhms) 50 m |  |
| Steady-state dc operati | ng point   | om 160 u      |  |
| Conduction mode         | Continuous | up)           |  |
| Duty cycle              | 275 m      |               |  |
| IL avg (A)              | 757.576 m  | B(Dhms) 4.356 |  |
| IL max (A)              | 917.076 m  | 25            |  |
| IL min (A)              | 598.076 m  | P0(W)         |  |
| (A) give of             | 757.576 m  |               |  |
| Vo (V)                  | 3.3        | Fsw(Hz) 250 k |  |
|                         |            |               |  |
|                         |            |               |  |
|                         |            |               |  |

図 7-1 コンバータ回路図のパラメータウィンドウ

DC-DC プラントには以下があります。

- ・降圧
- ·昇圧
- ・昇降圧
- ・フライバック
- ・フォワード

## 7.1 降圧(Buck)

シングルループ制御回路の場合、降圧コンバータの出力電圧かインダクタ電流のどちらかの大きさに より制御を行うことになります。SmartCtrl では両方の場合に対応しています。ピーク電流制御の場合は 表にあるようにインダクタの電流を検出します。回路図は次のようになります。

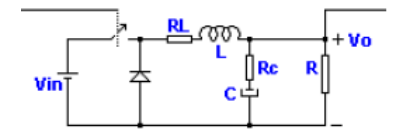

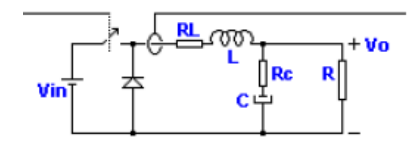

電圧制御降圧回路

L-電流検出降圧回路 ピーク電流制御回路

平均電流制御回路方式の場合は電流と出力電圧の両方が同時に検出されなければなりません。 結果として得られる降圧回路は以下となります。

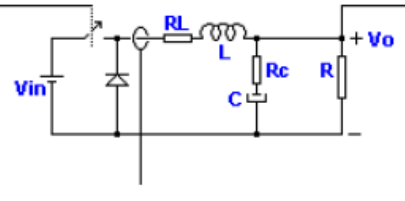

降圧回路(LCS-VMC)

入力データのウィンドウではユーザーは希望する入力パラメータを選択でき定常状態 DC 動 作点等の有益情報が得られます。この情報はコンバータ回路図の直下に表示されています。

入力データウィンドウの二つの例を以下に示します。各々白抜きになったボックス部分が入 カデータのボックスで灰色の部分はプログラムからの追加情報となります。入力データウィン ドウの例は次のようになります。

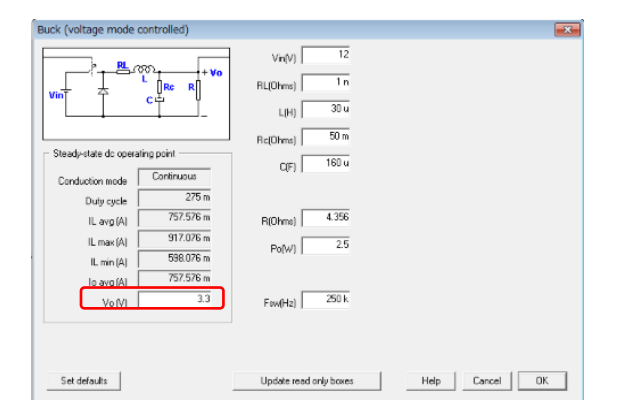

図 7-2 電圧制御降圧回路とピーク電流制御のデータ入力ウィンドウ
| Buck (PCMC)                                                                                                    |                                                                                                    |
|----------------------------------------------------------------------------------------------------|----------------------------------------------------------------------------------------------------|
| Steed-state dc repeating point<br>Conduction mode<br>Dudy cycle<br>U, may (k)<br>T57575m<br>U, may (k)<br>T57575m<br>U, may (k)<br>T57575m<br>U, may (k)<br>T57575m<br>U, may (k)<br>T57575m<br>U, may (k)<br>T57575m<br>U, may (k)<br>T57575m<br>U, may (k)<br>T57575m | Vie(V)         12           RLIDimal         1 n           UH         30 u           RedDimal         50 m           C(F)         100 u           R(Dimal)         4.396           Po(W)         2.5           FoxeHit]         250 k |
| Set default:                                                                                                    | Update read only boxes Help Cancel OK                                                                                                    |

図 7-3 電流制御降圧回路のデータ入力ウィンドウ

入力データ用ウィンドウのパラメータは以下となります。

#### 定常状態DC動作点

| Conduction Mode | 連続または不連続の定義             |
|-----------------|-------------------------|
| Duty Cycle      | アクティブスイッチの ton/T        |
| IL avg          | インダクタの平均電流(A)           |
| IL max          | インダクタのスイッチングリップルの最大値(A) |
| IL min          | インダクタのスイッチングリップルの最小値(A) |
| lo avg          | 出力平均電流(A)               |
| Vo              | 出力電圧(V)                 |

コンバータの他のパラメータ

| Vin | 入力電圧(V)           |
|-----|-------------------|
| RL  | インダクタの等価直列抵抗(Ω)   |
| L   | インダクタンス(H)        |
| Rc  | 出力コンデンサの等価直列抵抗(Ω) |
| С   | 出カコンデンサ(F)        |
| R   | 負荷抵抗(Ω)           |
| Ро  | 出力電力(W)           |
| Fsw | スイッチング周波数(Hz)     |

# 7.2 昇圧(Boost)

シングルループ制御回路が選択された場合,昇圧コンバータには三つの制御値があります。 出力電圧、インダクタ電流、ダイオード電流です。各々に対応した回路は次のようになります。

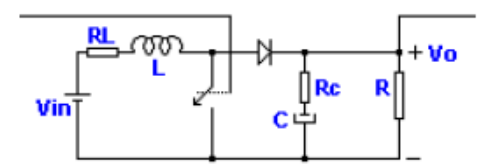

電圧制御昇圧コンバータ回路

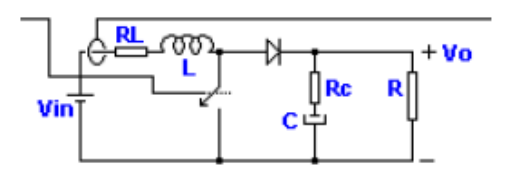

L電流検出昇圧コンバータ回路

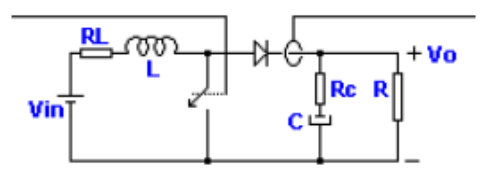

ダイオード電流検出昇圧コンバータ回路

ピーク電流制御(PCMC)の場合出力電圧と電流は同時に検出されなければなりません。

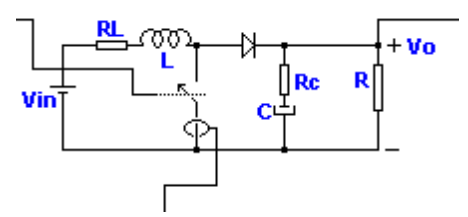

昇圧回路(PCMC)

平均電流制御回路の場合、出力電圧と電流は同時に検出されなければなりません。 平均電流制御が使用可能なプラントは次の回路になります。

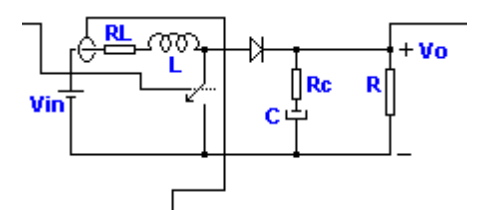

昇圧回路(LCS-VMC)

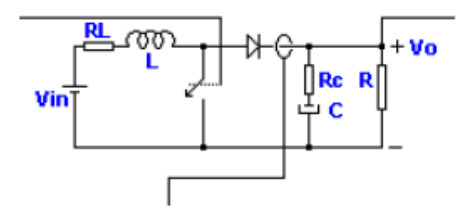

昇圧回路(DCS-VMC)

この入力データのウィンドウで所望の入力パラメータを選択でき、定常状態の DC 動作点 のような有益な情報を得ることができます。この入力はコンバータイメージのすぐ下にありま す。

入力データのウィンドウの二つの例を次に示します。各々の白抜き部分はデータ入力できる 部分です。灰色の部分はプログラムによる追加情報がはいっている部分となります。

入力データは電圧制御プラント(出力電圧が入力されます)と電流制御プラント(この場合 は電流が入力データとして制御されます)で違うことに注意してください。入力データのウィン ドウは次のようになります。

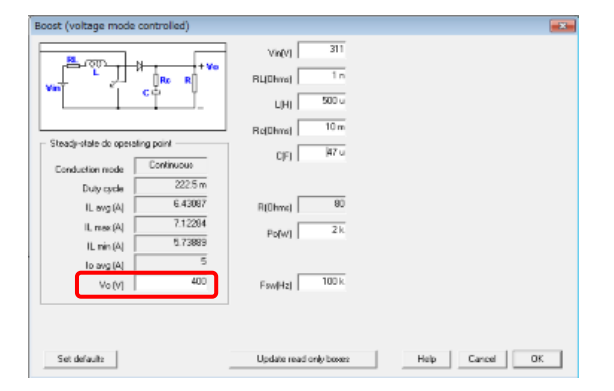

図 7-4 電圧制御昇圧回路とピーク電流制御の入力ウィンドウ

| Boost (PCMC)                                                                                           |                                                                                                    | 8 |
|----------------------------------------------------------------------------------------------------|----------------------------------------------------------------------------------------------------|---|
| Stredy-state do operating point -<br>Conduction mode<br>Duty cycle<br>IL ma (A)<br>IL ma (A)<br>Ve (M) | V YR(P] 100<br>R[L[Bhyse] 1 m<br>L[H] 500 -<br>R[C[hyse] 10 m<br>C[F] 47 -<br>R[[Dhyse] 60<br>F[C[hyse] 2]k<br>FreeHz] 100 k |   |
| Set defaults                                                                                           | Update read only boxes Help Cancel OK                                                                                        |   |

図 7-5 電流制御昇圧回路の入力データのウィンドウ

入力データウィンドウのパラメータは以下のように定義されています。

### 定常状態 DC 動作点

| Conduction Mode | 連続または不連続の定義             |
|-----------------|-------------------------|
| Duty Cycle      | アクティブスイッチの ton/T        |
| IL avg          | インダクタの平均電流(A)           |
| IL max          | インダクタのスイッチングリップルの最大値(A) |
| IL min          | インダクタのスイッチングリップルの最小値(A) |
| lo avg          | 出力平均電流(A)               |
| Vo              | 出力電圧(V)                 |

*他のコンバータのパラメータ* 

| 入力電圧(V)           |
|-------------------|
| インダクタの等価直列抵抗(Ω)   |
| インダクタンス(H)        |
| 出カコンデンサの等価直列抵抗(Ω) |
| 出力容量(F)           |
| 負荷抵抗(Ω)           |
| 出力電力(W)           |
| スイッチング周波数(Hz)     |
|                   |

## 7.3 昇降圧(Buck-Boost)

シングルループ制御回路では昇降圧コンバータで三つの(パラメータ)が制御可能です。 出力電圧、インダクタ電流、ダイオード電流です。回路は次のようになります。

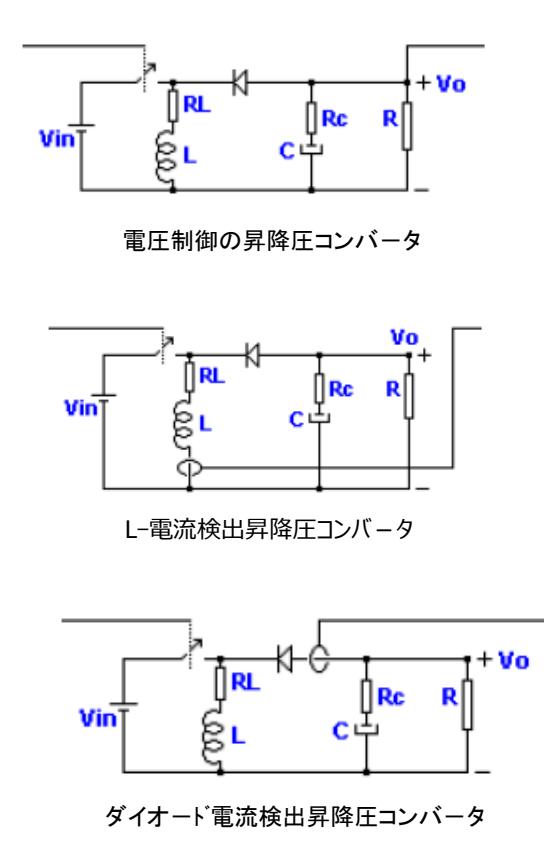

平均電流制御モードもしくはピーク電流モード制御(PCMC)の場合出力電圧もしくはL電流値を 検出します。

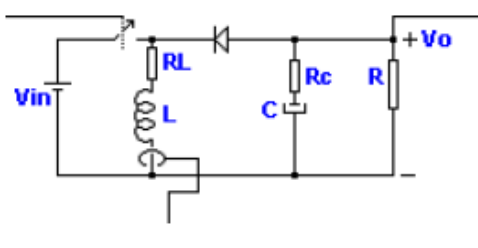

昇降圧(LCS-VMC) 昇降圧(PCMC)

入力データのウィンドウでは入力パラメータを選択でき定常状態の dc 動作点等の有益情報が得られます。この情報はコンバータ回路図の直下に表示されています。

入力データウィンドウの二つの例を以下に示します。各々白抜きになったボックス部分が入力デ ータのボックスで灰色の部分はプログラムからの追加情報となります。

入力データは電圧制御プラント(出力電圧は入力)か電流制御プラント(この場合制御される電流 値は入力データ)かで違うことに注意してください。入力データウィンドウの例は次のようになり ます。

| Buck-Boost (voltage                                | mode controlled)                  |                                         |  |
|----------------------------------------------------|-----------------------------------|-----------------------------------------|--|
|                                                    |                                   | Vie(4) 48<br>RL(Deve) 1 1<br>L(4) 100 4 |  |
| - Steedy-state do opera<br>Conduction mode         | ting point<br>Continuoso<br>200 m | 1 (Direct) 1 (0)<br>C(F) 120 ()         |  |
| Lavg (A)<br>Lavg (A)<br>II, nev (A)<br>II, nev (A) | 10.4157<br>10.0967<br>9.33667     | P(Dec) 1.44<br>Popul 100                |  |
| lo avg Wi<br>Vo (V)                                | 8.33333                           | Fan(Hit) 100 k                          |  |
| Set defaulto                                       |                                   | Update read only boxee Help Cancel 0K   |  |

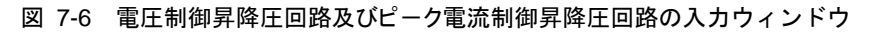

| Buck-Boost (PCMC)                                                                                              |                                                                                  |                                                                                                    |                |
|----------------------------------------------------------------------------------------------------|----------------------------------------------------------------------------------|----------------------------------------------------------------------------------------------------|----------------|
| Steady-state do opera<br>Conduction mode<br>Duty cycle<br>IL avg (A)<br>IL mex (A)<br>IL min (A)<br>IL min (A) | c vo<br>ving point<br>Continuous<br>200 m<br>10.4167<br>9.53667<br>6.33333<br>12 | Vin(V) 48<br>FiL(Dine) 1 n<br>L(H) 100 u<br>Re(Dine) 1 n<br>C(F) 520 u<br>R(Dine) 1.44<br>Pu(V) 100<br>Fax(Hz) 100 b |                |
| Set defaults                                                                                                   |                                                                                  | Update read only boxes                                                                                               | Help Cancel OK |

図 7-7 電流制御昇降圧の入力データウィンドウ

入力データウィンドウのパラメータは次のように定義されています。

#### 定常状態 DC 動作点

| Conduction Mode | 連続、不連続の定義                 |
|-----------------|---------------------------|
| Duty Cycle      | active スイッチの ton/T        |
| IL avg          | インダクタの平均電流(A)             |
| IL max          | インダクタンスのスイッチングリップルの最大値(A) |
| IL min          | インダクタンスのスイッチングリップルの最小値(A) |
| lo avg          | 出力平均電流(A)                 |
| Vo              | 出力電圧 (V)                  |
|                 |                           |

### コンバータの他のパラメータ

- Vin 入力電圧(V)
- R<sub>L</sub> インダクタの等価直列抵抗(Ω)
- L インダクタンス(H)

- Rc 出力コンデンサの等価直列抵抗(Ω)
- C 出力容量(F)
- R 負荷抵抗(Ω)
- Po 出力電力(W)
- Fsw スイッチング周波数 (Hz)

# 7.4 Flyback(フライバック)

シングルル-プ制御でフライバックコンバータで制御される量は出力電圧かダイオ-ド電流です。SmartCtrl では両方に対応しており回路図は次のようになります。

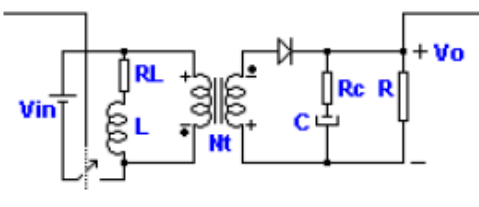

電圧モード制御のフライバック

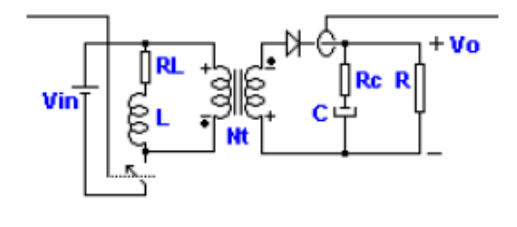

ダイオード電流検出フライバック

ピーク電流制御回路(PCMC)の場合検出される量は出力電圧と MOSFET の電流となります。

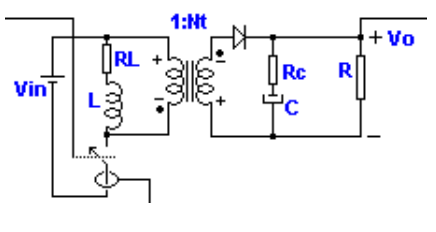

フライバック(PCMC)

平均電流モード制御回路の場合検出される量は出力電圧とダイオード電流となります。

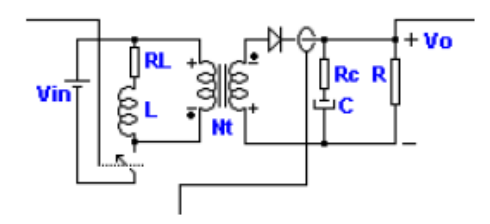

フライバック(DCS-VMC)

入力データのウィンドウでは入力パラメータを選択でき定常状態の dc 動作点等の有益情報が 得られます。この情報はコンバータ回路図の直下に表示されています。

入力データウィンドウの二つの例を以下に示します。各々白抜きになったボックス部分が入力 データのボックスで灰色の部分はプログラムからの追加情報となります。

入力データは電圧制御プラント(出力電圧が入力される)か電流制御プラント(この場合制御される電流が入力データとなる)かで違うことに注意してください。入力データのウィンドウの例は 次のようになります。

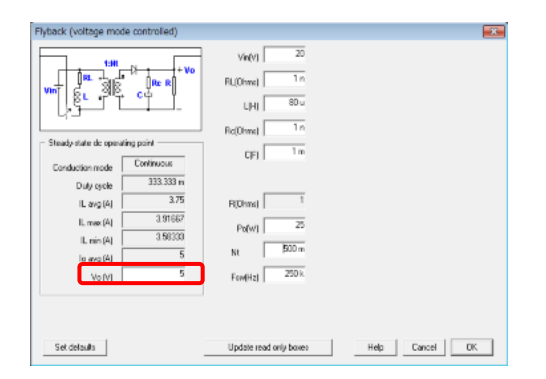

図 7-8 電圧制御フライバック入力データウィンドウ

| 1.11                  | ti         | Vin(V)   | 20    |  |
|-----------------------|------------|----------|-------|--|
| H 5 36                | Re R       | BL(0hme) | 1.0   |  |
| 121                   |            | цні      | 80 u  |  |
| L¢-                   |            | BdOhrel  | 1n    |  |
| Steady-state de opera | Eontinuous | CIFI     | 600 u |  |
| Duty cycle            | 333.333 m  |          |       |  |
| IL avg (A)            | 3.75       | R(Dhms)  | 1     |  |
| IL max (A)            | 3.91667    | Po(w)    | 25    |  |
| IL nin (A)            | 198313     | Nt       | 500 m |  |
| Vo(V)                 | 5          | Fsw[Hz]  | 290 k |  |
|                       |            |          |       |  |
|                       |            |          |       |  |

図 7-9 ピーク電流制御の入力データウィンドウ

入力データウィンドウのパラメータは下記のように定義されています。

#### *定常状態 DC 動作点*

| Conduction Mode | 連続、不連続の定義               |
|-----------------|-------------------------|
| Duty Cycle      | アクティブスイッチの ton/T        |
| IL avg          | インダクタの平均電流(A)           |
| IL max          | インダクタのスイッチングリップルの最大値(A) |
| IL min          | インダクタのスイッチングリップルの最小値(A) |
| lo avg          | 出力平均電流(A)               |
| Vo              | 出力電圧(V)                 |

コンバ-タの他のパラメ-タ

| Vin           | 入力電圧(V)           |
|---------------|-------------------|
| RL            | インダクタンスの等価直列抵抗(Ω) |
| L             | インダクタンス(H)        |
| Rc            | 出力コンデンサの等価直列抵抗(Ω) |
| С             | 出力容量(F)           |
| R             | 負荷抵抗(Ω)           |
| Po            | 出力電力(W)           |
| Fsw           | スイッチング周波数(Hz)     |
| (☆)N2 は変圧器の2次 | 側の巻数です。           |
|               |                   |

N1 は変圧器の1次側の巻数です。

# 7.5 Forward(フォワード)

フォワードコンバータで制御される量は出力電圧とインダクタ電流です。両方とも SmartCtrl に 含まれており回路は次のようになります。

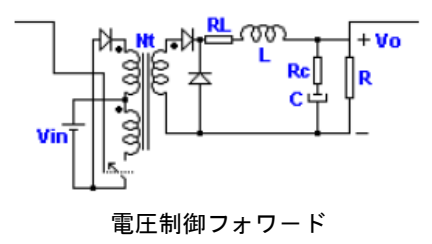

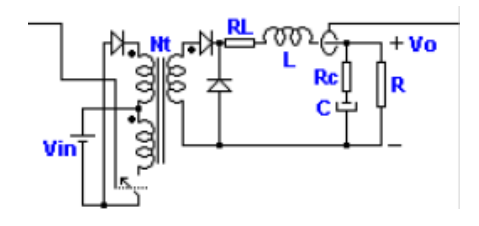

L-電流検出フォワード

ピーク電流制御(PCMC)の場合検出量は出力電圧とL電流(MOSFET で検出される)となります。

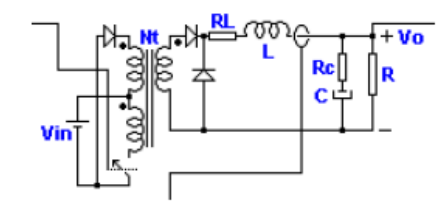

フォワード(PCMC)

平均電流制御の場合は出力電圧とL電流が検出量となります。

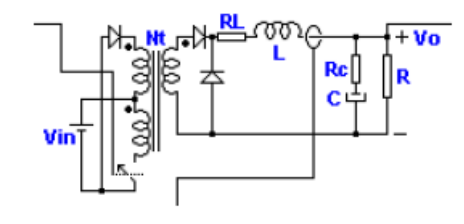

フォワード(LCS-VMC)

入力データウィンドウでは入力パラメータを選択でき定常状態の dc 動作点等の有益情報が 得られます。この情報はコンバータ回路図の直下に表示されています。

入力データウィンドウの二つの例を次に示します。各々白抜きになったボックス部分が入力 データのボックスで灰色の部分はプログラムからの追加情報となります。

入力データは電圧制御プラント(出力電圧は入力)か電流制御プラント(この場合制御される電 流は入力データとなる)かで違うことに注意してください。入力データのウィンドウの例は次の ようになります。

| Forward (voltage mode controlled)                                                                                                    |                                                                                                    |
|----------------------------------------------------------------------------------------------------|----------------------------------------------------------------------------------------------------|
| Steady-state do spending point       Conduction mode       Conduction mode       Conduction mode       Lang (A)       10       Lang (A)       10       11, min (A)       4,75706       10, mog (A)       10       Ver(M)       28 | Vie(4)         270           FL[Ohma]         3 m           L[H]         14 u           Fli[Ohma]         22 m           C[F]         2.2 m           P(Ohma]         2.8           Po(M)         280           Ni         218 m           Flow(Hz)         100 k |
| Set delaults                                                                                                    | Update read only boxes Help Cancel DK                                                                                                    |

図 7-10 電圧制御フォワードとピーク電流制御の入力データウィンドウ

| Forward (PCMC)                                                                                  |                                                                 |                                                                     |               |           |
|-------------------------------------------------------------------------------------------------|-----------------------------------------------------------------|---------------------------------------------------------------------|---------------|-----------|
| Vin uo                                                                                          | All COLOR R Vo                                                  | Vir(V) 270<br>BL(Dhma) 1 n<br>L(H) 14 u<br>Bc(Dhma) 1 n<br>ria 22 n | Ln(H) 500 u   |           |
| Conduction mode<br>Duty cycle<br>IL ang (A)<br>IL max (A)<br>IL min (A)<br>Io ang (A)<br>Vo (V) | Continuouz<br>475,705 m<br>10<br>15,2429<br>4,75705<br>10<br>28 | R(Dhrm) 2/8<br>Po(W) 200<br>Ni 218 m<br>Fow(Hz) 100 k               | NI3 881 715 m |           |
| Set defaulte                                                                                    |                                                                 | Update read only boxes                                              | Help          | Cancel OK |

図 7-11 電流制御フォワードの入力データウィンドウ

入力データウィンドウのパラメータは次のように定義されています。

### 定常状態 DC 動作点

| Conduction Mode | 連続、不連続の定義               |
|-----------------|-------------------------|
| Duty Cycle      | アクティブスイッチの ton/T        |
| IL avg          | インダクタの平均電流(A)           |
| IL max          | インダクタのスイッチングリップルの最大値(A) |
| IL min          | インダクタのスイッチングリップルの最小値(A) |
| lo avg          | 出力平均電流(A)               |
| Vo              | 出力電圧(V)                 |

## コンバ-タの他のパラメ-タ

| Vin | 入力電圧(V)           |
|-----|-------------------|
| RL  | インダクタンスの等価直列抵抗(Ω) |
| L   | インダクタンス(H)        |
| Rc  | 出力コンデンサの等価直列抵抗(Ω) |
| С   | 出力容量(F)           |
| R   | 負荷抵抗(Ω)           |
| Ро  | 出力電力(W)           |
| Fsw | スイッチング周波数(Hz)     |
|     |                   |

(\*) N2 は変圧器の2次側の巻数です。

N1 は変圧器の1次側の巻数です。

# 8 センサ

## 8.1 分圧器(Voltage Divider)

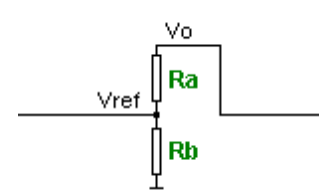

分圧器は出力電圧レベルを測定し分圧してレギュレータ電圧の基準レベルに落とす 回路です。伝達関数は次のような式になっています。

$$K(s) = \frac{Vref}{Vo}$$

ここで Vref は補償器の基準電圧、Vo は DC-DC コンバータの出力電圧です。

# 8.2 組み込み型分圧器(Embedded Voltage Divider)

レギュレータ内には分圧器に使われている(R11,Rar)の二つの抵抗が組み込まれています。 従って、センサのボックス部分には何も表示されません。分圧器の抵抗は補償器の回路図中で強 調されています。

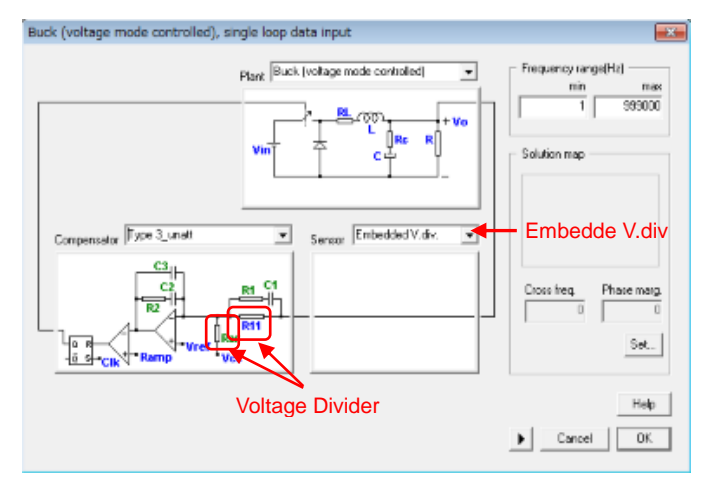

図 8-1 分圧器の抵抗設定部分

所望の出力電圧、補償器の基準電圧とR11の値を入力するとSmartCtrlはRar.を

計算します。0Hz の時の分圧器の伝達関数は次のようになります。

$$\frac{V_o}{V_{ref}} = \frac{Rar}{Rar + R_{11}}$$

## 8.3 絶縁電圧センサ (Isolated Voltage Sensor)

絶縁電圧センサは電気的に絶縁できる電圧センサです。

その伝達関数は下記のようになります。フォワードとフライバック DC-DC トポロジに 適用できます。

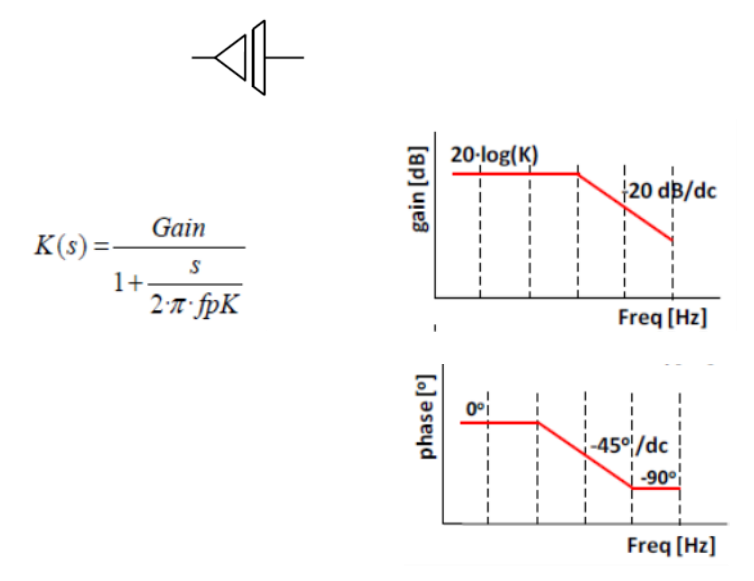

ここで Gain は 0dB の時のセンサゲインです。これは出力と基準電圧によって与えられます。

$$Gain = \frac{V_o}{V_{ref}}$$

fpk はポール周波数で単位は Hz です。

## 8.4 抵抗センサ(力率改善)Resistive Sensor(Power Factor Corrector)

電流が抵抗 Rs で検出される場合、電流センサゲインはこの抵抗 Rs の値となります。

$$K(s) = Rs$$

この抵抗はパワープラントの回路図中に Rs として書かれています。

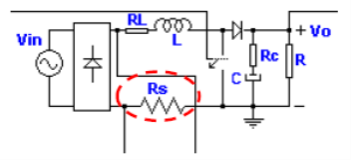

SmartCtrlVer.4.0 マニュアル Doc. No. 04410-A2-054A UC3854A マルチプライヤ + 昇圧 PFC (抵抗負荷)

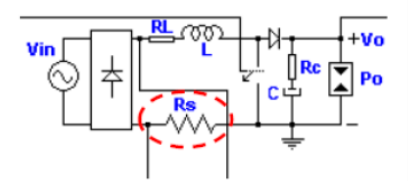

UC3854A マルチプライヤ + 昇圧 PFC (定電力負荷)

# 8.5 抵抗センサ (ピーク電流モード制御) Resistive Sensor(Peak Current Mode Control)

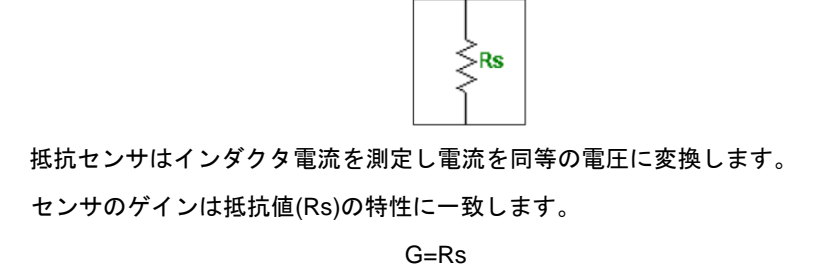

# 8.6 ホールセンサ(Hall effect Sensor)

ホールセンサは一般的な伝達関数ボックスで表現される電流センサです。 内部の伝達関数は次の式となっています。

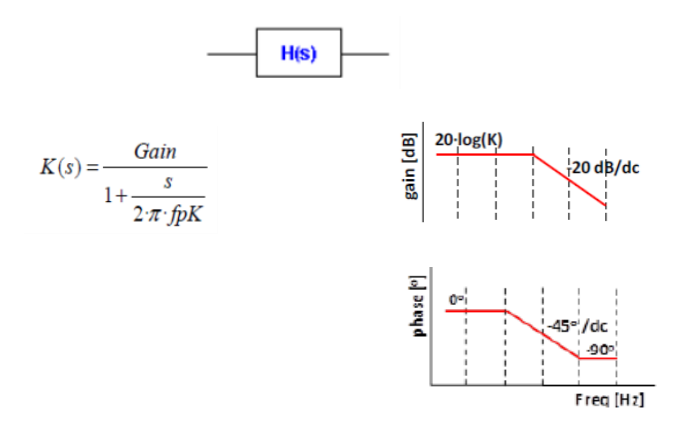

ここで Gain は 0dB でのセンサゲイン、fpk はポール周波数で単位 Hz です。

# 8.7 電流センサ(Current Sensor)

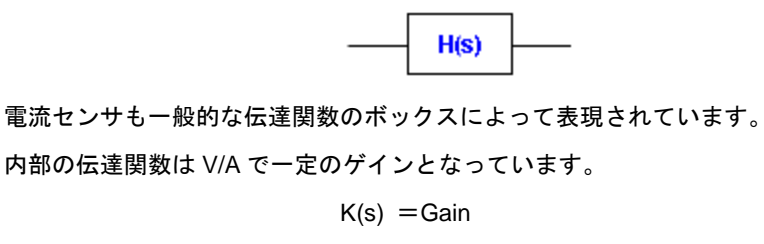

例えば、電流が抵抗 Rs で検出された場合電流センサのゲインはこの抵抗の値となります。

K(s) =Rs

# 9 モジュレータ

# 9.1 モジュレータ(ピーク電流制御)

あらゆる場合にモジュレータの入力信号は次のように定義されています。

- Vramp : Vramp はこの制御方法で使われる補償勾配の特性です。
   この補償勾配はデューティーサイクル 50%以上のシステムの安定性を保証する
   ために検出電流に加算されます。
- ・Vsensed: Vsensed は検出されたインダクタ電流の等価電圧です。
- ・Vc : Vc は検出されたレギュレータの出力電圧です。

| Peak current modulator                    |                                                       |                |
|-------------------------------------------|-------------------------------------------------------|----------------|
| Compensation<br>Wramp<br>Wensed<br>VC Att | Se(V/4) 01 k<br>Sn(V/4) 50 k<br>Sl(V/4) 22 k<br>Alt 1 |                |
| Verme<br>t<br>Sn_St_t<br>TSN_t            | Tse(c) 4 u<br>Fax(Hz) 250 k                           |                |
| Set defaults                              |                                                       | Help Cancel DK |

図 9-1 ピーク電流制御モジュレータの設定ウィンドウ

モジュレータの設計基準は次のように定義されています。

- ・Sn インダクタ充電勾配
- ・Sf インダクタ放電勾配
- ・Se 補償傾斜勾配 Sn と Sの関数として計算されます。
- ・Att レギュレータの出力電圧に適用される減衰

## 9.2 モジュレータ(PWM)

PWM モジュレータはレギュレータの一部として表示されます。

| Type 3       |               | <b>*</b>       |
|--------------|---------------|----------------|
|              | B11(ohme) 10K |                |
| CIK Ramp     | Vp(V) 3.0     |                |
| V. Ramp      | Vv(V) 1.0     |                |
|              | ti(s) 3.2 u   |                |
|              | Faw(Hz) 250 k |                |
|              | Taw(z) 4 u    |                |
|              |               |                |
| Set defaults |               | Help Cancel OK |

図 9-2 PWM モジュレータ部分

Signal Ramp は以下のように定義されています。

- ・Vp 最大電圧
- ・Vv 最小電圧
- ・tr 立ち上がり時間
- ・Fsw スイッチング周波数
- ・Tsw スイッチング周期

# 10 補償器

10.1 シングルループもしくは内部ループ(Single loop or inner loop)

#### 10.1.1 Type3 補償器

| Type 3       |               |                |
|--------------|---------------|----------------|
|              | B11(ohma) 10K |                |
| CIK Ramp     | Vp(V) 3.0     |                |
| V. Bamp      | VV(V] 1.0     |                |
|              | t(s) 3.2 u    |                |
|              | Fam(Hz) 250 k |                |
|              | Taw(s) 4 u    |                |
|              |               |                |
| Set defaults |               | Help Cancel OK |

図 10-1 Type3 補償器入力画面

#### 入力データ

- R11(Ω) デフォルト値は 10kΩ
- Vp(V) ランプ電圧の最大値(PWM モジュレータのキャリア信号)
- Vv(V) ランプ電圧の最小値
- Tr(s) ランプ電圧の立ち上がり時間
- Tsw(s) スイッチング周期

#### 出力データ

補償器の構成値(C1,C2,C3,R1,R2)はプログラムによって計算され テキスト画面で表示されます。

#### 10.1.2 Type3 非減衰補償器(Type3 Compensator unattenuated)

分圧器は検出された出力電圧を基準電圧とするために補償器内に組み込まれているます。 R11 と Rar に相当しています。この補償器の構成は外部の分圧器による減衰を取り除きま す。

| Type 3_unatt | R11(ehrel 10)<br>Viet/1 50<br>Viet/1 20<br>Viet/1 10<br>viet/1 32 v |                |
|--------------|---------------------------------------------------------------------|----------------|
|              | Fax(Hz) 250 k<br>Tax(s) 4 u                                         |                |
| Set defaults |                                                                     | Help Cancel OK |

図 10-2 Type3 非減衰補償器の入力画面

# 入力データ

| R11(Ω)  | デフォルト値は 10kΩ                                  |
|---------|-----------------------------------------------|
| Vref(V) | 基準電圧                                          |
| Vp(V)   | ランプ電圧の最大値(PWM モジュレータのキャリア信号)                  |
| Vv(V)   | ランプ電圧の最小値                                     |
| Tr(s)   | ランプ電圧の立ち上がり時間                                 |
| Tsw(s)  | スイッチング周期                                      |
| 出力データ   |                                               |
| 補償器     | 器の構成値(C1,C2,C3,R1,R2)と抵抗 Rar はプログラムによって計算されテキ |
| スト画面    | 面で表示されます。                                     |

# 10.1.3 Type2の補償器(Type2 Compensator)

| Type 2       |               |                |
|--------------|---------------|----------------|
|              | H11(ohno) 10K |                |
| -0 S-CH Ramp | Vp(V) 3.0     |                |
| V. Bamp      | Vv(V) 1.0     |                |
|              | N(z) 3.2 u    |                |
|              | Faw(Hz) 250 k |                |
|              | Taw(s) 4 u    |                |
|              |               |                |
| Set delaultz |               | Help Cancel OK |

図 10-3 Type2 補償器の入力画面

入力データ

- R11(Ω) デフォルト値は 10kΩ
- Vp(V) ランプ電圧の最大値(PWM モジュレータのキャリア信号)
- Vv(V) ランプ電圧の最小値
- Tr(s) ランプ電圧の立ち上がり時間
- Tsw(s) スイッチング周期
- 出力データ

補償器の構成値 (C2,C3,R2) と抵抗 Rar はプログラムによって計算されテキスト画 面で表示されます。

10.1.4 Type2の非減衰補償器(Type2 Compensator unattenuated)

分圧器は検出された出力電圧を基準電圧とするために補償器内に組み込まれています。 R11 と Rar に相当しています。この補償器の構成は外部の分圧器による減衰を取り除きま す。

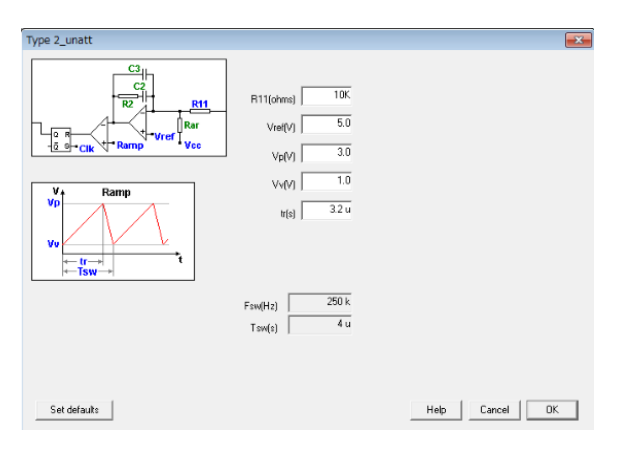

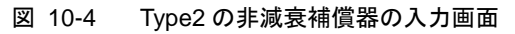

#### 入力データ

| R11(Ω)  | デフォルト値は 10kΩ                 |
|---------|------------------------------|
| Vref(V) | 基準電圧                         |
| Vp(V)   | ランプ電圧の最大値(PWM モジュレータのキャリア信号) |
| Vv(V)   | ランプ電圧の最小値                    |
| Tr(s)   | ランプ電圧の立ち上がり時間                |
| Tsw(s)  | スイッチング周期                     |
| Tsw(s)  | スイッチンク周期                     |

出力データ

補償器の構成値 (C1,C2,C3,R1,R2) と抵抗 Rar はプログラムによって計算されテキ スト画面で表示されます。

10.1.5 PI 補償器 (PI Compesator)

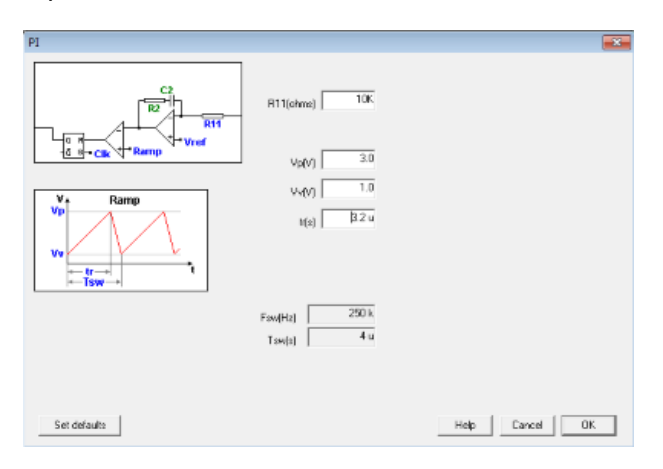

図 10-5 PI 補償器の入力画面

入力データ

| R11(Ω) | デフォルト値は 10kΩ |
|--------|--------------|
|--------|--------------|

- Vp(V) ランプ電圧の最大値(PWM モジュレータのキャリア信号)
- Vv(V) ランプ電圧の最小値
- Tr(s) ランプ電圧の立ち上がり時間
- Tsw(s) スイッチング周期
- 出力データ

補償器の構成値(C2,R2)はプログラムによって計算されテキスト画面で表示されます。

### 10.1.6 PI 補償器非減衰型(PI Compensator unattenuted)

分圧器は検出された出力電圧を基準電圧とするために補償器内に組み込まれています。 R11 と Rar に相当しています。この補償器の構成は外部の分圧器による減衰を取り除きま す。

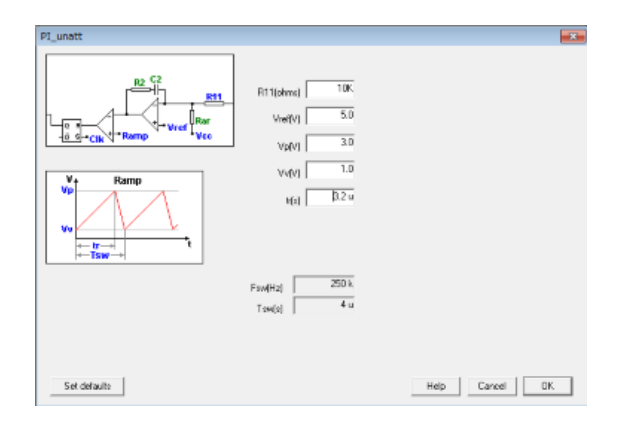

図 10-6 PI 補償器非減衰型の入力画面

### 入力データ

| F | R11(Ω)  | デフォルト値は 10kΩ                                    |
|---|---------|-------------------------------------------------|
| ١ | /ref(V) | 基準電圧                                            |
| ١ | /p(V)   | ランプ電圧の最大値(PWM モジュレータのキャリア信号)                    |
| ١ | /v(V)   | ランプ電圧の最小値                                       |
| ٦ | Γr(s)   | ランプ電圧の立ち上がり時間                                   |
| ٦ | ſsw(s)  | スイッチング周期                                        |
| 出 | カデータ    |                                                 |
|   | 補償器の    | 構成値 <i>(C2,R2)</i> 抵抗 Rar はプログラムによって計算されテキスト画面で |
|   |         |                                                 |

表示されます。

# 10.2 アウターループとピーク電流モード制御

10.2.1 単ポール補償器(Single pole Compensator)

| Single pole  |               | <b>•••</b>     |
|--------------|---------------|----------------|
|              | B11(ohme) 10K |                |
|              | Vsat(V) 16.0  |                |
| Set defaults |               | Help Cancel OK |

図 10-7 単ポール補償器入力画面

#### 入力データ

- R11(Ω) デフォルト値は 10kΩ
- Vsat(V) オペアンプの飽和電圧

UC3854A を使った力率改善の場合この値は 6V となります。

#### 出力データ

補償器の構成値 (C3,R2) はプログラムによって計算されテキスト画面で表示されます。

#### 10.2.2 単ポール補償器非減衰型(Single pole Compensator unattenuated)

分圧器は検出された出力電圧を基準電圧とするために補償器内に組み込まれています。 R11 と Rar に相当しています。この補償器の構成は外部の分圧器による減衰を取り除きま す。

| Single pole  |               | <b>**</b>      |
|--------------|---------------|----------------|
|              | 811(shed) 10K |                |
|              | Vad(V) 6.0    |                |
| Set defaults |               | Help Dencel OK |

図 10-8 単ポール補償器非減衰型の入力画面

#### 入力データ

| R11(Ω)  | デフォルト値は 10kΩ                     |
|---------|----------------------------------|
| Vref    | 基準電圧                             |
|         | UC3854A を使った力率改善の場合この値は 7.5V となり |
|         | ます。                              |
| Vsat(V) | オペアンプの飽和電圧                       |

UC3854A を使った力率改善の場合この値は 6V となります。

#### 出力データ

補償器の構成値 (C3,R2)と抵抗 Rar はプログラムによって計算されテキスト画面で 表示されます。

## 10.2.3 Type3 補償器(Type3 compensator)

| Туре 3       |              |    |
|--------------|--------------|----|
|              | R11(ohm) 00K |    |
|              |              |    |
|              |              |    |
| Set defaults | Help Cancel  | OK |

図 10-9 Type3 補償器入力画面

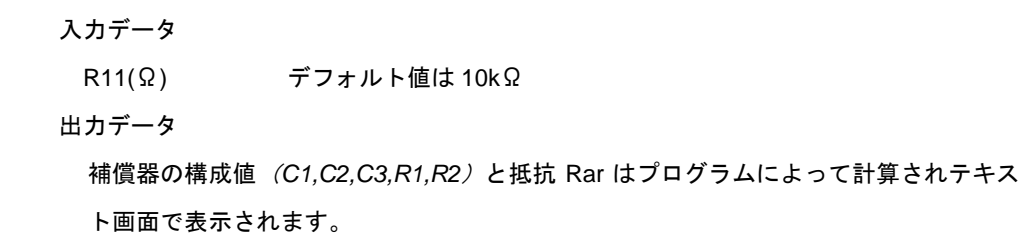

## 10.2.4 Type3 補償器非減衰型(Type3 Compensator umatenuated)

| Type 3_unatt |                             |                |
|--------------|-----------------------------|----------------|
|              | R11(ahms) 106<br>Vie(V) 5.0 |                |
|              |                             |                |
|              |                             |                |
| Set defaults |                             | Help Cancel OK |

図 10-10 Type3 補償器非減衰型入力画面

| 入力 | ]データ    |                                                  |
|----|---------|--------------------------------------------------|
| R  | 11(Ω)   | デフォルト値は 10kΩ                                     |
| V  | ref     | 基準電圧                                             |
| 出た | ]データ    |                                                  |
|    | 補償器の構成値 | <i>(C1,C2,C3,R1,R2)</i> と抵抗 Rar はプログラムによって計算されテキ |

スト画面で表示されます。

#### 10.2.5 Type2 補償器(Type2 Compensator)

| Type 2                                                                                                    |               |                |
|----------------------------------------------------------------------------------------------------|---------------|----------------|
| Columnation of the second second seco | R11(shwa) 10K |                |
|                                                                                                    |               |                |
|                                                                                                    |               |                |
|                                                                                                    |               |                |
| Set defaults                                                                                                    |               | Help Cancel OK |

図 10-11 Type2 補償器の入力画面

入力データ R11(Ω) デフォルト値は 10kΩ 出力データ 補償器の構成値 *(C2,C3,R2)*はプログラムによって計算されテキスト画面で表示されま す。

10.2.6 Type2 補償器非減衰型(Type2 Compensator unattenuated)

分圧器は検出された出力電圧を基準電圧とするために補償器内に組み込まれます。R11 と Rarに相当しています。この補償器の構成は外部の分圧器による減衰を取り除きます。

| Type 2_unatt |                                                                             |                 |
|--------------|-----------------------------------------------------------------------------|-----------------|
| Call Bar     | HT1(shws)         10K           VweW         5.0           VbeW         3.0 |                 |
| V Ramp       | V4V 1.0<br>На 32 и                                                          |                 |
| V.           | Ford-Rt 250 k                                                               |                 |
| Set defaults | india 1                                                                     | Help Cancel 05. |

図 10-12 Type2 補償器非減衰型の入力画面

```
入力データ
```

R11(Ω) デフォルト値は 10kΩ

- Vref 基準電圧
- 出力データ

補償器の構成値 (*C*2,*C*3,*R*2)と抵抗 Rar はプログラムによって計算されテキスト画面で 表示されます。

## 10.2.7 PI 補償器(PI Compemsator)

| PI           |               |                |
|--------------|---------------|----------------|
| UNICE STATE  | R11Jahwaj 10K |                |
|              |               |                |
|              |               |                |
|              |               |                |
| Set default: |               | Help Cancel OK |

図 10-13 PI 補償器の入力画面

入力データ

R11(Ω) デフォルト値は 10kΩ

出力データ

補償器の構成値 (C2,R2) はプログラムによって計算されテキスト画面で表示されます。

10.2.8 PI 補償器非減衰型(PI Compensator unattenuated)

分圧器は検出された出力電圧を基準電圧とするために補償器内に組み込まれます。R11 と Rarに相当しています。この補償器の構成は外部の分圧器による減衰を取り除きます。

| PI_unatt    | R11(shris) 10K<br>Vite[/1] 5.0 |                |
|-------------|--------------------------------|----------------|
|             |                                |                |
| Set deleute |                                | Help Cancel 0K |

図 10-14 PI 補償器非減衰型入力画面

#### 入力データ

R11(Ω) デフォルト値は 10kΩ

Vref 基準電圧

出力データ

補償器の構成値 (C2,R2)と抵抗 Rar はプログラムによって計算されテキスト画面で表示されます。

# 11 グラフィックとテキストパネル

ウィンドウは六つのパネルに分割されています。そのうち四つはグラフィックパネルで他の二つは テキストパネルとなっています。

グラフィックパネルは次の通りです。

ボード線図強度 (dB) ボード線図位相 (°) ナイキスト図 過渡応答プロット

定常状態波形(時間領域)

テキストパネルは次のようになります。

入力データ用

出力データ用

です。

#### 11.1 ボード線図(Bode plots)

ボード線図はシステムの周波数応答特性を示します。二つのグラフより構成されており、 一つがゲインまたはモジュールの周波数特性、もう一つが位相の周波数特性です。周波数 はLog スケールで表示されています。

ゲイン周波数特性図(dB): 回路のゲインの周波数特性を dB 表記で示しています。

これはウィンドウの左上に表示されています。

位相周波数特性図(°):回路の位相の周波数特性を度(degree)で表記しています。

これはウィンドウの左下に表示されています。

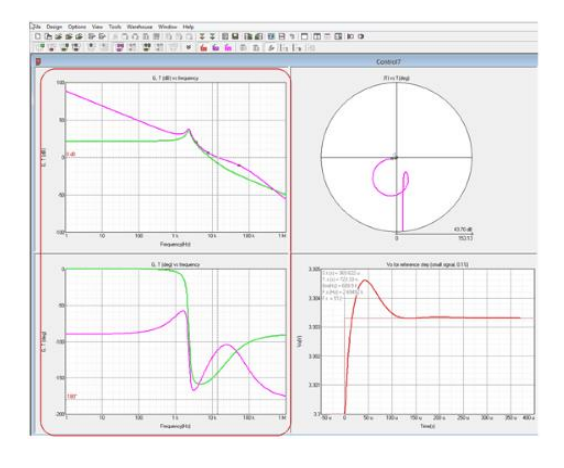

図 11-1 ボード線図(赤枠内)

SmartCtrlVer.4.0 マニュアル Doc. No. 04410-A2-054A

Page. 101/162

SmartCtrl では七種類の異なる伝達関数特性をボード線図上にプロットすることができます。ツールバーか「ViewMenu」にある「Tranfer Functions」から選択可能です。

#### ポールとゼロの手動配置

補償器のポールとゼロはグラフ上に色のついた三つの小さな正方形の点で表示されます。 (Type3 か Type2 のレギュレータを使用している場合に現れます。)

- 黄色: fz
- 赤色: fp
- 青色: fi

に対応しています。

前述のゼロとポールはクリックして各正方形をドラッグすることで変更できます。 このオプションを有効にするには"method box"にある"manual tag "を選択してから実行 してください。

#### クロス周波数

オープンループ時のクロス周波数はオープンループ伝達関数の一組の破線で示されてい ます。

#### マウス右ボタンのクリック

各プロット上で右クリックをすると新しいウィンドウがいくつかの追加オプションで開かれます。

| Сору       | ボード線図をクリップボードにコピーします。         |
|------------|-------------------------------|
| Export     | いくつかの形式ですべての周波数応答のデータをエクスポートす |
|            | ることができます。                     |
| Help       | オンライン SmartCtrl ヘルプへのリンク      |
| Quick help | プロット上で直接測定する方法についての短い説明の表示    |

#### 測定ツール

下記二種類が使用できます。

| Ctrl+mouse  | グラフ上で Ctrl を押したままマウスを動かすと二本の交差した  |
|-------------|-----------------------------------|
|             | 赤いラインが現れマウスの座標が表示され任意の点で測定がで      |
|             | きます。                              |
| Shift+mouse | Shift キーを押したままマウスをグラフ上のプロット線に近づける |
|             | とカーソルがプロット線の位相とモジュールを同時に測定します。    |
|             | 他のプロット線上へカーソルを移したい場合は他のプロット線上     |

SmartCtrlVer.4.0 マニュアル Doc. No. 04410-A2-054A で左クリックしてください。

選択したプロット線がオープンループの場合 SmartCtrl はボード線図 とナイキスト図の両方を同時に測定します。

各グラフ上で右クリックをすると次図のようなメニューのウィンドウが出ます。Quick help を選択すると使用できる測定ツール等が表示されます。

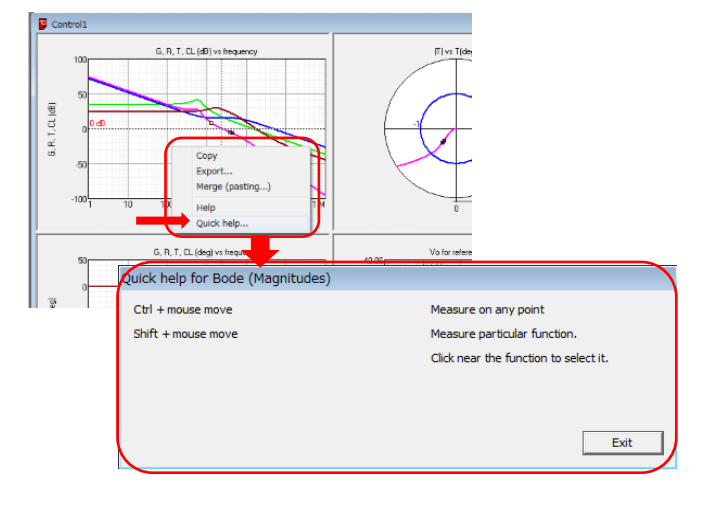

図 11-2 Quick help 表示例

# 11.2 ナイキスト線図(Nuquist diagram)

ナイキスト線図はボード線図とろもに線形システムの周波数応答を表現します。 各々のωに対しオープンループ伝達関数の結果を Im(T) vs. R(T)として表現します。 ωの時のゲインは応答点の原点からの距離、位相は角度に対応しています。

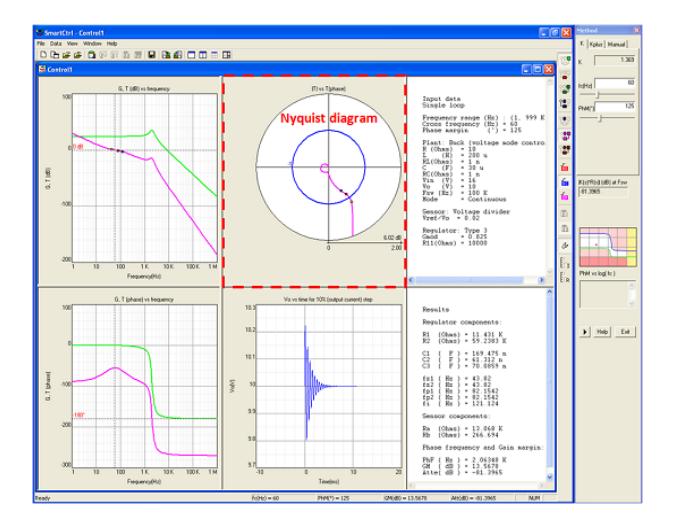

図 11-3 ナイキスト線図(赤枠内)

ナイキスト線図は、オープンループの周波数応答を基にしたクローズドループの安定基 準をわかり易くグラフ化しています。例えば、回路がオープンループで安定(右半面にない) だとすると、クローズドループでは(-1, j0)点より内側は不安定になっているということ が分かります。

SmartCtrl では青い単位円で描かれているので一目でシステムの安定性を決定することができます。

ポールとゼロ

ポールとゼロは次の三つの小さな正方形で表示されています。

黄色:fz

赤色:fp

青色:fi

ボード線図とは違いマニュアルでは動かせません。

ズーム

ナイキスト線図内で Shift を押しながらマウス左をドラッグすることでズームイン、ズー ムアウトができます。相対的なスケールは dB と通常の目盛りでもどちらででもナイキス ト線図の外に表示されます。

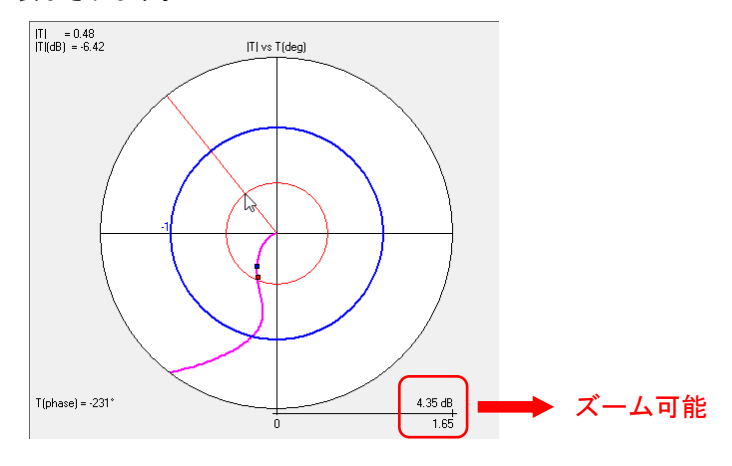

図 11-4 ナイキスト線図

クリップボードへのコピー

ボード線図や過渡応答のプロットと同様にクリップボードへのコピーはポールプロット上 で右クリックすることで可能です。

マウス右ボタンのクリック

各プロットのウィンドウでマウス右ボタンをクリックすると追加オプションが開きます。

Copy Help Quick help...

Copy ボード線図をクリップボードへコピー

- Help オンラインの SmartCtrl ヘルプへのリンク
- Quick Help プロット上で直接測定する方法の簡単な説明の表示

#### 測定ツール

- 二種類のカーソルが使用できます。
  - Ctrl+mouseグラフ上で Ctrl を押したままマウスを動かすと二本の交差した赤いラインが現れマウスの座標が表示され任意の点で測定ができます。

Shift+mouse Shift キーを押したままマウスをグラフ上のプロット線に近づける とカーソルがプロット線の位相とモジュールを同時に測定します。 他のプロット線上へカーソルを移したい場合は他のプロット線上 で左クリックしてください。

選択したプロット線がオープンループの場合 SmartCtrl はボード線図 とナイキスト図の両方を同時に測定します。

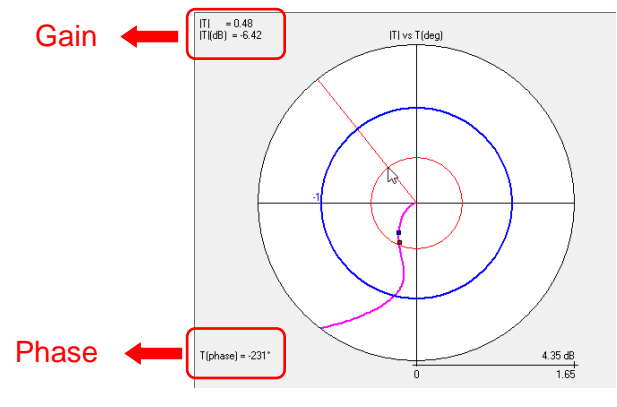

図 11-5 ナイキスト線図

グラフ上で右クリックしメニューから Quiclhelp を選択すると下記ウィンドウが表示

されます。

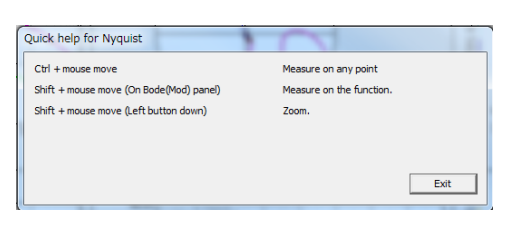

図 11-6 Quick help のウィンドウ

# 11.3 過渡応答プロット(Transient response plot)

時間や電圧のピーク過渡値の設定などの過渡応答仕様は電力コンバータの制御段設計に おいてとても重要な部分です。従ってコンバータの過渡応答にクイックビューがあるのは、 ユーザーにとって大きなメリットになります。

SmartCtrl では三種類の最も重要な過渡応答が開発されています。ツールバーもしくは「View Menu」の「Transient」から対応するアイコンをクリックすればプロットできます。

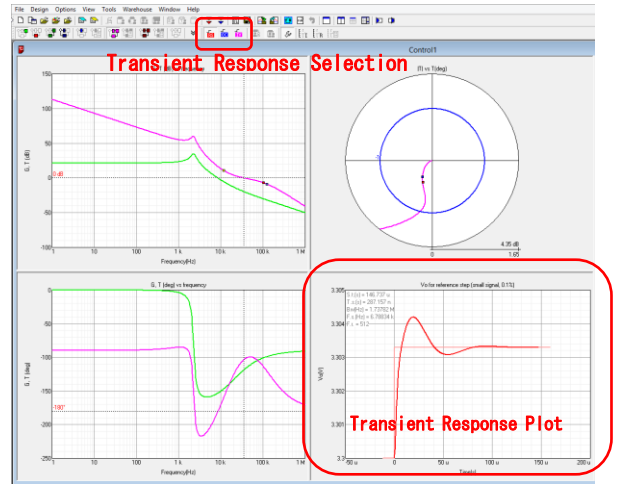

図 11-7 過渡応答プロット

過渡応答図でも右クリックをすると次のようなウィンドウが現れ使用する項目を選択で きます。

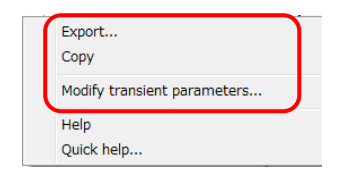

図 11-8 過渡応答プロット上のメニュー

#### Export

これにより過渡応答のデータを.txtか.smvのファイルでエクスポートできます。

*Time shift*:時間軸を移動できます。

Print step: エクスポートされる出力値の数を変更できます。プリントステップ x2
とすると1つおきに保存されるのでファイルの容量を減らせます。

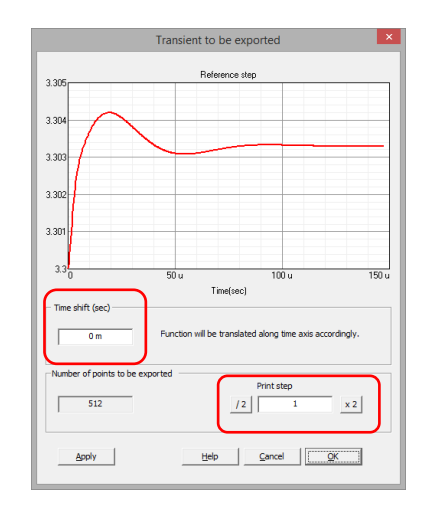

図 11-9 過渡応答プロットオプション画面

*Copy* : クリップボードヘコピーできます。

#### Modify transient parameters :

計算アルゴリズムのパラメータだけでなく過渡応答図をカスタマイズすることができます。

SmartCtrl では設計を変更するようにパラメータの自動選択ができます。

過渡図中で右クリックし Modify transient parameters...を選択すれば次のウィン ドウが表示されスライダーを使って設定をカスタマイズできます。

| Transient parameters    |           |       |             |       |  |  |
|-------------------------|-----------|-------|-------------|-------|--|--|
| C Automatic C Eustom    |           |       |             |       |  |  |
| Shown time (s)          | 147.164 u |       |             |       |  |  |
| Time step (s)           | 287.157 n |       |             |       |  |  |
| Bandwidth (Hz)          | 1.73781 M |       |             |       |  |  |
| Frequency step (Hz)     | 6.78833 k |       |             |       |  |  |
| Frequency resolution    | 512       |       |             | · · · |  |  |
| ✓ Show parameters on gr | aphic     | Apply | Help Cancel | ОК    |  |  |

図 11-10 過渡パラメータ入力ウィンドウ

<u>Time step:</u> データポイント間の時間間隔を変更できます。

Frequency resolution:過渡応答計算は電力コンバータの周波数応答の抽出に基づいており<br/>分解能が高いと抽出数も多くなります。高精度が必要であれば計算<br/>時間が長くなるためトレードオフとなります。Shown time:ウインドウに表示される期間を変更できます。

最大値は周波数分解能をかけた時間ステップによって制限されます。

SmartCtrlVer.4.0 マニュアル Doc. No. 04410-A2-054A

Page. 107/162

ズーム効果は表示時間の減少、時間ステップの減少、周波数分解能を 高めることになります。

次の項目は情報目的で表示されます。

<u>Frequency step:</u> 2 点間の周波数間隔 周波数分解能とバンド幅で決まります。
 過度の高周波数ステップは信憑性に欠けた過渡図となることがあります。

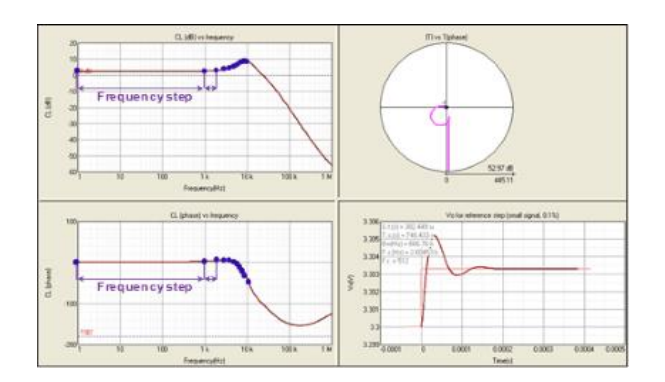

図 11-11 周波数ステップ表示図

Bandwidth: 抽出周波数の最大と選択された時間間隔により決まります。 過度に低い値の場合は過渡図の信憑性に欠けることがあります。

#### 11.4 定常状態波形(Steady-state waveform)

定常状態波形パネルは一旦定常状態に到達した電力プラントとモジュレータの一番重要な 波形です。

・パワー段波形

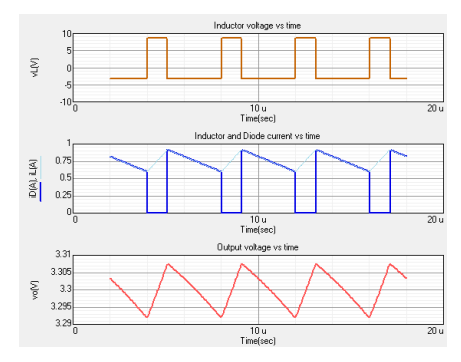

使用できる波形としては

・インダクタ電圧

・インダクタとダイオード電流
## ・出力電圧

#### ・PWM変調波形

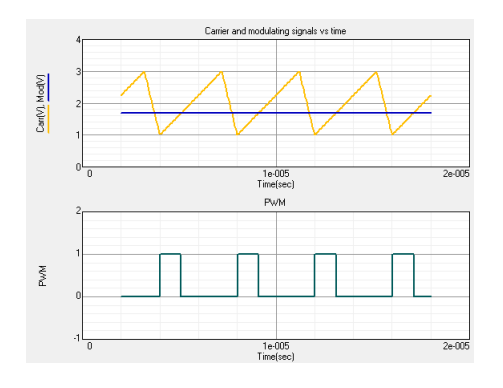

#### 可能な波形は

- ・Carr(V):キャリア信号(ramp)
- ・Mod(V): Modulating 信号
- ・PWM(V): MOSFET ゲート電圧

・ピーク電流モード制御波形

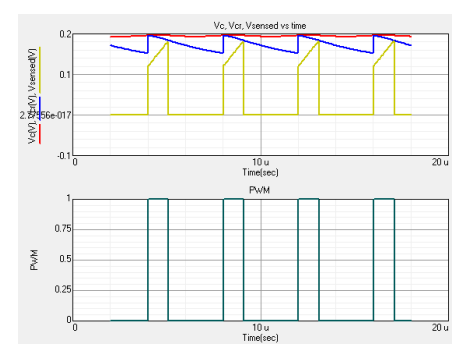

#### 使用できる波形は

#### •Vc(t): 変調信号

•Vcr(t): 補償器のランプ波

・Vsensed(t):検出された MOSFET かインダクタの電流

フォワードコンバータの場合 Vsil(t)信号は出力フィルタのインダクタ電流を

表示するようプロットされています。

・PWM(V): MOSFET のゲート電圧

測定ツール

以下の二種類が使用できます。

Ctrl+mouse グラフ上で Ctrl を押したままマウスを動かすと二本の交差した赤い ラインが現れマウスの座標が表示され任意の点で測定ができます。

SmartCtrlVer.4.0 マニュアル Doc. No. 04410-A2-054A

Page. 109/162

2018/1/26

Shift+mouse Shift キーを押したままマウスをグラフ上のプロット線に近づける とカーソルがプロット線の位相とモジュールを同時に測定します。 他のプロット線上へカーソルを移したい場合は他のプロット線上 で左クリックしてください。

エクスポートツール

定常状態波形のパネル上で右クリックをするとポップアップメニューが出ます。

コピーとエクスポートのメニューが使用できます。

・Copy グラフィックパネルがクリップボードへコピーされます。

・Export 自動的に、ファイルメニュー内の出力メニューに移動します。

# 11.5 テキストパネル

二つのテキストパネルがあり、レギュレーター、センサーのタイプなどのいくつかの選択パラメータと 同様に回路全体を構成しているすべての要素となる数値の利用が可能です。

テキストパネルは"ViewMenu"から選択するかメインツールバーの対応するアイコンをクリックすれば表示されます。

### **View Menu**

| View Tools Warehouse Window Help    |   |
|-------------------------------------|---|
| Comments                            |   |
| Loop                                | + |
| Transfer functions                  | • |
| Additional transfer functions       | • |
| Imported generic transfer functions |   |
| Transients                          | + |
| Toolbars                            | × |
| Organize panels                     |   |
| Enhance                             | • |
| Input data                          |   |
| Output data                         |   |
|                                     |   |

図 11-12 View Menu 画面

### Main Tool Bar

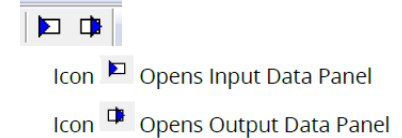

Input Data 入力データパネルは電力段パラメータ、定常状態の DC 動作点、レギュレータの パラメータなどのコンバータの入力パラメータを表示します。

Output Data 出力データパネルは補償器の設計数値情報を表示します。ポールやゼロの周 波数と同様にレギュレータの抵抗、コンデンサ値がリアルタイムで更新されています。 また最も重要なループ特性もです。すなわちそれはスイッチング周波数での位相マージン、ゲインマージン、減衰の値です。

ダブルループ制御のフォワードコンバータのテキストパネルの内容は次のようになり ます。 インナーループ、アウターループに対する入力、出力情報が表示されます。

Input data panel

| Input data |                    |                        |   |
|------------|--------------------|------------------------|---|
| INPUT DA   | TA                 |                        |   |
| Single 1   | oop                |                        |   |
|            |                    |                        |   |
| Free       | uency ran          | ge (Hz) : (1, 999 k)   |   |
| Cros       | s frequen          | cy (Hz) = 202.764      |   |
| Phas       | e margin           | (*) = 103.125          |   |
| Diar       | -                  |                        |   |
|            |                    |                        |   |
|            | Buck (vol          | tage mode controlled)  |   |
|            | R (Ohms)           | = 4.356                |   |
|            | L (H)              | = 30 u                 |   |
|            | C (F)              | = 160 u                |   |
|            | RC (Ohms)          | = 50 m                 |   |
|            | Vin (V)            | = 12                   |   |
|            | Vo (V)             | = 3.3                  |   |
|            | 28W (nz)           | = 250 K                |   |
|            | Steady-st          | ate dc operating point |   |
|            | Mode               | = Continuous           |   |
|            | Duty cycl          | e= 0.275               |   |
|            | Vcomp (V)          | = 1.6875               |   |
|            | IL (A)<br>IImaw(A) | = 757.576 m            | 1 |
|            | ILmin (A)          | = 598.076 m            |   |
|            | Io (A)             | = 757.576 m            |   |
|            | Vo (V)             | = 3.3                  |   |
|            |                    |                        |   |
| Sens       | 101                |                        |   |
|            | Voltage d          | ivider                 |   |
|            | Vref/Vo            | = 0.757576             |   |
| Comp       | ensator            |                        |   |
|            | Turne 2            |                        |   |
|            | Gmod               | = 0.4                  |   |
|            | R11(Ohms)          | - 10000                |   |
|            | Vp(V)              | = 3                    |   |

図 11-13 入力データパネル図

Output data panel

| put data  |      |     |     |     |                      | × |
|-----------|------|-----|-----|-----|----------------------|---|
| BULTS     |      |     |     |     |                      | 1 |
| Compens   | ati  | or  | (A) | na: | log):                |   |
|           |      |     |     |     |                      |   |
| R2        | (    | 0hm | *)  | -   | 7.1514 k             |   |
| C2        | 1    | Ŧ   | 5   | -   | 139.569 n            |   |
| C3        | - 3  | 7   | 5   | -   | 226.217 n            |   |
| 12        | ÷.   | Hz  | 5   | 2   | 159.456              |   |
| fp        | ÷    | Hz  | 5   | -   | 257.835              |   |
| fi        | 1    | Hz  | )   | =   | 43.5104              |   |
| 1.2       | .,   |     |     |     |                      |   |
| 61        | - 3  | C 1 | ٩,  | 2   | 0 000998114          |   |
| b0        | 3    | ੰ   | 8   | -   | 1                    |   |
| a3        |      |     | 3)  | -   | 0                    |   |
| 82        | - 2  | -   | 25  | =   | 2.2579e-006          |   |
| #1        | - i  |     | 3   | -   | 0.00365786           |   |
| a0        |      |     |     | -   | 0                    |   |
| Sensor:   |      |     |     |     |                      |   |
|           |      | -   |     |     | 160                  |   |
| Rb        | - () | Ohm | =)  | -   | 500                  |   |
| Pa        | (12) | att | *>  | -   | 4 m                  |   |
| РЬ        | (1)  | att | s)  | -   | 12.5 m               |   |
| Loop pe   | rf   | orm | sn  | ce  | parameters:          |   |
| month he  |      |     |     |     |                      |   |
|           |      |     |     |     |                      |   |
| Phi       |      | Hz  | ,   | _   | 2.33915 k            |   |
| Phi<br>GH |      | Hz  | > > | -   | 2.33915 k<br>6.20602 |   |

図 11-14 出力データパネル図

# 12 ソリューションマップ

fcross と PM(位相マージン)の適切な選択はループ最適化のための重要課題の一つです。

制御ループを設計する際の最初の試みを容易にするためにソリューションマップで定常解の領域での見 積もりができるようになっています。プラント、センサそしてレギュレータのタイプを選択することでソ リューションマップは安定したシステムとなる fcross と PM の様々な組み合わせで安定した動作領域を表 示してくれます。関係する2つのパラメータは周波数 vs.PM として表現されています。

- ・白色の領域内でクリックするだけで定常解へと導いてくれる fcross と PM の値 を選択できます。
- ・入力用の白地ボックスは自動的に更新されます。
- ・灰色のボックスは出カパラメータでスイッチング周波数におけるオープンループでの達成減衰
   を表しています。

さらに、前述の三つの値が際立って低いか高い場合などはボックスのバッククラウンドがユーザーに わかりやすいよう赤色となります。

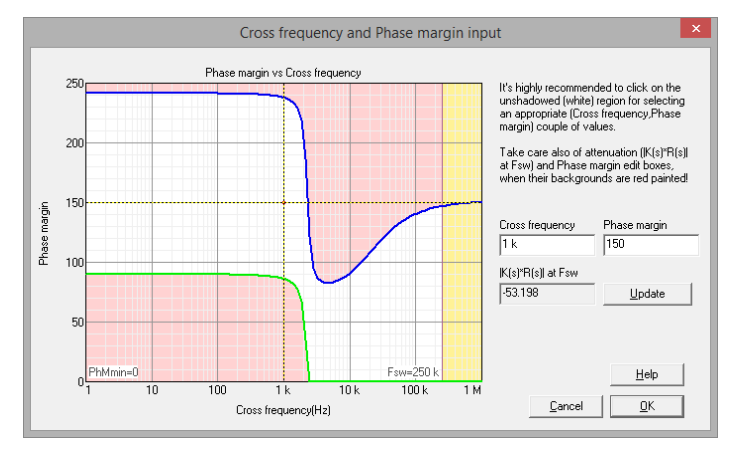

図 12-1 ソリューションマップ

#### 境界(Boundaries)

境界〈有効領域(白色の領域)を決定する〉は、どのような補償器でも達成できる最大及び最小の位相 マージンを表示しています。

- ・単純な積分器は任意のレギュレータの特別なケースでもあり、レギュレータ(プラント、センサ、 モジュレータ)なしでオープンループの伝達関数の位相に 90 度追加し PM の下限(緑のライン)を 表示します。
- ・ソリューションマップの上限は各種補償器(青ライン)によって提供される最大位相昇圧によっ

て決められます。周波数に関して解領域がスイッチング周波数 fsw で制限されます。

### Double 180° crossing

定常状態のシステムであっても 180°の二重クロッシングは起こります。動作点変更かゲイ ンドロップにより不安定な状態となる。白い定常状態の領域にあってもオレンジ色の破線はダ ブルクロッシング無しの領域と次の図に示されているような部分の間で新領域として示してい ます。

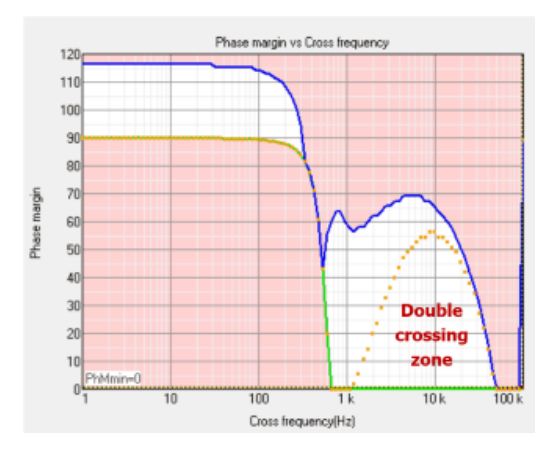

☑ 12-2 Double Crossing zone

最初の設計ポイントが"ソリューションマップ"で選択されたら SmarCtrl はメイン画面を表示 します。メイン画面ではソリューションマップはフローティングウィンドウとして表示されま す。このウィンドウの位置はソリューションマップのウィンドウで右クリックしてすることで 変更できます。重要な Warning メッセージはソリューションマップウィンドウの下の方に表示 されます。

# 13 数式エディタ

数式エディタはその s-domain 伝達関数を用いてシステムの定義や制御ができる強力なツールです。

次の三つの方法でアクセスできます。

初期ダイアログ画面から"Design a generic control system"を選択します。プラントとセンサの伝達関数が提供されます。

| SmartCtrl                                                     |                                 |
|---------------------------------------------------------------|---------------------------------|
| Design a predefined topology                                  | Open a                          |
| DC-DC power stage and control circuit design                  | default file                    |
| DC-DC converter - Single loop<br>Voltage Mode Control or ACMC | recently saved file             |
| DC-DC converter<br>Peak current mode control                  | previously saved file           |
| DC-DC converter<br>Average Current Mode Control               | sample design                   |
| PFC Boost converter                                           |                                 |
| Design a generic topology                                     | Design a generic control system |
| s-domain model editor                                         | Equation editor                 |
| Import frequency response data from bit file                  | Help Close                      |
|                                                               |                                 |

図 13-1 選択画面その1

・初期ダイアログ画面の s-domain model editor を選択します。プラントは s-domain 伝達関数

| SmartCtrl                                                     | ×                               |
|---------------------------------------------------------------|---------------------------------|
| Design a predefined topology                                  | Open a                          |
| DC-DC power stage and<br>control circuit design               | default file                    |
| DC-DC converter - Single loop<br>Voltage Mode Control or ACMC | recently saved file             |
| DC-DC converter<br>Peak current mode control                  | previously saved file           |
| DC-DC converter<br>Average Current Mode Control               | sample design                   |
| PFC Boost converter                                           |                                 |
| Design a generic topology                                     | Design a generic control system |
| s-domain model editor                                         | Equation editor                 |
| Import frequency response data from txt file                  | Help Close                      |

で定義されセンサは準備された中から選択されます。

図 13-2 選択画面その2

・メニューバーの Tool メニューから。プラントが設定され、.txt ファイルが生成されます。

| D SmartCtrl - Control3   |                        |              |   |  |  |  |  |
|--------------------------|------------------------|--------------|---|--|--|--|--|
| File Design Options View | Tools Warehouse Window | Help         |   |  |  |  |  |
| D 🕞 🗲 😤 🕞 🕞              | Settings               | <u>b</u>   ₹ | - |  |  |  |  |
| CP CP CP CP CB           | Equation editor        | a 100        | f |  |  |  |  |

図 13-3 メニューバー

三種類ともオプションや設計手順は同じです。

最初にユーザーは次の二つの異なる Option から選択し s-domain の伝達関数を定義します。

- ・以前の設計 Data のインポート(open をクリックしてください)
- ・新しい伝達関数を定義します。(エディタボックスをクリックしてください)
   次の章のエディターのルールでチェックしてください。
- ・"set defaults"をクリックすることで load できる定義済み伝達関数があります。

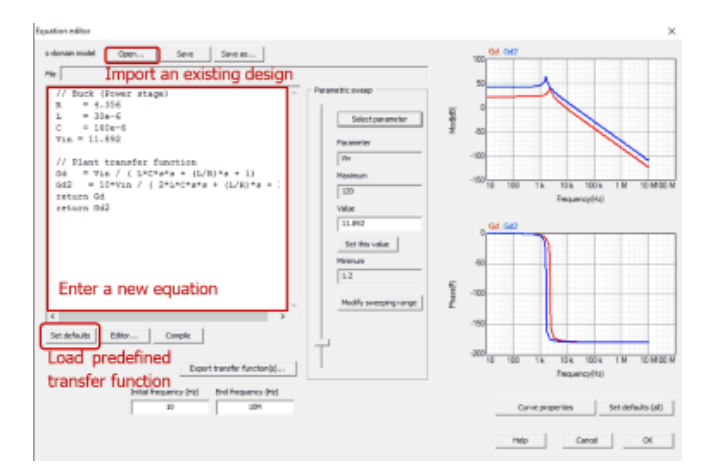

図 13-4 設定画面

数式が決まりましたら

- ・伝達関数の名前に続いて最後の文に"return"を書いてください。次図のように複数の伝 達関数は同時に戻され結果の比較時間短縮となります。
- ・ "Save"をクリックし拡張子.tromod のテキストファイルで数式を保存します。
- ・ "Compile"をクリックするとウィンドウの右端にボード線図が表示されます。
- 必要であれば伝達関数の周波数応答を "Export transfer function"をクリックすることで.txt ファイルとしてエクスポートすることができます。

SmartCtrlVer.4.0 マニュアル Doc. No. 04410-A2-054A

Page. 115/162

エクスポートしたファイルはインポート(マージ)機能にて再度呼び出され ボード線図のグラフィックパネルで表示できます。

| s-domain model Open Save Save as | Add external function                                      |                | 100 Gel. Gel2                                                                                                    |
|----------------------------------|------------------------------------------------------------|----------------|----------------------------------------------------------------------------------------------------|
| ne                               | Financial Creating<br>Select parameter<br>Parameter<br>Non | Phone11 Mod/81 | 0         0         0         0         0         0         0         0         0         0         0         0         0         0         0         0         0         0         0         0         0         0         0         0         0         0         0         0         0         0         0         0         0         0         0         0         0         0         0         0         0         0         0         0         0         0         0         0         0         0         0         0         0         0         0         0         0         0         0         0         0         0         0         0         0         0         0         0         0         0         0         0         0         0         0         0         0         0         0         0         0         0         0         0         0         0         0         0         0         0         0         0         0         0         0         0         0         0         0         0         0         0         0         0         0         0         0 |

図 13-5 ボード線図のグラフィックパネル画面

必要であれば、数式エディタは "return "で区切ることで追加できいくつかの伝達関数を 表示できます。表示された波形のプロパティを変更するためには"Curve properties"ボタン をクリックしてください。このボタンは各々の波形の色、太さ、スタイルを選択できます。

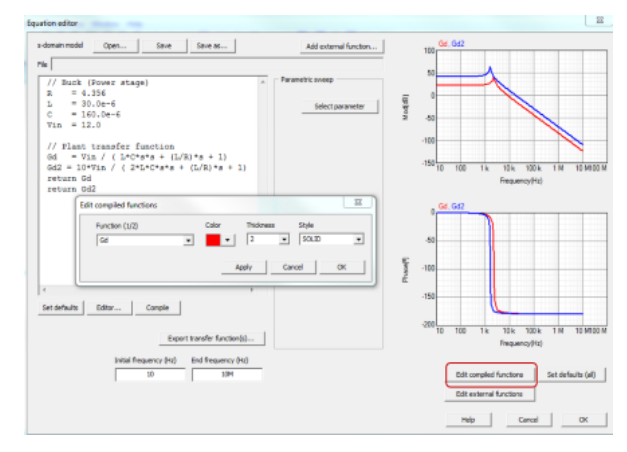

図 13-6 波形プロパティ画面

## 数式エディタ(Equation editor)

数式エディタでも定義された変数でパラメータスイープを行うことができます。 スイープするときは次の図のように変数の一つが左側のパネルにハイライトされて いる間に"Select Parameter"をクリックします。 選択された変数値は"Value"ボックスに設定するか、"Modify sweeping range"を 使って範囲設定できるスクロールバーを使ってか定義された範囲内でユーザーは指 定できます。スイープの状態は右のボード線図に

自動的に表示されます。(もしシステム全体、プラント、レギュレータがこの方法

Equation editor s-domain model Open... Save Save as... File // Buck (Power stage) R = 4.356 L = 30e-6 metric sweep (ad(dB) Select parameter C = 160e Vin = 12 Parameter Vin // Plant transfer function Gd = Vin / ( L\*C\*s\*s + (L/R)\*s + 1) return Gd Maximu 15 Value Set this value 9 Phase<sup>[9]</sup> Modify sweeping range Set defaults Editor... Compile 10 1k 10 k 100 k 1 M 10 M100 M 100 Export transfer func Initial frequency (Hz) End frequency (Hz)
10
10 Curve properties Set defaults (all) Help Cancel OK

れます。16.3章を参照してください。)

で変更されたら "Modify source code variation"をクリックした後にスイープは実行さ

図 13-7 数式エディタのウィンドウ

他の伝達関数と簡単に比較するのであればボード線図を"Add externalfunction…"をクリ ックするか、周波数、強度、位相のタブで分離された3つのカラムをもつテキストファイ ルをブラウズするかして読み込めます。

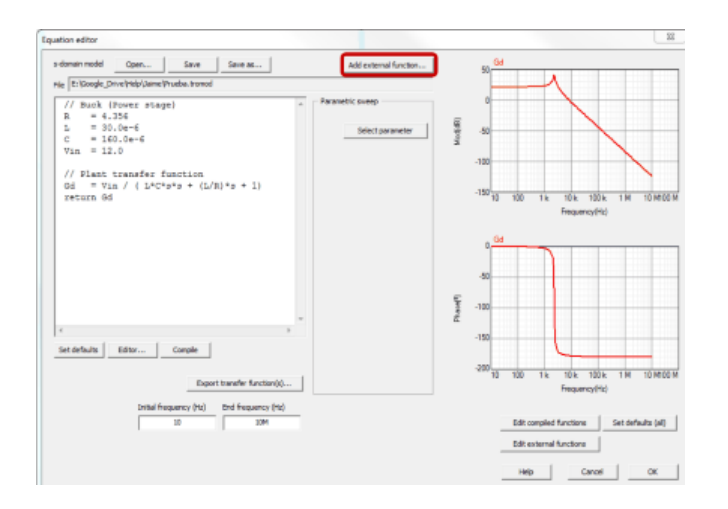

図 13-8 外部値読み込み

## 13.1 エディタボックス

数式エディタは代数式で伝達関数を定義できます。使用時の基本的なルールは次のように なります。

- 1. 二つの命令があります: "assignment"と"return"です。
- 2. 一つの行には一つの命令しか書けません。("assignment"か"return"かどちらかです。)
- 3. 空白行は使えます。
- 4. "assignment"の変数命名方法
  - a. 名前の先頭はアルファベットの文字を使わなければなりません。
  - b. 名前はアルファベットか数字かアンダーラインしか使えません。
  - c. "sqrt", "pow", "return" そして PI は変数名には使用できない名前です。
- 5. 数学的表現に関するルール
  - a. 数式表現に使える演算子は +, -, \*, /. です。
  - b. 式にグループ括弧は使用できます。
  - c. 使用可能な組み込み関数は次のようになります。

sqrt(a) a の平方根

pow(a,b) aのb乗

d. 代数式は組込関数を含むことができます。

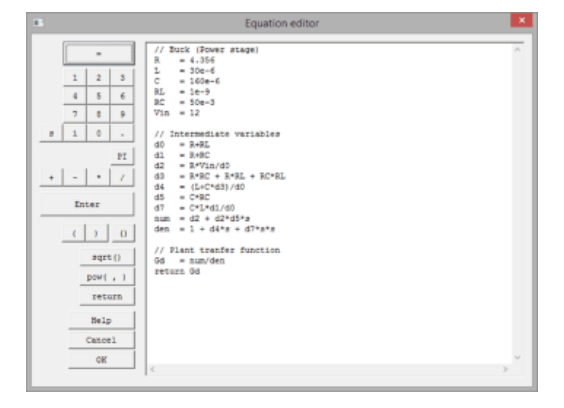

図 13-9 数式エディタのウィンドウ

# 14 インポートとエクスポート

14.1 エクスポート

14.1.1 伝達関数のエクスポート

SmrtCtrl では File メニューの export のところに三つの違ったエクスポートオプションがあります。

最初のオプションは"export transfer function"でメインのツールバーのアイコン

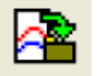

を左クリックすることでも使えます。

利用可能などの伝達関数も.txt ファイルでエクスポートできます。そのために はユーザーは available list からエクスポートする関数を選択し対応するダイアログ ボックスでファイルのオプションの設定の選択をしなければなりません。

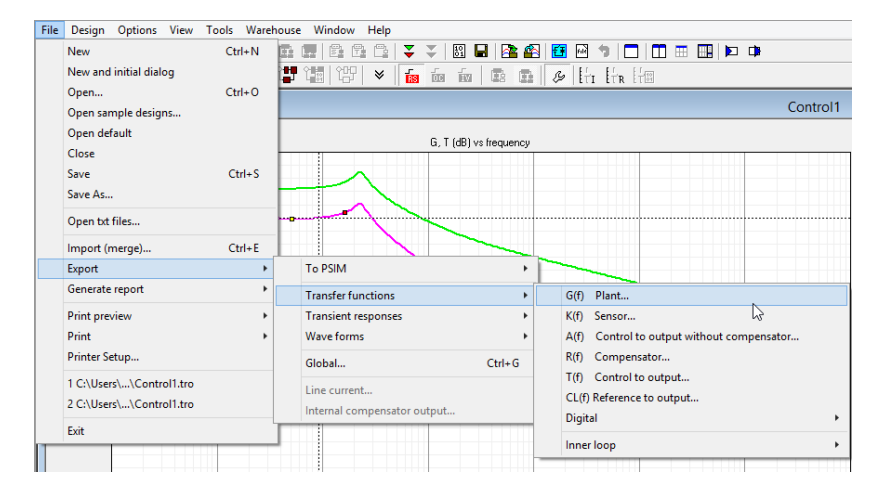

図 14-1 伝達関数のエクスポート画面

ファイルは周波数ベクトル、dB のモジュール、度(degrees)の位相を含む三つの列によって形成されています。ファイルオプションと特性は"Exporting transfer function dialogue box"に含まれ次のように表示されます。

| Plant                      |                                                                                                    |
|----------------------------|----------------------------------------------------------------------------------------------------|
| File header                | First column         Second column         Third column           Freq(Hz)         Abs(dB)         Phase(*) |
| Export function between    | (>= 1Hz) (<= 999 kHz)<br>1 Hz and 999 k Hz                                                                  |
| Number of points           | 100                                                                                                    |
| Points will be equi-spaced | i along a                                                                                                   |
|                            | Iogarithmic scale in the frequency axis                                                                     |
|                            | C normal scale in the frequency axis                                                                        |
| Data separated by          | tabe 💌                                                                                                    |
| Set defaults               | Help Cancel OK                                                                                              |

図 14-2 ファイルオプション設定画面

| Export function between      | ユーザーはエクスポートする伝達関数の      |
|------------------------------|-------------------------|
|                              | 周波数範囲を設定できます。           |
| Number of points             | ポイント数ファイルに保存されます。       |
| Points will be equi-spaced a | long a                  |
|                              | 周波数軸を対数目盛りとします。         |
|                              | 周波数軸を通常スケール(10 進数)とします。 |

| Data separated by | /: Data 区切り | タブ、 | スペース、 | カンマの設定をし | ます。 |
|-------------------|-------------|-----|-------|----------|-----|
|-------------------|-------------|-----|-------|----------|-----|

14.1.2 PSIM へのエクスポート

SmartCtrl では PSIM への LINK がはってあります。レギュレータを設計するとパワーステ ージと補償器を PSIM へ回路図への自動生成、もしくは SmartCtrl における設計パラメータを 含んでエクスポートできます。この回路図は PSIM での設計検証に使用できます。

"File"メニューでは PSIM へのエクスポートが可能です。ユーザーは回路図のエクスポートの際に、パラメータファイルのみか、以前エクスポートしたパラメータファイルを更新するかを選択できます。

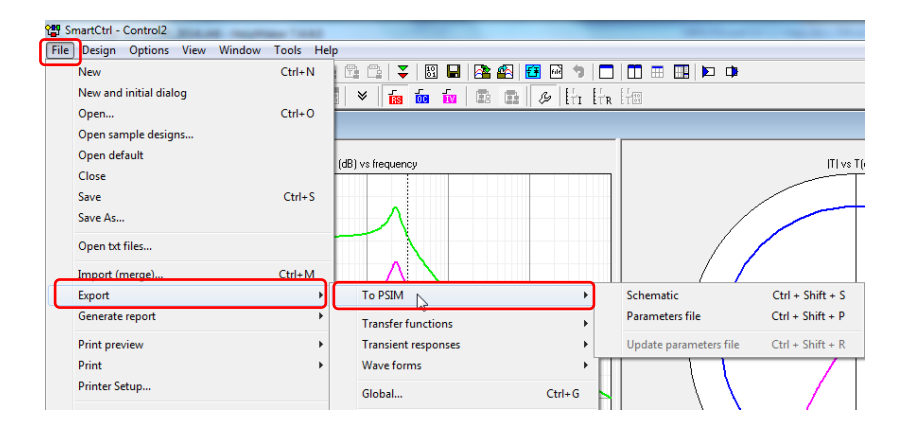

図 14-3 PSIM へのエクスポート画面

14.1.2.1 PSIMへのエクスポート(回路図)

Export to PSIM(Schematic)

最初のステップではユーザーは読み込みたい回路図の PSIM ファイル名とパスを選択しま す。ファイルが作成されていない場合は新規の PSIM ファイルとしてユーザーが名前をつけて 作成します。

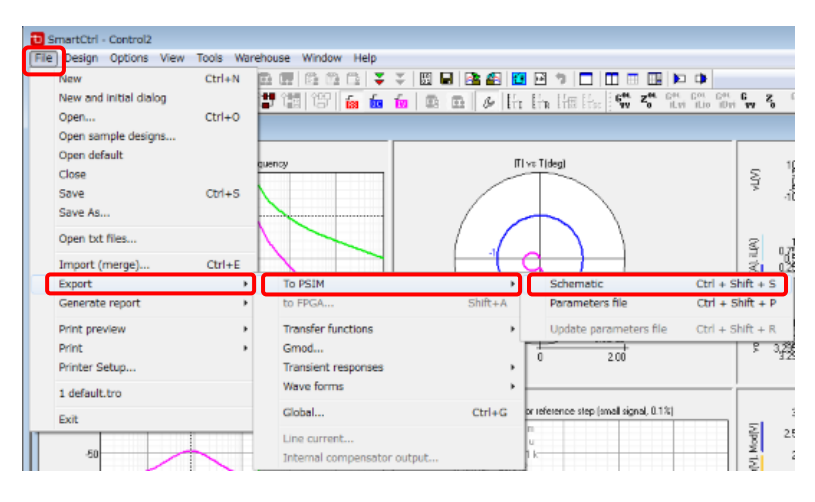

図 14-4 PSIM へのエクスポート選択画面

| 🔁 Selecting schematic   | : file                  |               |                   | *            |
|-------------------------|-------------------------|---------------|-------------------|--------------|
| 🚱 🔍 🗣 🔰 « T12           | PSIM - SmartCtrl link 🕨 | T12 Files 👻 🗲 | • T12 Filesの検索    | م            |
| 整理 ▼ 新しいフ;              | オルダー                    |               | 8==               | - 1 0        |
| ConeDrive               | * 名前                    | ^             | 更新日時              | 種類           |
| 🍃 ライブラリ                 | 11                      | 検索条件に一致する項目   | はありません。           |              |
| 🖹 ドキュメント                |                         |               |                   |              |
| 🔤 ピクチャ                  |                         |               |                   |              |
| 🚪 ビデオ                   |                         |               |                   |              |
| 🌙 ミュージック                |                         |               |                   |              |
| 🖳 コンピューター<br>🏭 ローカル ディス | L.                      |               |                   |              |
| <b>6</b> ∎ ネットワーク       | • •                     | III           |                   | •            |
| 2                       | ファイル名(N): PSIM          | •             | Schematic files ( | *.psimsch, 👻 |
|                         |                         |               | 開<(O)             | キャンセル        |

図 14-5 ファイル選択画面

次にユーザーはオプションの選択をします。

| Exporting options                                                        |  |  |
|--------------------------------------------------------------------------|--|--|
| Regulator exporting way                                                  |  |  |
| Components (R1, C1, are given)                                           |  |  |
| C s domain coefficients                                                  |  |  |
| C z domain coefficients                                                  |  |  |
| <ul><li>✓ Power stage and sensors</li><li>✓ Initial conditions</li></ul> |  |  |
| Show files to be exported                                                |  |  |
| Help Cancel OK                                                           |  |  |

図 14-6 エクスポートのオプション選択画面

# 補償器のエクスポート方法

✓ "構成要素(R1,C1...が既存)":補償器の回路図とパラメータはアナログ実装(オペアンプや受動素子)とともにエクスポートされます。例は次のようになります。

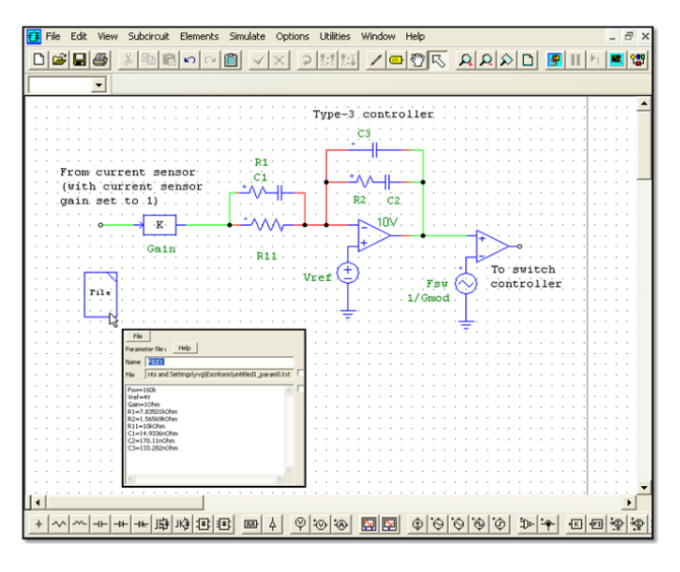

図 14-7 エクスポートされたパラメータ

"s-domain 係数":補償器の回路図とパラメータは次の例のように PSIM 制御ブロックの 形式でエクスポートされます。

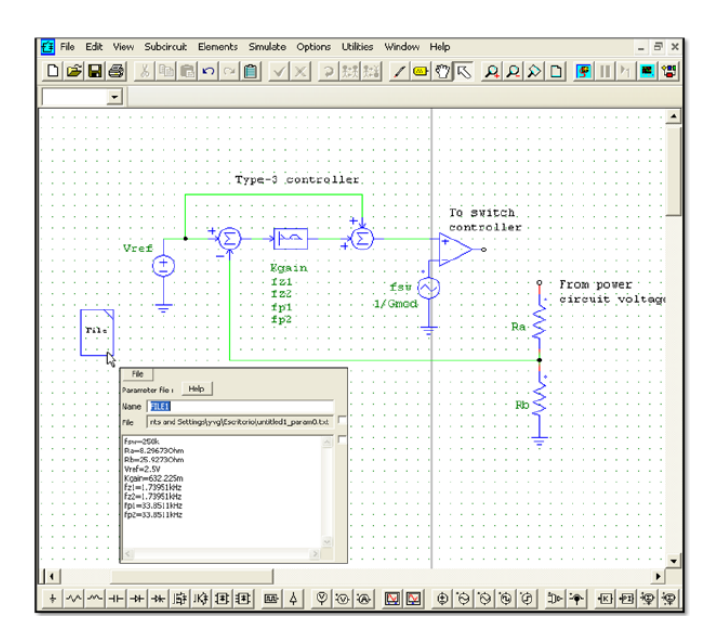

図 14-8 PSIM 制御ブロック形式のエクスポート画面

"z-domain coefficients":補償器の回路図とパラメータは z-domain 伝達関数の形でエク スポートされます。そのため PSIM ヘエクスポートする際には z-domain のフォーマット

SmartCtrlVer.4.0 マニュアル Doc. No. 04410-A2-054A

Page. 123/162

2018/1/26

を選択する前に"Digtal Settings" を設定する必要があります。

デジタル補償器を表現する z-domain 伝達関数の他に追加ブロックが追加されます。 OTime-delay block:モジュレータに相当する制御ループの累積遅延から時間遅延を ひいたものを表しています。それは、すなわち ADC 遅延と計算遅延となります。 ODuty サイクルが少なくとも 97%より低いことを保証するモジュレータのコンパレ ーターの前のリミッター。

注釈1:センサとして"Embedded V.div"が選択された時にはこのセンサは構成要素とし てアナログ実装に向いているため回路図は PSIM へはエクスポートできません。 注釈2:ピーク電流制御の場合、補償器のエクスポートできる唯一のオプションは

"components"です。s-domain と z-domain はまだ使用できません。

#### Power stage and sensors

パワーステージの回路図とパラメータ、センサがエクスポートされます。

Initial conditions

出力コンデンサのイニシャル電圧とインダクタのイニシャル電流がエクスポートされま す。この方法でシミュレーションの初期の過渡信号を低減できます。

14.1.2.2 PSIM(パラメータファイル)へのエクスポート Export to PSIM(Update parameters file)

必要なパラメータを持つテキストファイル(.txt)だけが以前作成された PSIM 回路図へ エクスポートされます。前と同様にエクスポートするパラメータファイルを持つ PSIM の 回路図のパスを選択します。その後はエクスポートのオプション(レギュレータのエクスポ ート方法、パワーステージとセンサ及び初期条件)を選択する必要があります。

14.1.2.3 パラメータファイルの更新 🔽 Update parameters file

前の説明にあるオプションの1つを設定したら既存のパラメータファイルの更新を行い ます。ユーザーがアイコンをクリックすると以前読み込んだパラメータファイルが自動的 に更新されます。

14.1.3 過渡応答のエクスポート(Export transient responses)

SmartCtrl ではファイルメニューのエクスポート項目にある三つの違ったエクスポート オプションが使えます。エクスポートオプションの三番目にある"Transient responses"で は利用可能な過渡応答をファイルへエクスポートします。

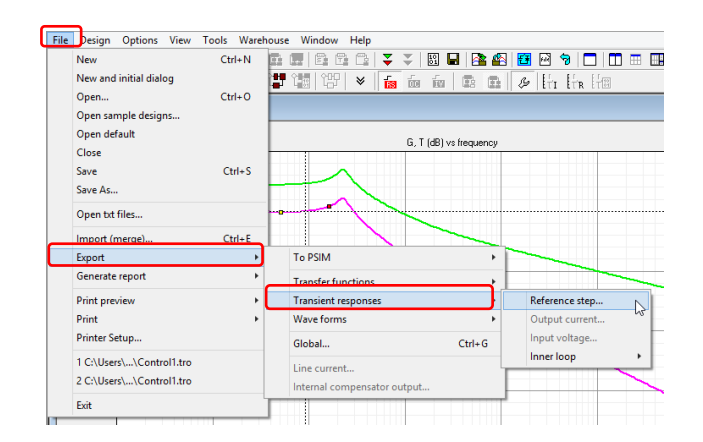

図 14-9 エクスポートの選択画面

このオプションは過渡応答のグラフィックパネル上で右クリックをしても同様に利用可 能です。対応しているダイアログボックスは次のようになります。これは過渡応答を次の パラメータとしてエクスポートしています。

- Time shift ユーザーは必要に応じてタイムシフトを秒単位で設定できます。過渡応答は時間軸に沿って表されます。
- No.of points to be exported

SmartCtrl はグラフの合計プロット数を表示します。

Print step デフォルト値は1でこの場合すべてのデータポイントがファイルへエクスポートされます。4とした場合は4点のうち1ポイントが保存されます。
 この設定によりファイルサイズの縮小が図れます。
 プリントステップボックスの両側にある二つのボタンを使うとx2で増加/2で減少とプリントステップを簡単に設定できます。

|                             | Transient to be      | e exported                   | ×        |
|-----------------------------|----------------------|------------------------------|----------|
| 3.305                       | Referen              | ce step                      |          |
| 3.304                       |                      |                              |          |
| 3.303                       |                      |                              |          |
| 3.302                       |                      |                              |          |
| 3.301                       |                      |                              |          |
| 3.30                        | 50 u                 | 100 u                        | 150 u    |
|                             | Time                 | (sec)                        |          |
| Time shift (sec)     O m    | Function will be tra | nslated along time axis acco | rdingly. |
|                             | _                    |                              |          |
| -Number of points to be exp | ported               | Print step                   | x 2      |
| Apply                       | Help                 | <u>C</u> ancel               | ×        |

図 14-10 過渡応答エクスポートオプション設定画面

Apply をクリックすることでパラメータが更新され、OK で継続されます。 ここでファイルの場所と名前が必要になります。

14.1.4 エクスポートグローバル(Export Global)

ファイルメニューから Export Global を選択することが可能です。

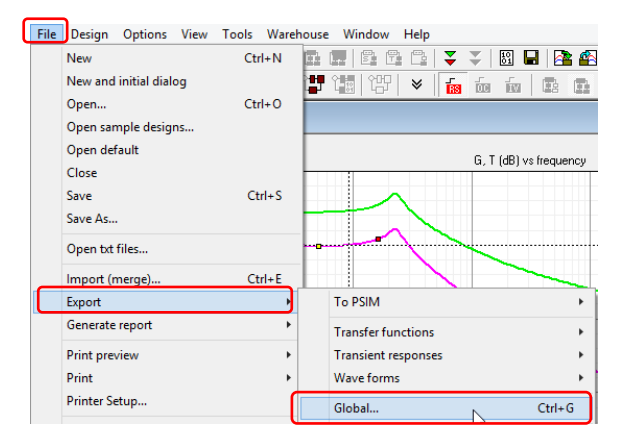

図 14-11 エクスポートグローバル選択画面

このオプションはユーザーが設計に関する様々な情報をテキストファイルでエクスポートすることができます。選択した情報に応じてテキストファイルは対応するチェックボックスの下で別名をもつようになります。

| Export (global)                                                                   |                                                   |                             | <b>×</b>      |
|-----------------------------------------------------------------------------------|---------------------------------------------------|-----------------------------|---------------|
| Input and Output data<br>V Outer loop<br>Loop.txtInner.loop.txt                   | ☐ Transients<br>☐ Reference step<br>TransRefe.txt | Output currentTransIoCu.txt | Input voltage |
| Transference functions                                                            | Additional transference                           | functions                   |               |
| 🔽 G(s) Plant                                                                      | Gvv(s)                                            | GiLvi(s)                    | 🗌 Gtvvi(s)    |
| ✓ K(s) Sensor                                                                     | Gvi(s)                                            | GiLio(s)                    | Gtvio(s)      |
| A(s) Ctrl. to output without comp.                                                |                                                   | GiDvi(s)                    | 🗍 Gtivi(s)    |
| ✓ KR(s) Sensor-Compensator                                                        |                                                   |                             | Gtio(s)       |
| R(s) Compensator                                                                  | 🗌 Zi(s)                                           |                             |               |
| <ul> <li>✓ T(s) Control to output</li> <li>✓ CL(s) Reference to output</li> </ul> | Check all U                                       | Incheck all                 |               |
| Check all Uncheck all                                                             | ATF.txt                                           |                             |               |
| 🔽 Outer loop 🔲 Inner loop                                                         |                                                   |                             |               |
| TF.txtInnerTF.txt                                                                 | Help                                              | Cancel                      | ОК            |

図 14-12 エクスポートグローバルの情報選択画面

次の情報をエクスポートすることが可能です。

- ・設計の入力データと出力データ
- ・Transients:トランジェント(過渡)ステップの時間(s),

電圧および電流の大きさ(magnitude) (V orA)

・Transference functions:基本的な伝達関数の周波数(Hz),

大きさ magnitude(dB)と位相(deg)

 ・追加の伝達関数:音声信号感受性やインピーダンスなどの追加伝達関数の周波数(Hz), ゲイン magnitude と位相(deg)。ユーザーは伝達関数のエクスポート の時のように伝達関数に対してファイルフォーマットを設定します。
 最後にパスを設定しファイルを保存します。

14.1.5 波形のエクスポート(Export waveforms)

SmartCtrl にはファイルメニューのエクスポート項目に三つの違ったエクスポートオプションがあります。四番目にあるのが波形のエクスポートです。

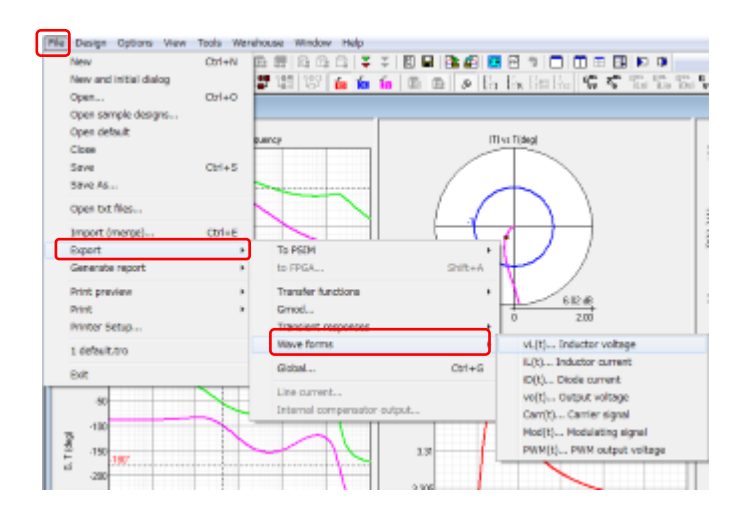

図 14-13 波形のエクスポート選択画面

どのような波形でも.txt ファイルとしてエクスポートできます。これを使うとユーザーは available list からエクスポートする信号を選択でき対応するファイルのダイアグボックスでオ プションを設定できます。

アドレスされたファイルはそれぞれ秒単位の時間と電流/電圧の瞬時値を含む二列で形成 されています。

ファイルのオプションとその特徴は次のようになっています。

| Inductor voltage expor | ting parameters | 5             | × |
|------------------------|-----------------|---------------|---|
|                        | First column    | Second column |   |
| File header            | time            | vL(V)         |   |
| Number of points       | 100             |               |   |
| Time shift (sec)       | 0               |               |   |
| Data separated by      | tabs            | -             |   |
| Set defaults           | Help O          | K Cancel      |   |

図 14-14 ファイルオプションの画面

| File Header :       | ファイルの2列の名前が含まれています。       |
|---------------------|---------------------------|
| Number of points :  | ファイルに保存したポイント数            |
| Time shift(sec) :   | ユーザーは時間シフト(秒単位)を設定できます。   |
|                     | 必要な場合は過渡応答を時間軸で表示します。     |
| Data separated by : | データの区切りはタブ,スペース,カンマでできます。 |

### 14.1.6 FPGA へのエクスポート(Export to FPGA)

デジタル補償器が設計された場合メニューの File>>Export>>to FPGA(Shift+a)をクリックすることで FPGA ヘエクスポートできます。

| E Design Options View Tools Watehouse Window Help                        |        |                                            |
|--------------------------------------------------------------------------|--------|--------------------------------------------|
| New                                                                      | Chi-N  | 🖻 😰 🖻 🤊 🗖 🗂 🗔 🛤 🕩 🕩                        |
| New and initial dialog                                                   |        | A 16 16 16 16 16 17 16 16                  |
| Open                                                                     | CH-O   |                                            |
| Open sample designs                                                      |        |                                            |
| Open default                                                             |        |                                            |
| Ome                                                                      |        |                                            |
| Seve                                                                     | Ctrl+5 |                                            |
| Save As                                                                  |        |                                            |
| Open tut files                                                           |        |                                            |
| Import (merge)                                                           | Ctrl+E |                                            |
| Export                                                                   |        | To PSIM +                                  |
| Generate report.                                                         |        | to FPGA Shift+A                            |
| Filit preview                                                            |        | Transfer functions                         |
| Print                                                                    |        | Gmod                                       |
| Printer Setup                                                            |        | Transient responses                        |
| 1 Error limites de frecuencie.tro                                        |        | Wave farms F                               |
| 2 Fallo exportacion digital.tro                                          |        | GlobalCtrl+G                               |
| 3 Barrido activado tras digitalizar el control que ya era digital xD tro |        | Line current                               |
| 4 Barrido desactivado.tzo                                                |        | Internal compensator output                |
| 5 Valor estatico Vveltro                                                 |        |                                            |
| 6 ControlLtro                                                            |        |                                            |
| 7 ControlLine                                                            |        | HUK                                        |
| © Control1.tro                                                           |        |                                            |
| 9 P9 Trailing Molitro                                                    |        |                                            |
| 10 P9 Leading OK.tro                                                     |        | 40.06                                      |
| <b>bit</b>                                                               |        | 5 J. (1 = 2.00005 m<br>7 x (0) = 2.07201 m |

図 14-15 FPGA へのエクスポート画面

クリックすると次のようなウィンドウが開きます。

| Digital compensator     Reference step     Input voltage (single step)     Input voltage (pulse train)     Output current (single step)     Output current (pulse train) | Numerator: b0.s^2 + b1.s + b2<br>b0 - 132.95595<br>b1 - 255.55361<br>b2 - 123.77198<br>Denominator: a0.s^2 + a1.s + a2<br>a0 - 1<br>a1 - 1<br>a2 = 0<br>fsamp = 200000 Hz<br>Vo = 40 V |  |
|----------------------------------------------------------------------------------------------------|----------------------------------------------------------------------------------------------------|--|
|----------------------------------------------------------------------------------------------------|----------------------------------------------------------------------------------------------------|--|

図 14-16 FPGA への出力の詳細設定画面

このウィンドウのオプションは次のようになります。(選択するオ プションにあわせてウィンドウの内容は変わります)

- ・Port: FPGA が接続されている PC ポート
- ・Digital Conpansator:補償器だけが FPGA へ出力されます。
- ・Reference step: リファレンス値でのステップで%で表示されます。
- ・Input voltage(single step):入力電圧で設定されたステップ

SmartCtrlVer.4.0 マニュアル Doc. No. 04410-A2-054A

Page. 129/162

所要時間で定義され 78%から 100%の値となります。

- Input voltage(pulse train):入力電圧で実行されるいくつかのステップです。
   ある期間で定義され78%から100%の値となります。パルス(1/周期)、デュティ
   サイクル、パルス数で設定されます。
- Output current(single step):出力電流で実行されるステップです。Imaxから Imin まである期間で設定されます。
- Output current (pulse train):出力電流で実行されるいくつかのステップです。
   ある期間で定義され 78%から 100%の値となります。パルス(1/周期)、デュティ サイクル、パルス数で設定されます。

このオプションが選択されると "export"ボタンでボードへ出力され、"Stop Control"アイ コンで止めることができます

## 14.2 インポート(マージ)

インポート(マージ)は、既存のデータをもつ別のファイルのデータを表示します。これら二つ のファイルの波形がマージされます。マージ機能はファイルメニューからかメニューバーの をクリックすることで可能です。周波数応答の波形(ボード線図)の比較ができます。マージする ファイルは.tro, .txt, または.fraの拡張子をもつファイルになります。これは現在のファイルの 結果の比較は以前に.txt 形式でもしくは PSIM 周波数 AC 解析で保存された任意の伝達関数と SmartCtrl プログラムにより保存された最近の結果とを比較することができます。

.tro ファイルもしくは.fra ファイルのいずれもマージ機能で使用するためにフォーマットする必要があります。 .txt ファイルを使用する場合は次の点を考慮する必要があります。

ファイルは三列で左から右へ編成されなければなりません。

- 最初の列は周波数の値になります。
- 二列目は dB 単位のモジュールに対応します。
- 三列目は。単位の位相となります。

次のステップは伝達関数を.troか.txtと比較し追加、修正、削除する場合についてです。

1. マージ (Merge)

File メニューから、もしくはメインのツールバーの <sup>442</sup>を左クリックすることでマージを 実行できます。

| Function  | s to be merged |      |      |        | <b>X</b>   |
|-----------|----------------|------|------|--------|------------|
| Functions |                |      |      |        |            |
| Туре      | Comment        | Path |      |        | Add        |
|           |                |      |      |        | Modify     |
|           |                |      |      |        | Delete     |
|           |                |      |      |        | Delete all |
|           |                |      |      |        |            |
| •         |                |      |      | +      | Apply      |
|           |                |      | Help | Cancel | ОК         |

図 14-17 マージ機能の画面

2.使用可能なアクション(Available actions)

次の実行項目が使えます。

| Add       | 比較のために新しい伝達関数を追加します。             |
|-----------|----------------------------------|
| Modify    | 伝達関数に追加された設定を修正します(色の変更、元のファイル等) |
| Delete    | 選択した関数を消去します                     |
| Deleteall | すべての関数を消去します                     |
| Apply     | 現在の設定を適用します                      |
| ОК        | 現在の設定を適用しマージウィンドウを閉じます           |
| Cancel    | 変更を適用せずにマージウィンドウを閉じます            |
| Help      | ヘルプ画面を表示します                      |

## 14.2.1 関数の追加(Add Function)

マージするための追加関数は比較として新たな伝達関数を追加することができます。

1. 関数タイプの選択

| Add function                                                                                                    |                                                                                                    |
|----------------------------------------------------------------------------------------------------|----------------------------------------------------------------------------------------------------|
| Function type     G(f)     G(f) | Load function from         "to file         Text file         Paste           file         ile         ile         ile         ile           file         ile         ile         ile         ile         ile           file         ile         ile |
| Genetic Function color Help Cancel 0                                                                                                    | ct                                                                                                    |

図 14-18 関数タイプの選択画面

- ここで
  - ・G(f) プラント伝達関数
  - K(f) センサ伝達関数
  - $\cdot A(f) = G(f) \cdot K(f)$
  - ・R(f) レギュレータ伝達関数
  - ・K(f)・R(f) K(f)とR(f)の積
  - ・T(f)=A(f)・R(f) オープンループ伝達関数
  - ・CL(f) クローズドループの伝達関数

### 2. 色の選択

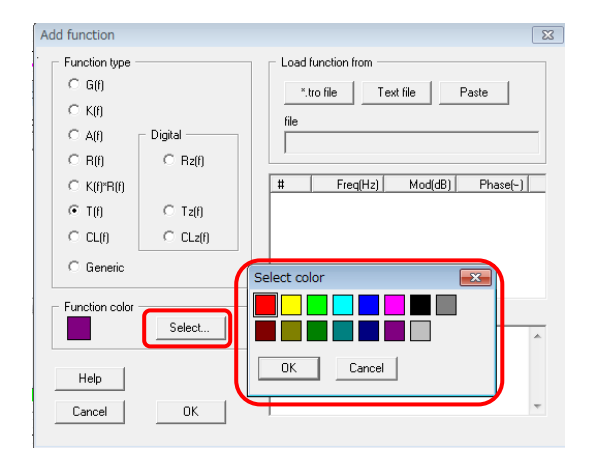

図 14-19 色の選択画面

- 3. .tro か .txt fileからの関数のロード
  - .tro か .txt file のどちらからでも関数のロードができます。

| Add function                                                                                                    |                                                                                             |
|----------------------------------------------------------------------------------------------------|---------------------------------------------------------------------------------------------|
| Function type           C G(f)           C A(f)           Digital -           C R(f)           C R(f)           C T(f)           C L(f)           C Guilt           C Guilt | Image: Coad function from           "tro file         Text file         Paste           ile |
| Function color Sele                                                                                                    | et                                                                                          |
| Lelp<br>Cancel 0                                                                                                    | к –                                                                                         |

図 14-20 ファイルのロード画面

4. OK

SmartCtrlVer.4.0 マニュアル Doc. No. 04410-A2-054A

| Add function<br>Function type<br>G G(f)<br>C K(f)<br>C K(f)<br>C R(f)<br>C R(f)<br>C T(f)<br>C CL(f)<br>C Genetic | Digital | Load function from<br>"to file Text file Paste<br>file<br># Freq(Hz) Mod(dB) Phase(-) |
|----------------------------------------------------------------------------------------------------|---------|---------------------------------------------------------------------------------------|
| - Function color                                                                                                  | Select  | Comment                                                                               |
| Help<br>Cancel                                                                                                    | ОК      |                                                                                       |

伝達関数はボード線図の位相パネルとモジュールに追加されます。

図 14-21 設定完了画面

14.2.2 機能の変更(Modify Function)

機能の変更では以前マージした伝達関数の色の変更、元のファイルなどの設定を修正す

ることができます。

1. 変更する機能の選択(Select the Function to be modified)

| Functions to be merged                                                   | ×                                     |
|--------------------------------------------------------------------------|---------------------------------------|
| Functions Type Comment Path T C:\Users\CarlosPracticas\Desktop\example\4 | Add<br>Modify<br>Delete<br>Delete all |
| <                                                                        | <u>Apply</u>                          |

図 14-22 機能変更画面

機能の変更修正は

- 2. Modify ボタンのクリック
- 3. Modifysettings

|                                                                                           | 1                   | Modify fu                                  | inction                                                                                |                                                                |                                                                          | ×      |
|-------------------------------------------------------------------------------------------|---------------------|--------------------------------------------|----------------------------------------------------------------------------------------|----------------------------------------------------------------|--------------------------------------------------------------------------|--------|
| <ul> <li>Function type</li> <li>G(f)</li> <li>K(f)</li> <li>A(f)</li> <li>B(f)</li> </ul> | Digital             | File                                       | iunction from<br>ro file<br>sers\CarlosPracti                                          | t file <u>P</u><br>cas\Desktop\e                               | aste                                                                     | s      |
| C K(f)*R(f)                                                                               | C Tz(f)<br>C CLz(f) | #<br>45<br>46<br>47<br>48<br>49<br>50<br>< | Freq(Hz)<br>5.01e+004<br>5.75e+004<br>6.61e+004<br>7.59e+004<br>8.71e+004<br>1.00e+005 | Mod(dB)<br>101.66<br>97.63<br>90.45<br>85.18<br>93.21<br>98.27 | Phase(*)<br>-199.38<br>-199.96<br>-175.80<br>-124.71<br>-76.88<br>-76.94 | *<br>* |
| - Function color                                                                          | Select              | Commen                                     | t                                                                                      |                                                                |                                                                          | ^      |
| <u>H</u> elp<br><u>C</u> ancel                                                            | <u>o</u> k          |                                            |                                                                                        |                                                                |                                                                          | ~      |

図 14-23 機能修正画面

ユーザーは次のパラメータの変更が可能です。

- ・新しいファイルの Load
- ・トレースの色の変更

関数のタイプを変更する場合は新しいファイルを Load しなければなりません。

# 15 設計手法

設計手法ボックスは View ツールバーのアイコン <sup>20</sup>をクリックすることで有効・無効にできます。設計手法ボックスには以下の項目が含まれています。

設計手法のタグ

レギュレータの計算のために利用可能な三つの設計手法に対応したタグは

K-method

K plus method

Manual

となります。

スイッチング周波数における減衰

この出力ボックスはスイッチング周波数におけるオープンループの伝達関数による 減衰を表示します。

ソリューションマップ

選択したプラント、センサ、レギュレータのタイプに基づきソリューションマップ が定常解領域で定常解となる見積もり結果を提供してくれます。含まれる二つのパラ メータは周波数対 PM として表示されます。

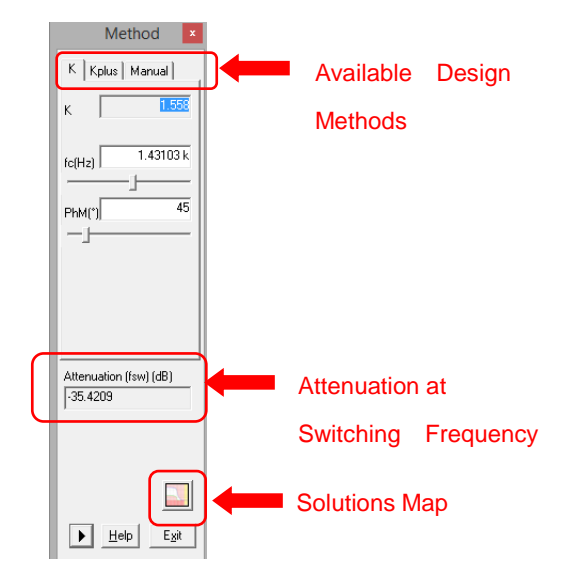

図 15-1 設計手法選択画面

SmartCtrlVer.4.0 マニュアル Doc. No. 04410-A2-054A

Page. 135/162

クロス周波数と位相マージンの検討は白いボックスの値をスライダーを使うかソリュー ションマップの別のポイントをクリックするかで変更することができます。

## 15.1 K-factor Method

K factor ではユーザーが特定のオープンループのクロスオーバー周波数、位相マージン を選択でき、これらの結果を達成するための必要な要素値を決定することができます。 SmartCtrl ではレギュレータのコンポーネント値は結果のテキストパネルに表示されます。 K factor(fc,PM)の二つの入力パラメータはデザインメソッドボックスの K メソッドタグで 簡単に変更できます。

| Method ×         |
|------------------|
| K Kplus Manual   |
| к 1.558          |
| fc(Hz) 1.43103 k |
| PhM(*) 45        |

図 15-2 Kファクタ法の設定画面

これらもソリューションマップで修正でき K method では新しい値に適したレギュレー タを再計算します。安定定常解は白色の領域です。

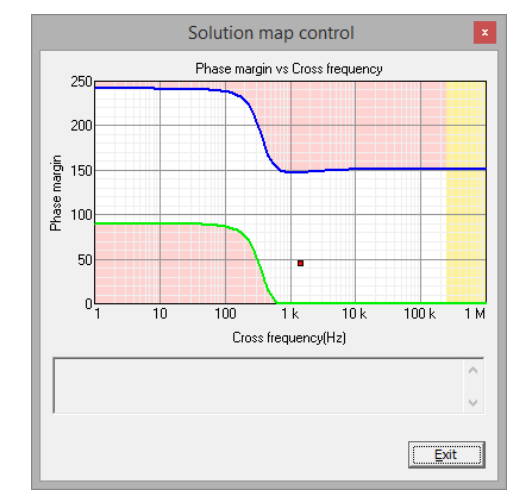

図 15-3 Kファクタ法によるソリューションマップの画面

SmartCtrlではType2とType3の両方のレギュレータに対してKmethodが使用できます。

Type3 レギュレーターの K ファクター

Type3のレギュレータは二つのゼロ、二つのポールと一つの低周波のポールから形成されています。

Type3のレギュレータを選択するとKファクター法は二つのポールと二つのゼロが補償 器の設計のために設定されなければならないと仮定します。

・二つのゼロは f/√K の周波数に設定されます。

・二つのポールは f・√K の周波数に設定されます。

K は二つのポール周波数と二つのゼロ周波数との比で定義され周波数 f は二つのゼロの周 波数と二つのポールの周波数との相乗平均となります。

最大オープンループの位相昇圧は周波数 f で達成され、レギュレータはオープンループ クロスオーバーもやはり周波数 f で起こるという仮定のもとに設計されます。

Type2 レギュレーターのK ファクター

Type2 レギュレータは一つのゼロ、一つのポールと低周波のポールで形成されています。 Type2 のレギュレータでは次のようなゼロとポールになります。

・ゼロは f/K で設定

・ポールはf・Kで設定

K ファクターはポール周波数のゼロ周波数に対する比の平方根で定義されており、f はゼロ 周波数とポール周波数の相乗平均となっています。

ゼロポールペアによる最大位相昇圧は周波数 f で起こります。また、オープンループク ロスオーバーは周波数 f で起こるという仮定のもとにレギュレータは設計されます。

## 15.2 Kplus 法

Kplus 法は K-factor 法に基づいており入力は同じです。

・所望のクロスオーバー周波数(fc)

・ターゲット位相マージン(PM)

しかし K-factor 法とは異なりクロスオーバー周波数はゼロとポール周波数の相乗平均ではありません。

Kplus 法は、従来の Kfactor 法に追加のデザイン自由度を提供するもので、Kplus 法では ダブルゼロ周波数 fz、fcross(fz=fc/ $\alpha$ )の因子 $\alpha$ とポール fcross(fz=fc・ $\beta$ )の因子 $\beta$ を設定 します。

ここでαは fcross と位相マージンから設定されています。このパラメータはユーザーが ゼロが設定される正確な周波数を選択することができます。  $\beta$ は自動的に計算されます。

Kplus の追加の自由度には次のような使用方法があります:

・ "α"が K(K-factor 方法からの)より低く設定された場合、低い周波数で高いゲイン及 びスイッチング周波数(fsw)での少量の減衰が含まれます。

・"α"が K(K-factor 法からの値)よりも高く設定されると逆に制御ループは fsw でより大きい減衰の低い周波数における少量のゲインを持ちます。

"α"がKに等しい場合は両方の方法は同じとなります。

それゆえ Kplus 法は PWM 変調器の入力でやや高めの周波数リップルが認識されたよう な場合に制御ループのパフォーマンス全体の性能を改善するために用いられます。

Kmetod と同様に Kplus タグが選択されユーザーは入力パラメータ、位相マージン、クロスオーバー周波数そして追加のパラメータで前述の "α"に対応する Kplus が簡単に変更できます。

| Method ×         |  |  |  |  |  |
|------------------|--|--|--|--|--|
| K Kplus Manual   |  |  |  |  |  |
| Kplus 1.55       |  |  |  |  |  |
| fc(Hz) 1.43103 k |  |  |  |  |  |
| PhM(*) 45        |  |  |  |  |  |

図 15-4 Kplus 法の設定画面

これらはソリューションマップ上でクリックすることで修正でき、Kplus 法は新たな値 にフィットするレギュレータを再計算します。安定定常領域は白い領域部分であることを 忘れないようにしてください。

### 15.3 マニュアル法

この方法はポールとゼロを互いに独立して設定できます。

ユーザーがKとKplus法の結果をリファインしたい場合か自動で有効な解決策が提供されない場合に使用できます。

マニュアル法は type3 と type2 両方のレギュレータに対して使用できます。ポールとゼロ周波数はボード線図上で直接ドラック、ドロップして変更できます。

もしくはデザインメソッドボックスの入力ボックスにポールとゼロ周波数を入力することでも変更できます。

| Method × |           |  |  |  |  |  |
|----------|-----------|--|--|--|--|--|
| K Kplus  | Manual    |  |  |  |  |  |
| fz1(Hz)  | 923.245   |  |  |  |  |  |
| fz2(Hz)  | 923.245   |  |  |  |  |  |
| fp1(Hz)  | 2.23984 k |  |  |  |  |  |
| fp2(Hz)  | 2.23984 k |  |  |  |  |  |
| fi(Hz)   | 953.841   |  |  |  |  |  |

図 15-5 マニュアルの設定画面

Type3のレギュレータの場合、ユーザーは周波数を調整できます。

- ・ニつのゼロ
- ・二つのポール
- ・低周波ポール

Typ2のレギュレータの場合、可能な周波数は次のようになります。

- ・ゼロ
- ・ポール
- ・低周波ポール

## 15.4 PI チューニング

PI チューニング法の入力パラメータは K-factor 法と同じです。

- ・位相マージン
- ・クロスオーバー周波数

これら二つの入力パラメータから SmartCtrl は比例(Kp)と積分(Kint)ゲインの両方を 計算し出力ボックスに表示します。

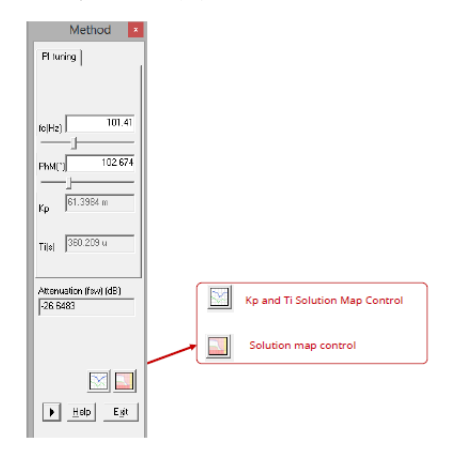

図 15-6 PI チューニングの設定画面

他の自動計算法と同様に位相マージンとクロスオーバー周波数はソリューションマップ 上でクリックすることで直接設定できます。

さらにパラメータ Kp と Ti を直接調整することで PI レギュレータを調整できる Kp と Ti のソリューションマップがあります。

比例積分制御器(PI)は次の伝達関数によって定義されます。

$$G(s) = K_p \cdot \frac{1 + T_i \cdot s}{T_i \cdot s}$$

ここで Kp: Plコントローラのゲイン

Ti: Plコンとロータの時定数(秒)

X 軸が時定数 Ti で Y 軸はゲイン Kp です。どのような変化でもソリューションマップ同様グラフィックパネルの残りのウィンドウも瞬時にアップデートします。

ソリューションマップの推奨エリアにおける各点は Kp と Ti の安定状態となるようなソ リューションマップコントロールボックスに対応する同等のポイントがあります。

しかしながら KP と Ti ソリューションマップコントロールボックスの何点かはソリューションマップにおける特異点に対応している場合があります。

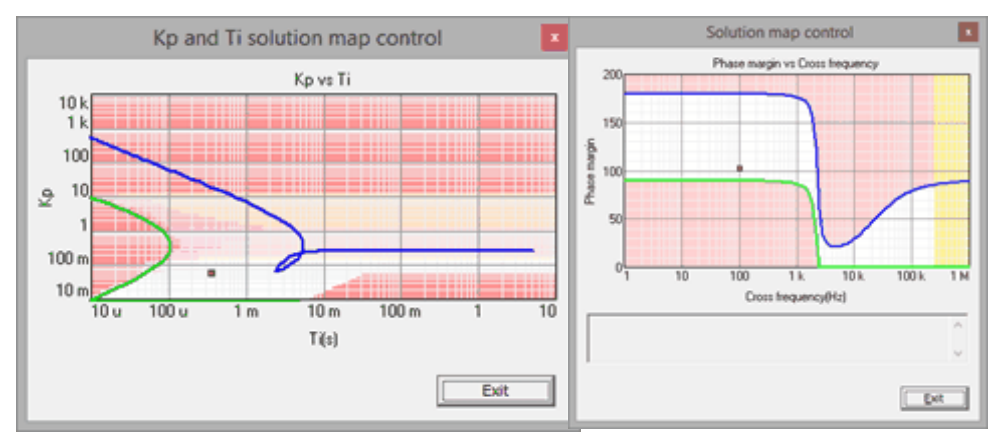

図 15-7 Kp vs Tiソリューションマップ

同じ性能をもつ補償器となる Kp と Ti の可能な組み合わせはたくさんあるので Kp と Ti のソリューションマップコントロールボックスのいくつかの領域では Kp t p Ti のソリュ ーションマップコントロールボックスとソリューションマップの各点の関係の複雑な定義 を避けるため色づけされています。

推奨される設計領域は緑と青のラインの間の白い領域となっています。

これらのラインは PI レギュレータに寄与した Kp と Ti の変数の設定限界を表していま す。残りの着色領域はゲインマージン、位相マージン、減衰の加重平均を表しています。 赤の領域は避けなければなりません。緑と青の線の間の黄色とピンクの領域はスイッチン グ周波数が 0dB よりも高い減衰の実現可能な補償器に対応する領域となっています。

# 15.5 単一ポールチューニング (Single Pole tuning)

単ーポールチューニング法はレギュレータがなければマニュアル法と同じです。 単純な積分器はユーザーが周波数を選択する単ーポールで形成されています。この周波数 を設定すると関連した位相マージンはプログラムにより自動で計算されます。

| Method ×           |
|--------------------|
| Single pole tuning |
| · · · · ·          |
|                    |
| 10.0702            |
|                    |
| PbM(1) 48.9305     |
|                    |

図 15-8 単一ポールチューニング画面

積分器のソリューションンマップはレギュレータ伝達関数なしのオープンループに 90°の追加を表示したシングルラインです。

ユーザーは他の設計方法と同様にソリューションマップでクリックすることでクロスオ ーバ周波数を決定することができます。

# 16 パラメトリックスイープ

パラメトリックスイープは Design メニューか View ツールバーアイコからアクセス

できます。SmartCtrl では三種類のパラメータスイープを提供しています。

入力パラメータのパラメトリックスィープ 🏪

システムのすべての入力パラメータの変数として次があります。

- ・一般データ
- ・プラント
- ・センサー
- ・レギュレータ

補償器の構成要素のパラメトリックスィープ

補償器の構成要素値を変化させることができます。すなわちレギュレータに相当する 抵抗、容量です。

(ソースコードパラメトリックスィープ 数式エディタで書かれたすべての変数の変化が可能です。)

## 16.1 入力パラメータパラメトリックスイープ

パラメトリックスイープでの入力パラメータで可能な関数は次のようになります。

ループの変更

変更可能なループ 変更したいループを選択します。このオプションは設計者がインナール ープかアウターループかを選択できるダブルループ回路でのみ可能な機能です。

#### "calculate regulator"ボックスにチェックを入れます

このボックスが選択されると、レギュレータはパラメトリックスイープに沿ったパラメータの 新しいセットに対して再計算されます。選択されなかったときにはレギュレータは最後に計算さ れた結果で固定されます。 ループが表示されます

| どのループの結果を表示したいかを選択できます。  | このオプションはユーザーがインナ |
|--------------------------|------------------|
| ーループかアウターループかを選べるダブルループ設 | :計の場合のみ可能です。     |

| Parametric sweep                                     |               |                    |         | <b>—</b> × |  |  |  |  |  |
|------------------------------------------------------|---------------|--------------------|---------|------------|--|--|--|--|--|
| Loop to be modified<br>Single loop                   | Loop t        | o be shown<br>loop | •       |            |  |  |  |  |  |
| Calculate compensator<br>Calculate inner compensator |               |                    |         |            |  |  |  |  |  |
| General data Plant S                                 | iensor   Comp | ensator            |         |            |  |  |  |  |  |
| Complete [                                           | Value         | Minimum            | Maximum |            |  |  |  |  |  |
| C PhM(-)                                             | 132.667       | 66.3335            | 192.115 |            |  |  |  |  |  |
|                                                      |               |                    |         |            |  |  |  |  |  |
|                                                      |               |                    |         |            |  |  |  |  |  |
|                                                      |               |                    |         |            |  |  |  |  |  |
|                                                      |               |                    |         |            |  |  |  |  |  |
|                                                      |               |                    |         |            |  |  |  |  |  |
|                                                      |               |                    |         |            |  |  |  |  |  |
|                                                      |               |                    |         |            |  |  |  |  |  |
|                                                      |               |                    |         |            |  |  |  |  |  |
| Apply Hel                                            | >             | Cancel             | OK      | I          |  |  |  |  |  |

図 16-1 パラメトリックスイープ設定画面

タグ "General Data"

変更できるパラメータはオープンループパラメータに関連しています。 パラメータの変動範囲を入力します。

利用可能なパラメータは

- ・クロス周波数(Hz)
- ・位相マージン(゜)

です。

| Parametric sweep                                                             |                                                   |                                       |                                 | × |
|------------------------------------------------------------------------------|---------------------------------------------------|---------------------------------------|---------------------------------|---|
| Loop to be modified<br>Single loop<br>Calculate compen<br>General data Plant | Loop<br>Sing<br>retor<br>npensator<br>Sensor Corr | pito be shown<br>gie loop<br>pensator | •                               |   |
| C Doss frec.                                                                 | Velue<br>101.41k<br>35.3924                       | Minimum<br>50.705 k<br>17.6962        | Maximum<br>152.115[k<br>53.0895 |   |
| ApplyI                                                                       | lelp                                              | Cancel                                | <u>ак</u>                       |   |

図 16-2 GeneralTag 入力画面

タグ "Plant"

変動可能なパラメータはプラントの入力パラメータに関係した変数です。 選択した変数の minimun と maximum 値を変数範囲として入力してください。 一度に一つのパラメータを変化させることができます。

| Bi       | ick (voltage mo | de controlled) |         |
|----------|-----------------|----------------|---------|
|          | Value           | Minimum        | Maximum |
| • Vin[V] | 12              | 6              | 18      |
| BL(Ohme) | 1 n             | 500 p          | 1.5 n   |
| ° L(H)   | 30 u            | 15 u           | 45 u    |
| Rc(Ohme) | 50 m            | 25 m           | 75 m    |
| 1 (F)    | 160 u           | 80 u           | 240 u   |
| " Va(V)  | 3.3             | 1.65           | 4.95    |
| Po(W)    | 25              | 1.25           | 3.75    |
| Fow(Hz)  | 250 k           | 125 k          | 375 k   |

図 16-3 プラント入力画面

タグ "Sensor"

二つの違ったセンサーが使えます。分圧器とホールセンサです。分圧器の変化させるパ ラメータは電圧ゲイン(Vref/Vo)です。ホールセンサの場合 0Hz でのゲインとポール周波 数の二つのパラメータが使えます。

| Parametric sweep                                                                                                    | × | Parametric sweep                                                                                                    |                                      |                                    |         | × |
|----------------------------------------------------------------------------------------------------|---|----------------------------------------------------------------------------------------------------|--------------------------------------|------------------------------------|---------|---|
| Loop to be modified Loop to be shown Single loop Cabulate compensator Cabulate inner compensator General data Plan Sensor Compensator |   | Loop to be modified<br>Single loop<br>Calculate compensato<br>Calculate inner compe<br>General data Plan                                                                                                    | Loop<br>Sing<br>r<br>nsator<br>ensor | to be shown<br>le loop<br>pensator | •       |   |
| Voltage divider                                                                                                    |   |                                                                                                    | Hall effect s                        | ensor                              |         |   |
| Value Minimum Maximum                                                                                                    |   |                                                                                                    | Value                                | Minimum                            | Maximum |   |
| Gain     757.728 m     378.864 m     1.13659                                                                                          |   | Gain     Gain     Gai | 250 m                                | 125 m                              | 375 m   |   |
|                                                                                                    |   | C fphal(Hz)                                                                                                    | 500 G                                | 250 G                              | 750 G   |   |
| Apply Heb Cancel OK                                                                                                    |   | Apply Heb                                                                                                    |                                      | Cancel                             | ] ОК    |   |

図 16-4 センサタグの画面 (左:分圧器、右:ホールセンサ)
タグ "Compensator"

モジュレータゲインと R11 抵抗のパラメータが使用可能です。

| .oop to be modil | ied Lo          | p to be shown |         | I |
|------------------|-----------------|---------------|---------|---|
| Single loop      |                 | gle loop      | •       |   |
| Calculate co     | mpensator       |               |         |   |
| Calculate inn    | er compensator  |               |         |   |
| General data     | Plant Sensor Co | mpensator     |         |   |
|                  | PI              |               |         |   |
|                  | Value           | Minimum       | Maximum |   |
| Gmod             | 400 m           | 200 m         | 600 m   |   |
| C 811            | 10 k            | 5 k           | 15 k    |   |
|                  |                 |               |         |   |
|                  |                 |               |         |   |
|                  |                 |               |         |   |
|                  |                 |               |         |   |
|                  |                 |               |         | T |
|                  |                 |               |         |   |
|                  |                 |               |         |   |
|                  |                 |               |         |   |
|                  |                 |               |         |   |
|                  |                 |               |         |   |
|                  |                 |               |         |   |
|                  |                 |               |         |   |
|                  |                 |               |         |   |
|                  |                 |               |         |   |
|                  |                 |               |         | 1 |
|                  |                 |               |         |   |
|                  |                 |               |         |   |
| Apply            | Help            | Cancel        | 1 OK    |   |
|                  |                 |               |         |   |

図 16-5 補償器のタグ画面

#### 16.2 補償器コンポーネントパラメータスイープ

補償器成分のパラメトリックスイープにアクセスする場合 View ツールバーにある をクリックするか、データメニューの下の ParametricSweep>Compensator components か ら操作できます。

補償器成分のパラメトリックスイープはレギュレータに一致する抵抗や容量の値の振り 方を決めます。パラメトリックスイープは Type3 と Type2 のレギュレータで可能です。 例えば次にあるのが Type2 のパラメトリックスイープのウィンドウです。

|                               | Value           | Minimum   | Maximum   |  |  |  |  |  |  |
|-------------------------------|-----------------|-----------|-----------|--|--|--|--|--|--|
| <ul> <li>R2 (Ohms)</li> </ul> | 3.22581 k       | 2.58065 k | 3.87098 k |  |  |  |  |  |  |
| - C C2 (F)                    | 93.7769 n       | 75.0216 n | 112.532 n |  |  |  |  |  |  |
| C C3 (F)                      | 39.5423 n       | 31.6338 n | 47.4508 n |  |  |  |  |  |  |
| 3 Setsw                       | eep ranges to ± | 20 % 💌    |           |  |  |  |  |  |  |
| •                             |                 | Help      | Cancel    |  |  |  |  |  |  |

図 16-6 Type2のパラメトリックスイープ画面

### 16.3 補償器コンポーネントパラメータスイープ(ソースコードパラメータ ーパラメトリック)

ソースコードのパラメトリックスイープへアクセスするためには view ツールバーにある をクリックするかメニューバーDesign の Parametric Sweep >Source code variables から操作できます。このオプションは数式エディタで行う回路設計の時だけ使用 できます。スイープさせるためには変数を選択しないとなりません。そして次の図にマー クしたボタンをクリックしてください。

| Source code parametric sweep                                                                |
|---------------------------------------------------------------------------------------------|
| © Plant C SensorEditor                                                                      |
| // Buck (Bower stage)<br>R = 4.356<br>L = 4.356<br>C = 100-6<br>C = 100-6<br>Van = 12       |
| <pre>// Plant transfer function Gd = Vin / ( L*C*s*s + (L/R)*s + 1) return Gd</pre>         |
|                                                                                             |
|                                                                                             |
| Enable sweeping according to the parameter selected Apply source code Calculate compensator |
| Vin Parameter                                                                               |
| 120 Maximum value                                                                           |
| 1.2 value Set this value<br>1.2 Minimum value                                               |
| OK Modify values manually                                                                   |
| > Cancel Reset to initial values Help                                                       |

図 16-7 ソースコードパラメトリックスイープの画面

左スクロールで選択された max 値と min 値間の変数を変更できます。 これらの変数の変更は自動的に設計ウィンドウで表示されます

| Enable swee  | ping according to the parame | New range and value | × |
|--------------|------------------------------|---------------------|---|
| Calculate co | mpensator                    |                     |   |
| Vin          | Parameter                    | 120 Maximum value   |   |
| 120          | Maximum value                | 12 Value            |   |
| 12           | Value Set this value         | 1.2 Minimum value   |   |
| 1.2          | Minimum value                | OK Cancel           |   |
| ОК           | Modify values manually       |                     |   |
| Cancel       | Reset to initial values      | Help                |   |

図 16-8 ソースコードパラメトリックスイープの変数変更画面

ー旦値を設定したら "Apply Source Code"をクリックすればソースコードが変更されます。

SmartCtrlVer.4.0 マニュアル Doc. No. 04410-A2-054A

## 17 デジタル制御

#### 17.1 デジタル制御の概要

SmartCtrl のデジタルコントロールモジュールはデジタルデバイス(FPGA や ASIC のハードやマイクロプロセッサー、マイクロコントローラーや DSP のプログラムで特定される) により実現できるようにデジタル補償器の係数を計算します。

デジタル補償器は z-domain に直に含まれ、z-domain ブロックを使って PSIM ヘエクスポートできます。SmartCtrl は次に説明するコントローラーと ADC の両方に関する特性が考慮されています。

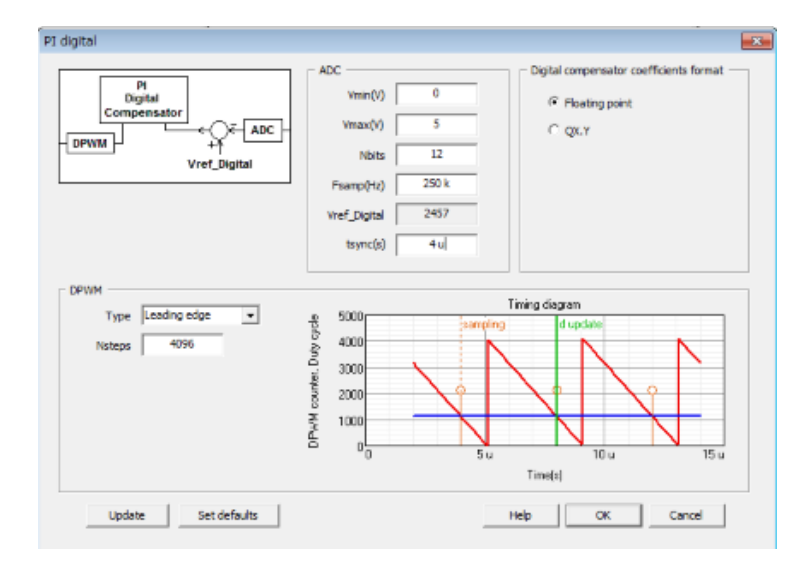

図 17-1 ADC パネル画面

ADC パネル:

・Vmin(V): ADC が読んでゲインを計算できる最小電圧

・Vmax(V): ADC が読んでゲインを計算できる最大電圧

Nbits: アナログ入力値を表している ADC のビット数。この数は以下で述べるよう
 にリファレンスの計算に影響します。

 ・Fsamp(Hz): デジタルレギュレータのサンプリング周波数です。サンプリング周期 Tsamp=1/fsampはレギュレーターの出力信号の2つの連続的なサンプル間の時 間となります。 多くのアプリケーションではレギュレータのサンプリング周波数 (fsamp)はパワーコンバータのスイッチング周波数(fsw)と等しくなります。 SmartCtrl ではスイッチングとサンプリングで違う周波数の値を選択できます。 \* 但し、サンプリング周波数はスイッチング周波数の倍数もしくは約数でなけれ ばなりません。

電流ループでは、コンバータの制御された強度は重要なリップルをもっており、 アンチエイリアスフィルターとして働く1次ローパスフィルタを含むホールセンサー を使用することを推奨します。

・Vref\_Digital: デジタル補償器によるリファレンス値。計算式は次のようになります。  $V_{ref Digital} = (ValueToBeSensed \cdot SensorGain \cdot V_{ADCmin}) \cdot \frac{2^{NbitsADC}}{V_{ADCmax} - V_{ADCmin}}$ 

・tsync(s): 信号のサンプリングやレギュレータの出力を更新などの際に瞬間の時間
 差を説明します。センサーが連続的に測定し制御信号が各瞬間で更新されるア
 ナログコントローラーとは違い、デジタル補償器が設定されると、信号が測定
 される瞬間や PWM 信号によって観察される変化は同じにはなりません。

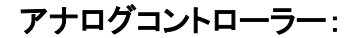

参考までにアナログコントローラーのタイムスタンプを次に示します。

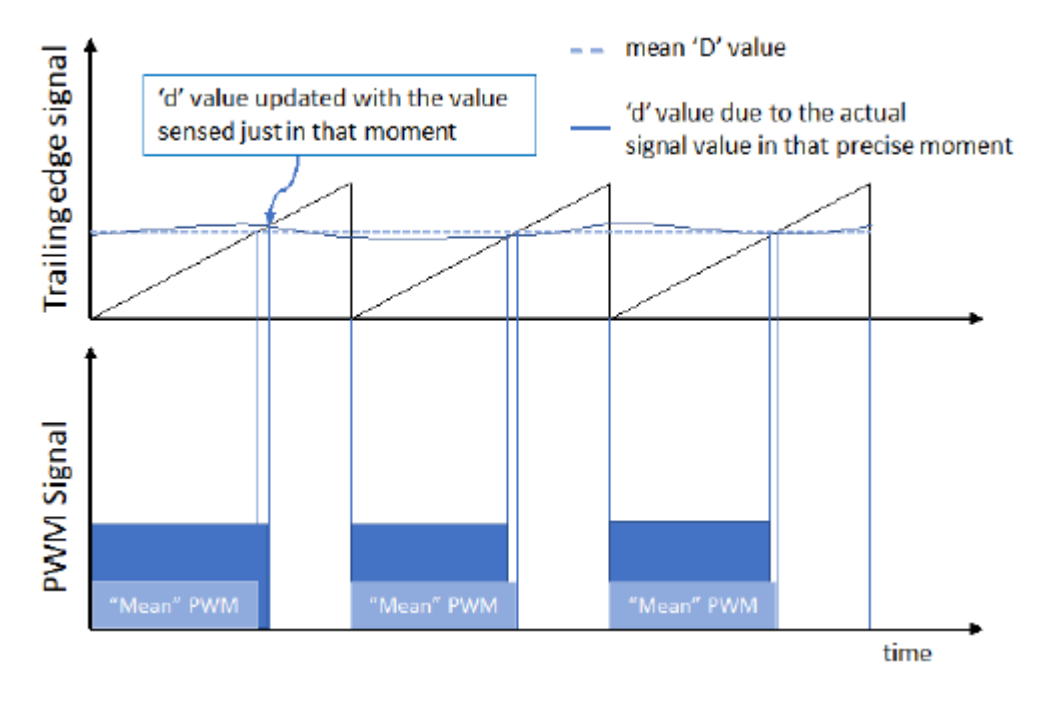

#### デジタルコントローラー

デジタルコントローラーが設定されるといくつかの追加パラメータがあります。

・tdelay: ランプ開始時と測定時の時間差です。(同時の場合は0となります)

・tdigital: デジタル値へ変換し必要なレギュレータ計算を行うアナログ信号を測定するためのデジ タルシステムに必要な時間

・tsync: 信号が測定された時間と測定が出力される時間の時間差です。この最後のパラメータは

SmartCtrlVer.4.0 マニュアル Doc. No. 04410-A2-054A

Page. 148/162

2018/1/26

SmartCtrl へ組み込まれるものです。この tsync を正しく設定できるようここに例を挙げます。

他の時間差の定義をわかりやすくするために例を説明します。

デジタルコントローラー (f<sub>samplimg</sub>≤f<sub>switching</sub>)

Digital controller (Trailing edge)with t<sub>digital</sub> < t<sub>on</sub> - t<sub>delay</sub> もし t\_delay が 0 であればパラメータ t\_sync は ton と等しくなります。 式は次のようになります。

$$t_{sync} = t_{on} - t_{delay} = d \cdot \frac{1}{f_{sw}} - t_{delay}$$

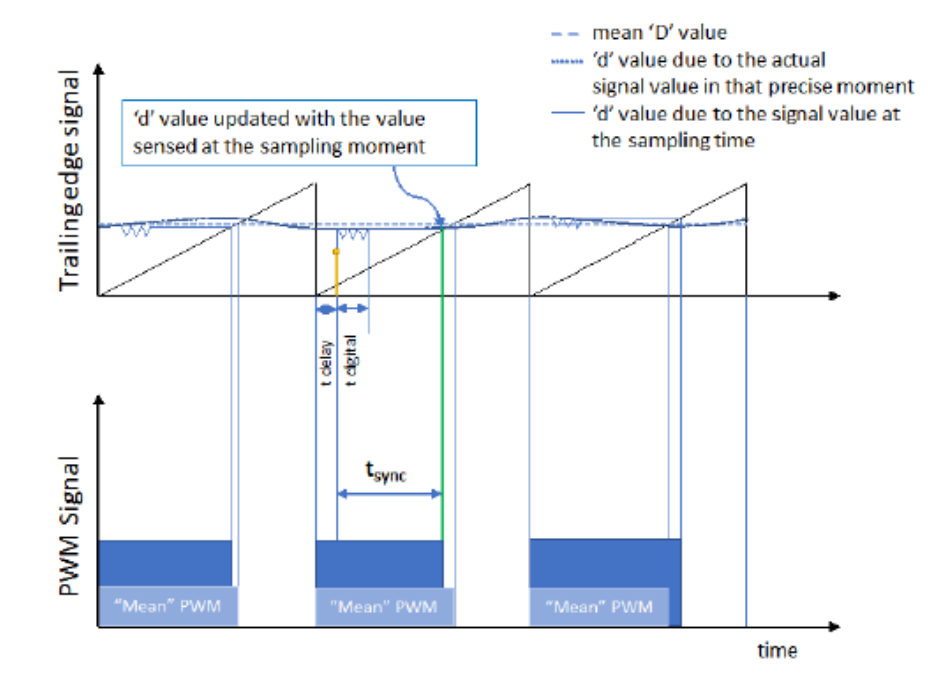

デジタルコントローラー (Trailing edge) with tdigital> ton-tdelay

これはデジタル回路が測定とのこぎり波の交差する間の時間で毎回計算するのに対して十分 な余裕がなく遅れる場合に起こります。

この場合、得られた情報は次の周期まで出力に影響しません。t\_sync はスイッチング周期が追加され

$$t_{sync} = t_{on} - t_{delay} + T = (1 + d) \cdot \frac{1}{f_{sw}} - t_{delay}$$

となります。

SmartCtrlVer.4.0 マニュアル Doc. No. 04410-A2-054A

Page. 149/162

2018/1/26

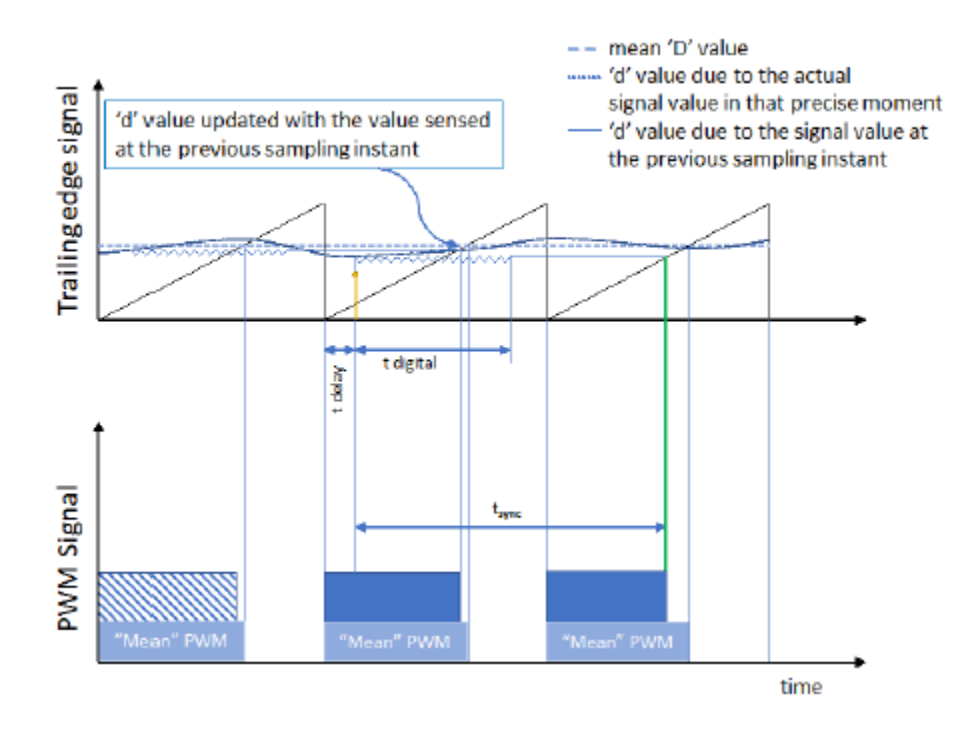

### デジタルコントローラー (fsampling > fswitching)

スイッチング周波数(常に倍数)より高い周波数でサンプリングする時には次の2つのシナリオ があります。

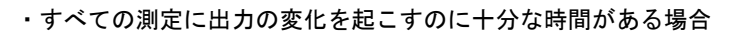

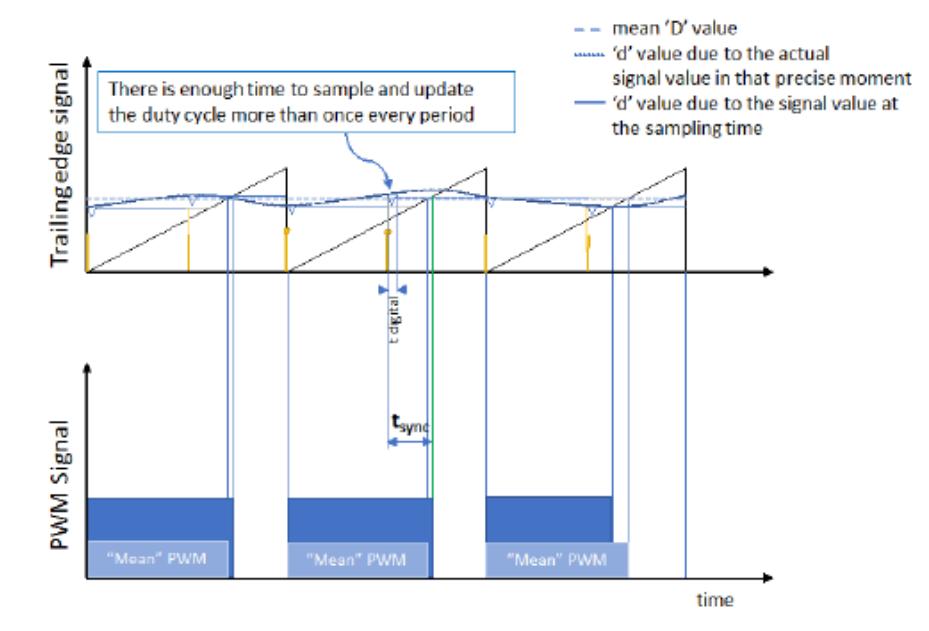

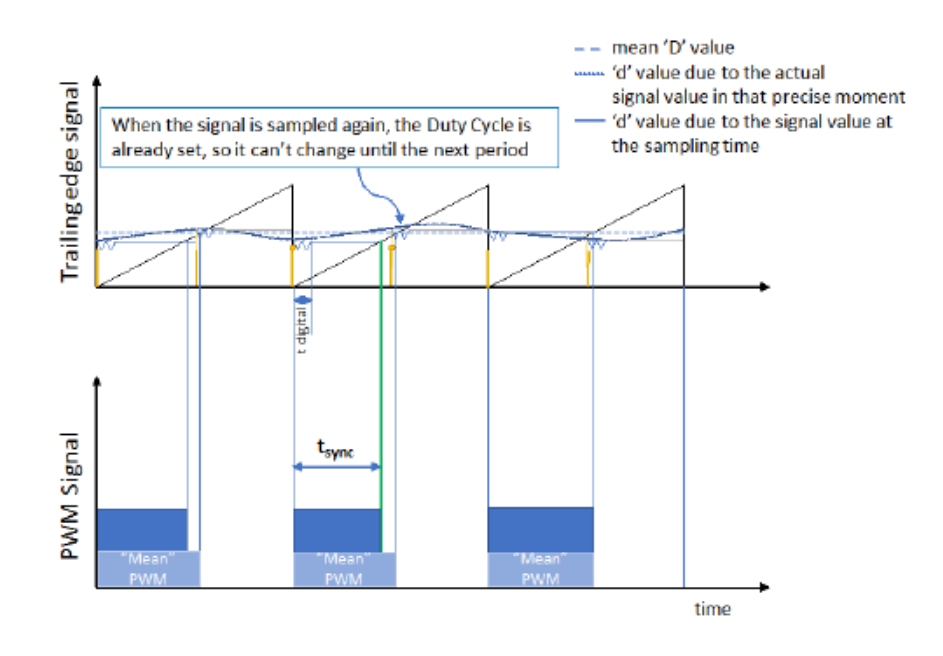

・いくつかの測定のみがスイッチング周期ごとに出力信号に影響することができる場合

t\_sync は常に最小値として t\_digital に、最大値(tdigital<Tsw を仮定し)として 1/fsw により 制限されています。

$$t_{digital} < t_{sync} < \frac{1}{f_{sw}}$$

### デジタルコントローラー (fsampling > fswitching) with set tdigital

多くの場合、よりよい制御となるために t\_digital を選択します。インバータを制御するためによく使われる例は次のようになります。

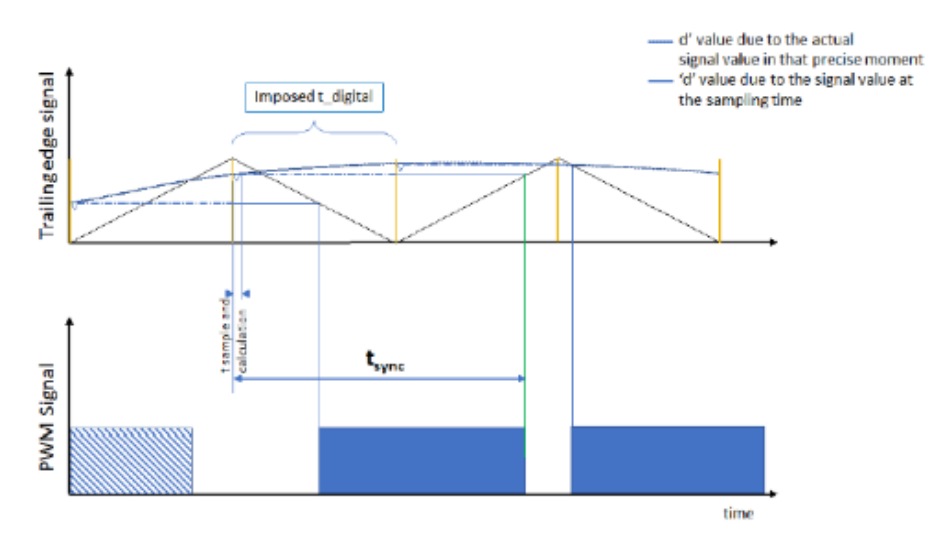

SmartCtrlVer.4.0 マニュアル Doc. No. 04410-A2-054A この例ではあるサンプリング周期(スイッチング周期の 1/2)の t\_digital の最小値が使用され、tsync は常にその瞬間での DutyCycle(より高い t\_sync、より高い Duty cycle) に依存した T\_sampling と T\_switching の間の値となります。

$$T_{sampling} < t_{sync} < T_{switching}$$

\*インバータの場合、Duty cycle は正弦波に沿って0から1で変化し最悪の場合を仮定します。この場合最大の Duty cycle が一番高い T\_sync となりますので T\_sync は T\_switching に設定されなければなりません。

この時間遅れ(t\_sync)は設計されたデジタルレギュレータを含んだ実際の位相マージンへ 影響を及ぼします。この遅れはボード線図のオープンループ伝達関数の位相を引き算した位 相となります。オープンループ伝達関数及びクローズドループ伝達関数のボード線図上で 遅れの影響を確認することを推奨します。

#### **PSIM** implementation

SmartCtrl から PSIM へ設計をエクスポートする時には t\_delay 前の図の t\_delay は 次の 2 つの方法で自動的にモデル化されます。

- ・時間遅れブロックの追加 これはランプの初期に優先的に測定される値で0未満の t\_delay を説明します。
- ・ランプに位相シフトが追加されます。ランプがすでに上昇もしくは下降している時に 測定される値です。

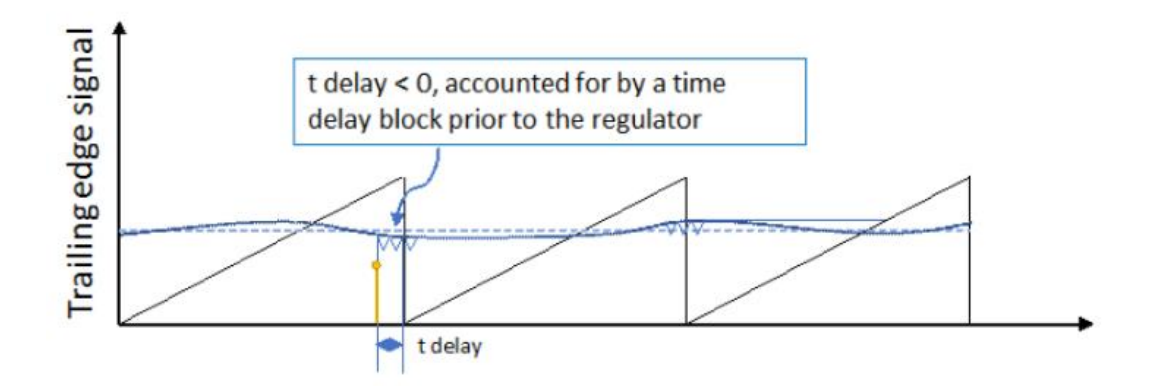

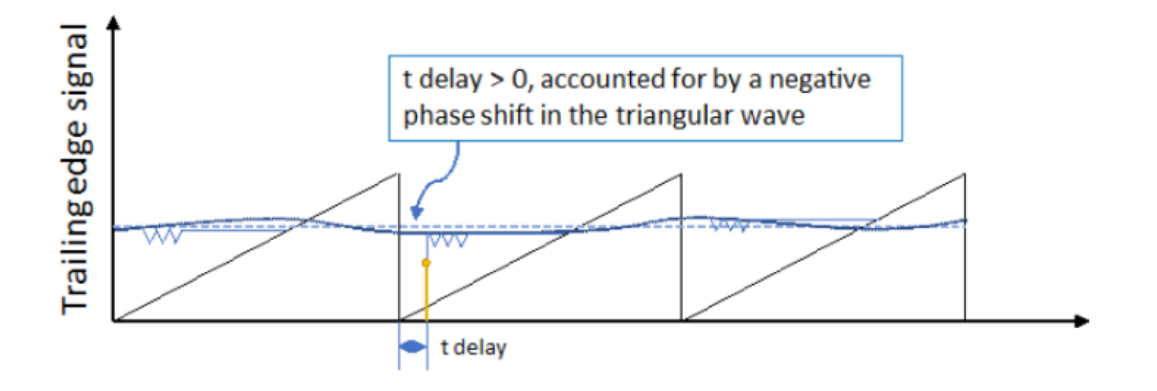

SmartCtrlから PSIM へ回路がエクスポートされる時、時間遅れブロックが回路上に表示され、 次の図のような制御ループの違った時間遅れとして考慮されます。この時間遅れブロックは tdelay で定義された時間だけを表示します。モジュレータの遅れは PWM モジュレータの動作に 含まれるので。

注) SmartCtrl に入力するパラメータは tdelay ではなく、前記説明によるパラメータで計算された tsync であることに十分注意してください。

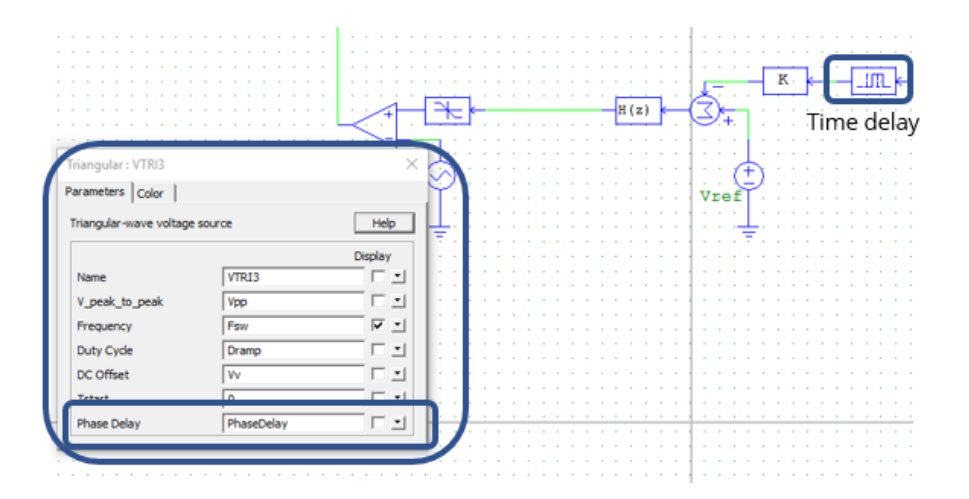

図 17-2 SmartCtrl から PSIM ヘエクスポートされた回路図

#### 17.2 デジタル設定

メインツールバーにあるアイコン<sup>回</sup>を押すとデジタルレギュレータの計算が開始されます。 このオプションはアナログレギュレータの計算後に有効になります。デジタルレギュレータは双 ー次かタスティン変換を用いたアナログレギュレータの離散化によって SmartCtrl で計算されま す。

| Digital control settings      |
|-------------------------------|
| Calculate digital compensator |
| Sampling frequency (Hz) 250 k |
| Bits number 12                |
| Accumulated delay (s) 4 u     |
| Help Cancel OK                |

図 17-3 デジタル設定画面

デジタルレギュレータの計算開始には三つのパラメータの定義が必要です。サンプ リング周波数、ビットナンバー、蓄積された遅延(秒)

#### サンプリング周波数

デジタルレギュレータのサンプリング周波数です。サンプリング周期 Tsamp=1/fsamp はレギュレータの出力信号の二つの連続したサンプル間の時間です。

多くのアプリケーションの中でレギュレータのサンプリング周波数(fsamp)はパワーコンバ ータのスイッチング周波数(fsw)と同じです。SmartCtrl ではユーザーがスイッチングとサンプ リング周波数で違った値を選択できますがサンプリング周波数はスイッチング周波数の倍数も しくは約数でなければなりません。このパラメータはアナログレギュレータの離散化によりデ ジタルレギュレータを計算するために使われます。

電流ループではコンバータの制御量は重要なリップルを含んでいます。そのためアンチ エイリアス(スムージング)フィルタとして機能する一次ローパスフィルタを含むホールセンサ を使用することを推奨します。 ビット数

固定小数点の表現を考慮したデジタル補償器の係数を表すために使われるビット数です。 得られた係数は、指定されたビット数で表現できる最も近い数に丸められます。ービットは符 号として使われ残りは、整数部と小数部を表します。

少ないビット数は結果としてアナログレギュレータとかなり違うデジタルレギュレータをも たらします。アナログとデジタルレギュレータの類似点の確認をお勧めします。もしアナログと デジタルの応答が大きく違う場合は、特に低周波、中間周波数において差が大きい場合"ビット 数"を増やすことをお勧めします。

#### 累積遅延

これは制御ループの総遅延時間(モジュレーターの遅延、計算遅延、ADC 遅延等々)を表示しています。

この遅延は設計されたデジタルレギュレータによって得られた実際の位相マージンに影響し ます。この遅延はボード線図におけるオープンループの伝達関数の位相を引き算した負の位相 です。元の(アナログ)レギュレータは遅延時間を考慮せずに計算され、結果の位相マージンはア ナログレギュレータのものよりも低くなります。この位相マージン損失はアナログレギュレー タの仕様においてより高い位相マージンを選択することで補償されます。

オープンループとクローズドループの伝達関数のボード線図で遅延の影響を確認することお 勧めします。累積遅延は離散型補償器のボード線図では表示されていません。

いったん離散化したら、メインツールバーに表示されているアイコンで両方の補償器のボー ド線図を比較できます。

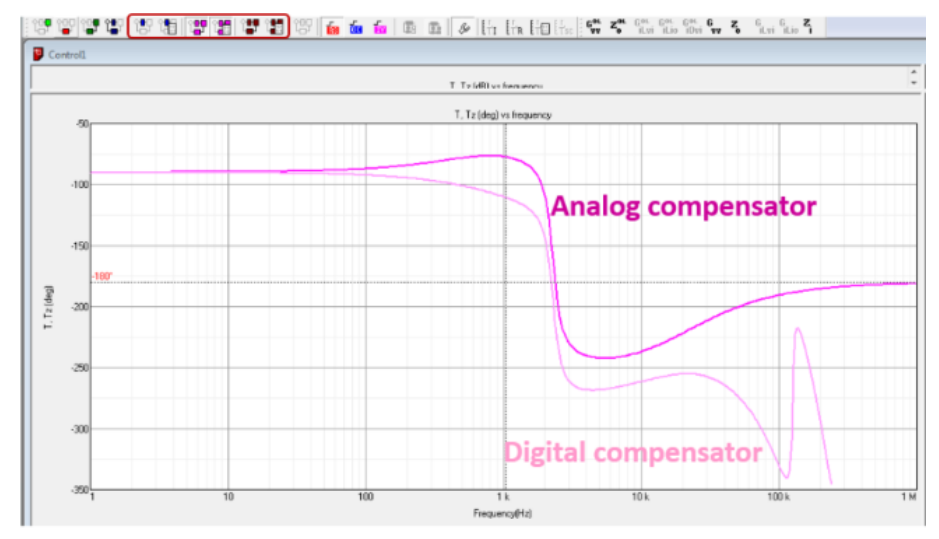

図 17-4 補償器のボード線図比較

#### 17.3 デジタル制御におけるパラメータスイープ

デジタルレギュレータの三つの特定されたパラメータでスイープできます。サンプリング 周波数、ビット数、累積時間遅延です。

ワーニングボックスはユーザにリミットサイクルを知らせます。この章末の参考資料[1][2]で 言及しているリミットサイクルの四条件からレギュレータの計算に考慮すべき二条件を考えま す。

| Loop to be shown        | Min   | Value  | Мах   |
|-------------------------|-------|--------|-------|
| Sampling frequency (Hz) | 50 k  | 100 k  | 500 k |
| Bits number             | 3     | 12     | 24    |
| Accumulated delay (s)   | 100 n | 2.8 u  | 40 u  |
|                         |       |        |       |
| Warnings                |       |        |       |
| No warnings             |       |        | ~     |
|                         |       |        |       |
| l                       |       |        |       |
| Apply                   | Help  | Cancel | ОК    |
|                         |       |        |       |

図 17-5 ワーニング表示部分

積分ゲインとゲインマージンは評価されリミットサイクル条件[1],[2]に準じていない場合はワーニングが出ます。ワーニングが出たらリミットサイクル効果は取りのぞかなければならないためレギュレータの再設計が必要になります。

リミットサイクルがゲインマージンが低すぎるために起きる時には増加させなければな りません。ゲインマージンを高くするために位相マージンを増加させ所望の値とします。

リミットサイクルが高い積分ゲインのためにおきていたら、低積分ゲインが必要な所望 のクロスオーバー周波数へ下げるようにします。

| Single loop             |   | Min   | Value | Max   |
|-------------------------|---|-------|-------|-------|
| Sampling frequency (Hz) | C | 50 k  | 100 k | 500 k |
| Bits number             | c | 3     | 12    | 24    |
| Accumulated delay (s)   | ۲ | 100 n | 100 n | 40 u  |
| -                       |   |       |       |       |

図 17-6 ワーニング表示画面

 [1] A.V.Peterchev, S.R.Sanders, "Quantization resolution and limit cycling in digitally controlled PWM converters," IEEE Transactions on Power Electronics, Volume 18, No.1, Jan. 2003, pp.301-308

[2] H.Peng; D.Maksimovic, A.Prodic, E.Alarcon, "Modeling of quantization effects in digitally controlled DC-DC converters," IEEE PESC 2004, pp.4312-4318.

# 18 周波数設定

このオプションはメニューバーの Tool >Setting の Frequency range のタブから設定できます。 ボード線図、ソリューションマップなどの計算の周波数レンジ min と max を設定できます。

| Settings               | ×                                                |
|------------------------|--------------------------------------------------|
| Frequency range Layout |                                                  |
| 1<br>999 k             | Minimum frequency (Hz)<br>Maximum frequency (Hz) |
| Set defaults           | Help                                             |
| ОК                     | <b>キャンセル</b> 適用(A)                               |

図 18-1 周波数レンジ設定画面

## 19 レイアウトの設定

このオプションはメニューバーの Tools >Settings の Layout タブで設定できます。

次のような場合にユーザーが定義することが可能です。

- ・新規のドキュメントを読み込んだ後
- ・ソリューションマップで修正、変更を行った後

| Settings                                                                               | х |
|----------------------------------------------------------------------------------------|---|
| Frequency range Layout                                                                 | _ |
| Organize SmartCtrl windows automatically after                                         |   |
| I loading a new document                                                               |   |
| ${\color{red}\!\!\!\!\!\!\!\!\!\!\!\!\!\!\!\!\!\!\!\!\!\!\!\!\!\!\!\!\!\!\!\!\!\!\!\!$ |   |
|                                                                                        |   |
|                                                                                        |   |
|                                                                                        |   |
|                                                                                        |   |
| Set defaults Help                                                                      |   |
|                                                                                        |   |
| OK キャンセル 適用(A)                                                                         |   |

図 19-1 レイアウト設定画面

### 20 Warehouse

SmartCtrl では warehouse と呼ばれているパワー回路の設計で使用される

様々な構成要素を選択できる豊富なデータベースがあります。

このデータベースではメニューバーの次のボタンで使用できます。

| File | Design | Options      | View             | Tools |   | Warehouse Window | 1 | Help |
|------|--------|--------------|------------------|-------|---|------------------|---|------|
| D    | 👌 📂    | 🛎 🚔          | <mark>} }</mark> | I.E   | Ľ | Update           |   |      |
| 앱    | ° 🔁 🖞  | <b>; 1</b> ; | 83               |       | 7 | 1                |   | *    |

| Warehouse       |        | <b>—</b> |
|-----------------|--------|----------|
|                 | 1      |          |
| Conductors      |        |          |
| Capacitors      |        |          |
| Diodes          |        |          |
| Mosfets         |        |          |
| Core geometries |        | Help     |
| Core materials  | Cancel | OK       |
|                 |        |          |

図 20-1 Warehouse のコンテンツ表示画面

warehouse には次の要素項目の情報が含まれています。

- ・コンダクタ
- ・コンデンサ
- ・ダイオード
- MOSFET
- コア形状 (geometries)
- ・コア材料

これらの要素 LIST の一つを選択するとユーザーは特定のデータベースを追加、削除、変更や外部の テキストファイルから新しいデータベースへのインポートすることもできます。 実際のデータベースをテキストファイルへエクスポートすることも可能です。

| Diodes      |      |         |     |     |        |          |      |      |   | 23                 |
|-------------|------|---------|-----|-----|--------|----------|------|------|---|--------------------|
| Name        | VFo  | Rd      | VFp | tfr | Qrr    | trr      | Ifav | Vrrm | * | Diada              |
| DSS40-0008D | 0.05 | 0.0025  | 0   | 0   | 0      | 0        | 40   | 8    |   | Didde              |
| BAT60A      | 0    | 0.00066 | 0   | 0   | 0      | 0        | 3    | 10   |   |                    |
| BAT60B      | 0    | 0.0011  | 0   | 0   | 0      | 0        | 3    | 10   |   | Add                |
| DSS20-0015B | 0.01 | 0.004   | 0   | 0   | 0      | 0        | 20   | 15   |   |                    |
| SB320       | 0.1  | 0.07    | 0   | 0   | 0      | 0        | 3    | 20   | E | Delete             |
| 1N5820      | 0.1  | 0.28    | 0   | 0   | 0      | 0        | 3    | 20   |   |                    |
| SB520       | 0.3  | 0.0072  | 0   | 0   | 0      | 0        | 5    | 20   |   | Delete all         |
| DSS25-0025B | 0    | 0.00818 | 0   | 0   | 0      | 0        | 25   | 25   |   |                    |
| BAS3005B    | 0.14 | 0.0005  | 0   | 0   | 0      | 0        | 0.5  | 30   |   | Modify             |
| BAS3010B    | 0.07 | 0.00012 | 0   | 0   | 0      | 0        | 1    | 30   |   |                    |
| B130-E3     | 0.15 | 0.5     | 0   | 0   | 0      | 0        | 1    | 30   |   |                    |
| SS23        | 0.2  | 0.033   | 0   | 0   | 0      | 0        | 2    | 30   |   |                    |
| 30SCLJQ030  | 0    | 0.04    | 0   | 0   | 0      | 0        | 30   | 30   |   |                    |
| 30SLJQ030   | 0    | 0.01    | 0   | 0   | 0      | 0        | 30   | 30   |   |                    |
| BAT165      | 0.13 | 0.0088  | 0   | 0   | 0      | 0        | 0.5  | 40   |   | - Data base        |
| SB340       | 0.1  | 0.07    | 0   | 0   | 0      | 0        | 3    | 40   |   | Data base          |
| BAS52       | 0.27 | 0.0111  | 0   | 0   | 0      | 0        | 0.5  | 45   |   | 1                  |
| DSS10-0045B | 0.31 | 0.04667 | 0   | 0   | 0      | 0        | 10   | 45   |   | Add from txt file  |
| 22CGQ045    | 0    | 0.01667 | 0   | 0   | 0      | 0        | 30   | 45   |   |                    |
| 35SCGQ045   | 0.32 | 0.02    | 0   | 0   | 0      | 0        | 35   | 45   |   | Export to txt file |
| MBR 15H50CT | 0.1  | 1       | 0   | 0   | 0      | 0        | 7.5  | 50   |   |                    |
| GI2401      | 0.3  | 1.111   | 0   | 0   | 7.5017 | 3.5e-008 | 16   | 50   |   |                    |
| FEP 16AT    | 0.43 | 1       | 0   | 0   | 0.0002 | 3.5e-008 | 16   | 50   |   |                    |
| MBR 760     | 0.3  | 0.333   | 0   | 0   | 0      | 0        | 7.5  | 60   |   |                    |
| MBR 1060    | 0    | 0.022   | 0   | 0   | 0      | 0        | 10   | 60   |   |                    |
| M6060P      | 0.06 | 0.07368 | 0   | 0   | 0      | 0        | 30   | 60   |   |                    |
| 35SCGQ060   | 0.34 | 0.024   | 0   | 0   | 0      | 0        | 35   | 60   |   |                    |
| DSSK80-006B | 0.31 | 0.03    | 0   | 0   | 0      | 0        | 40   | 60   |   | Help               |
| 75SLQ060    | 0.3  | 0.015   | 0   | 0   | 0      | 0        | 75   | 60   |   |                    |
| SS28        | 0.4  | 0.1     | 0   | 0   | 0      | 0        | 2    | 80   |   | Cancel             |
| VT10805     | 0.08 | 0.02    | 0   | 0   | 0      | 0        | 10   | 80   |   |                    |
| DSSK40-008B | 0    | 0.00875 | 0   | 0   | 0      | 0        | 20   | 80   | * |                    |

#### 図 20-2 要素 LIST(ダイオードの例)

SmartCtrl マニュアル

発行: Myway プラス株式会社 〒222-0022 神奈川県横浜市西区花咲町 6-145 横浜花咲ビル TEL.045-548-8836 FAX.045-548-8832

ホームページ: <u>https://www.myway.co.jp</u> Eメール: <u>sales@myway.co.jp</u>